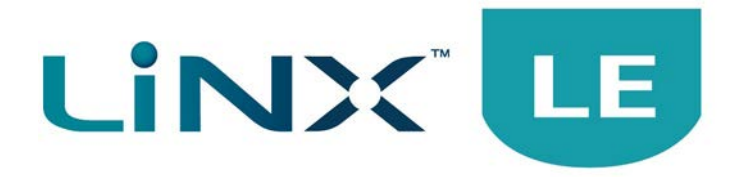

# Installation Manual

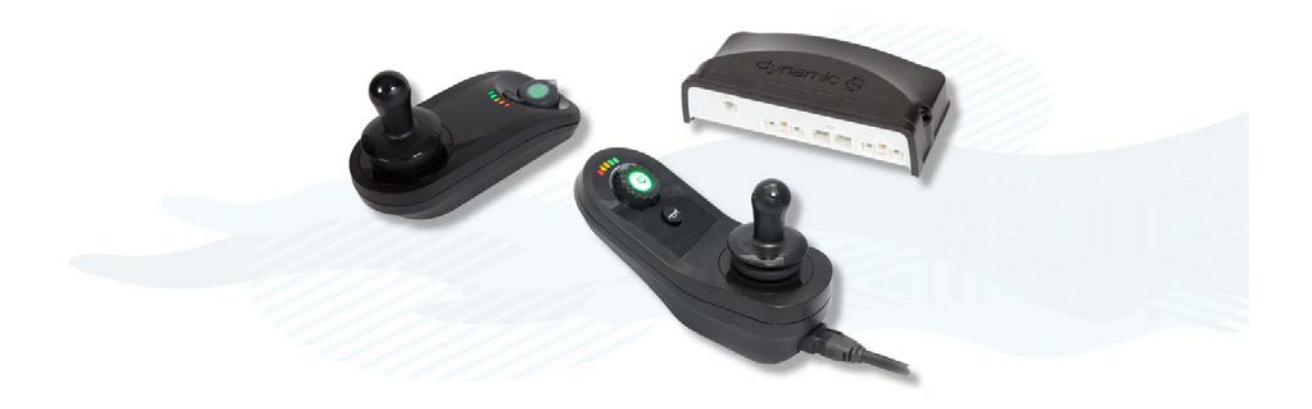

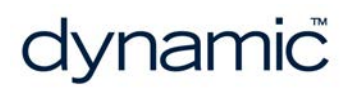

LiNX LE System GBK54030 Issue 7 Jul 2024

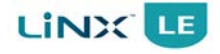

# 1 About this manual

This manual can help you understand and install Dynamic Controls' LiNX LE System wheelchair controller. Please read and understand this and all other relevant LiNX system manuals before installing and operating. The manual describes the general principles, but it gives no guidelines for specific applications. If there is a specific requirement for your application, please contact Dynamic Controls or one of the sales and service agents to assist you.

In this manual, a few symbols will help you identify the purpose of the paragraph that follows:

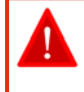

Warning:

Warnings provide important information that must be followed in order to install, configure, and use the product safely and efficiently. Not following the instructions given in a warning can potentially lead to equipment failure, damage to surrounding property, injury or death.

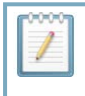

### Note:

Notes provide supporting information in order to install, configure, and use the product. Not following the instructions given in notes or precautions can lead to equipment failure.

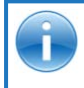

### See also:

The "See also" box provides cross-references to help you navigate the installation manual more easily.

The term 'programming' used in this manual refers to adjusting parameters and configuring options to suit an application and does not change or replace any firmware within the controller. When referring to updating the controller's firmware, the manual uses the term 'firmware update'. Both programming and firmware updating are distinct functions and are performed using a controlled programming tool available only to authorised personnel.

The product is not user-serviceable. Specialised tools are necessary for the repair of any component.

Any attempt to gain access to or in any way abuse the electronic components and associated assemblies that make up the wheelchair controller system renders the manufacturer's warranty void and the manufacturer free from liability.

Do not install, maintain or operate this equipment without reading, understanding and following this manual – including the Safety and Misuse Warnings – otherwise injury or damage may result. This manual contains integration, set up, operating environment, test and maintenance information needed in order to ensure reliable and safe use of the product.

Due to continuous product improvement, Dynamic Controls reserves the right to update this manual. This manual supersedes all previous issues, which must no longer be used. Dynamic Controls reserves the right to change the product without notification.

Dynamic Controls, the Dynamic logo, and the LiNX LE System logo are trademarks of Dynamic Controls. All other brand and product names, fonts, company names and logos are trademarks or registered trademarks of their respective companies.

iPhone and iPod touch are trademarks of Apple Inc., registered in the U.S. and other countries. The Bluetooth<sup>®</sup> word, mark and logos are registered trademarks owned by Bluetooth<sup>®</sup> SIG, Inc., and any

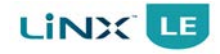

use of such marks by Apple is under license. Apple is not a participant in or sponsor of this promotion.

"Made for iPod" means that an electronic accessory has been designed to connect specifically to iPod and has been certified by the developer to meet Apple performance standards.

"Made for iPhone" means that an electronic accessory has been designed to connect specifically to iPhone and has been certified by the developer to meet Apple performance standards.

Apple is not responsible for the operation of this device or its compliance with safety and regulatory standards.

Dynamic Controls owns and will retain all trademark rights and Dynamic Controls or its licensors own and will retain all copyright, trade secret and other proprietary rights, in and to the documentation.

All materials contained within this manual, in hardcopy or electronic format, are protected by copyright laws and other intellectual property laws.

© Copyright 2012 - 2024 Dynamic Controls. All rights reserved.

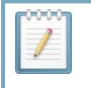

Note:

The latest version of this manual can be downloaded from the Dynamic Controls website: www.dynamiccontrols.com 

# 2 Contents

# 2.1 Contents (overview)

| 1 About this manual | <br>1   |
|---------------------|---------|
| 2 Contents          | <br>3   |
| 3 Glossary          | <br>11  |
| 4 LiNX LE System    | <br>13  |
| 5 Specifications    | <br>17  |
| 6 Installation      | <br>23  |
| 7 Operation         | <br>43  |
| 8 Programming       | <br>53  |
| 9 Testing procedure | <br>107 |
| 10 Diagnostics      | <br>111 |
| 11 Appendices       | <br>117 |
| 12 Index            | <br>133 |

# 2.2 Contents (detailed)

|                                                                                                    | 1                                                                                                    |
|----------------------------------------------------------------------------------------------------|----------------------------------------------------------------------------------------------------|
| 2 Contents                                                                                                    | 3                                                                                                    |
| 2.1 Contents (overview)                                                                                                    | 3                                                                                                    |
| 2.2 Contents (detailed)                                                                                                    | 4                                                                                                    |
| 2.3 Table of figures                                                                                                    | <b>7</b>                                                                                                    |
| 3 Glossary                                                                                                    |                                                                                                    |
| 4 LiNX LE System                                                                                                    | 13                                                                                                    |
| 4.1 Overview                                                                                                    | 13                                                                                                    |
| 4.2 LiNX LE Power modules                                                                                                    | 14                                                                                                    |
| 4.3 LiNX LE Remotes                                                                                                    | 14                                                                                                    |
| 4.4 LiNX Access Keys                                                                                                    | 15                                                                                                    |
| 4.5 LiNX Programming & Diagnostic tools                                                                                                    | 15                                                                                                    |
| 4.6 LiNX Communications Bus                                                                                                    | 15                                                                                                    |
| 5 Specifications                                                                                                    | 17                                                                                                    |
| 5.1 Mechanical specifications                                                                                                    | 17                                                                                                    |
| 5.1.1 Remote - REM050                                                                                                    | 17                                                                                                    |
| 5.1.2 Remote - REM060                                                                                                    | 18                                                                                                    |
| 5.1.3 Power module - PM40, PM50                                                                                                    | 19                                                                                                    |
| 5.2 Electrical specifications                                                                                                    | 20                                                                                                    |
| 5.2.1 Remotes - REM050, REM060                                                                                                    | 20                                                                                                    |
| 5.2.2 Power module - PM40                                                                                                    | 20                                                                                                    |
| 5.2.3 Power module - PM50                                                                                                    | 21                                                                                                    |
| 5.3 LiNX Communications Bus specifications                                                                                                    | 22                                                                                                    |
| 6 Installation                                                                                                    | 23                                                                                                    |
| 6.1 Installation procedure                                                                                                    | 23                                                                                                    |
| 6.2 Wiring                                                                                                    | 24                                                                                                    |
| 0.2                                                                                                    | 24                                                                                                    |
| 6.3 Power module                                                                                                    | 24                                                                                                    |
| 6.3 Power module                                                                                                    |                                                                                                    |
| 6.3 Power module<br>6.3.1 Power module mounting<br>6.3.2 Typical cabling installation                                                                                                    |                                                                                                    |
| <ul> <li>6.3 Power module</li> <li>6.3.1 Power module mounting</li> <li>6.3.2 Typical cabling installation</li> <li>6.3.3 Connector pin-outs</li> </ul>                                                                                                    |                                                                                                    |
| <ul> <li>6.3 Power module</li> <li>6.3.1 Power module mounting</li> <li>6.3.2 Typical cabling installation</li> <li>6.3.3 Connector pin-outs</li> <li>6.4 Remote</li> </ul>                                                                                                    |                                                                                                    |
| <ul> <li>6.3 Power module</li> <li>6.3.1 Power module mounting</li> <li>6.3.2 Typical cabling installation</li> <li>6.3.3 Connector pin-outs</li> <li>6.4 Remote</li> <li>6.4.1 Remote mounting</li> </ul>                                                                                                    |                                                                                                    |
| <ul> <li>6.3 Power module</li> <li>6.3.1 Power module mounting</li> <li>6.3.2 Typical cabling installation</li> <li>6.3.3 Connector pin-outs</li> <li>6.4 Remote</li> <li>6.4.1 Remote mounting</li> <li>6.4.2 Positioning the Remote</li> </ul>                                                                                                    | 24<br>26<br>29<br>29<br>36<br>36<br>38                                                                                                    |
| <ul> <li>6.3 Power module</li> <li>6.3.1 Power module mounting</li> <li>6.3.2 Typical cabling installation</li> <li>6.3.3 Connector pin-outs</li> <li>6.4 Remote</li> <li>6.4.1 Remote mounting</li> <li>6.4.2 Positioning the Remote</li> <li>6.4.3 Remote connectors</li> </ul>                                                                                                    | 24<br>26<br>29<br>29<br>36<br>36<br>38<br>39                                                                                                    |
| <ul> <li>6.3 Power module</li> <li>6.3.1 Power module mounting</li> <li>6.3.2 Typical cabling installation</li> <li>6.3.3 Connector pin-outs</li> <li>6.4 Remote</li> <li>6.4.1 Remote mounting</li> <li>6.4.2 Positioning the Remote</li> <li>6.4.3 Remote connectors</li> <li>6.4.4 Wiring</li> </ul>                                                                                                    | 24<br>26<br>29<br>29<br>36<br>36<br>38<br>39<br>40                                                                                                    |
| <ul> <li>6.3 Power module</li> <li>6.3.1 Power module mounting</li> <li>6.3.2 Typical cabling installation</li> <li>6.3.3 Connector pin-outs</li> <li>6.4 Remote</li> <li>6.4.1 Remote mounting</li> <li>6.4.2 Positioning the Remote</li> <li>6.4.3 Remote connectors</li> <li>6.4.4 Wiring</li> <li>6.5 LiNX Communications Bus looms</li> </ul>                                                                                                    | 24<br>26<br>29<br>29<br>36<br>36<br>38<br>39<br>40<br>40                                                                                                    |
| <ul> <li>6.3 Power module</li> <li>6.3 Power module mounting</li> <li>6.3.1 Power module mounting</li> <li>6.3.2 Typical cabling installation</li> <li>6.3.3 Connector pin-outs</li> <li>6.4 Remote</li> <li>6.4.1 Remote mounting</li> <li>6.4.2 Positioning the Remote</li> <li>6.4.3 Remote connectors</li> <li>6.4.4 Wiring</li> <li>6.5 LiNX Communications Bus looms</li> <li>6.5.1 Installation</li> </ul>                                                                                                    | 24<br>26<br>29<br>29<br>36<br>36<br>38<br>39<br>40<br>40<br>40<br>41                                                                                                 |
| <ul> <li>6.3 Power module</li> <li>6.3.1 Power module mounting</li> <li>6.3.2 Typical cabling installation</li> <li>6.3.3 Connector pin-outs</li> <li>6.4 Remote</li> <li>6.4.1 Remote mounting</li> <li>6.4.2 Positioning the Remote</li> <li>6.4.3 Remote connectors</li> <li>6.4.4 Wiring</li> <li>6.5 LINX Communications Bus looms</li> <li>6.5.1 Installation</li> <li>6.5.2 Bending and flexing</li> </ul>                                                                                                    | 24<br>26<br>29<br>29<br>36<br>36<br>38<br>39<br>40<br>40<br>41<br>41                                                                                                 |
| <ul> <li>6.3 Power module</li> <li>6.3.1 Power module mounting</li> <li>6.3.2 Typical cabling installation</li> <li>6.3.3 Connector pin-outs</li> <li>6.4 Remote</li> <li>6.4.1 Remote mounting</li> <li>6.4.2 Positioning the Remote</li> <li>6.4.3 Remote connectors</li> <li>6.4.4 Wiring</li> <li>6.5 LiNX Communications Bus looms</li> <li>6.5.1 Installation</li> <li>6.5.2 Bending and flexing</li> <li>6.5.3 Electrical protection</li> </ul>                                                                                                    | 24<br>26<br>29<br>29<br>36<br>36<br>38<br>39<br>40<br>40<br>40<br>41<br>41<br>41                                                                                     |
| <ul> <li>6.3 Power module</li> <li>6.3.1 Power module mounting</li> <li>6.3.2 Typical cabling installation</li> <li>6.3.3 Connector pin-outs</li> <li>6.4 Remote</li> <li>6.4.1 Remote mounting</li> <li>6.4.2 Positioning the Remote</li> <li>6.4.3 Remote connectors</li> <li>6.4.4 Wiring</li> <li>6.5 LiNX Communications Bus looms</li> <li>6.5.1 Installation</li> <li>6.5.2 Bending and flexing</li> <li>6.5.3 Electrical protection</li> <li>6.5.4 Live cables</li> </ul>                                                                                                    | 24<br>26<br>29<br>29<br>36<br>36<br>38<br>39<br>40<br>40<br>41<br>41<br>41<br>42<br>42                                                                               |
| <ul> <li>6.3 Power module</li> <li>6.3.1 Power module mounting</li> <li>6.3.2 Typical cabling installation</li> <li>6.3.3 Connector pin-outs</li> <li>6.4 Remote</li> <li>6.4.1 Remote mounting</li> <li>6.4.2 Positioning the Remote</li> <li>6.4.3 Remote connectors</li> <li>6.4.4 Wiring</li> <li>6.5 LiNX Communications Bus looms</li> <li>6.5.1 Installation</li> <li>6.5.2 Bending and flexing</li> <li>6.5.3 Electrical protection</li> <li>6.5.4 Live cables</li> </ul>                                                                                                    | 24<br>26<br>29<br>29<br>36<br>36<br>38<br>39<br>40<br>40<br>40<br>41<br>41<br>41<br>42<br>42<br>42<br>42<br>43                                                       |
| <ul> <li>6.3 Power module</li> <li>6.3.1 Power module mounting</li> <li>6.3.2 Typical cabling installation</li> <li>6.3.3 Connector pin-outs</li> <li>6.4 Remote</li> <li>6.4.1 Remote mounting</li> <li>6.4.2 Positioning the Remote</li> <li>6.4.3 Remote connectors</li> <li>6.4.4 Wiring</li> <li>6.5 LiNX Communications Bus looms</li> <li>6.5.1 Installation</li> <li>6.5.2 Bending and flexing</li> <li>6.5.3 Electrical protection</li> <li>6.5.4 Live cables</li> </ul> 7 Operation 7.1 The Remote                                                                                                    | 24<br>26<br>29<br>29<br>36<br>36<br>38<br>39<br>40<br>40<br>40<br>41<br>41<br>41<br>41<br>42<br>42<br>42<br>43                                                       |
| <ul> <li>6.3 Power module</li> <li>6.3.1 Power module mounting</li> <li>6.3.2 Typical cabling installation</li> <li>6.3.3 Connector pin-outs</li> <li>6.4 Remote</li> <li>6.4.1 Remote mounting</li> <li>6.4.2 Positioning the Remote</li> <li>6.4.3 Remote connectors</li> <li>6.4.4 Wiring</li> <li>6.5 LiNX Communications Bus looms</li> <li>6.5.1 Installation</li> <li>6.5.2 Bending and flexing</li> <li>6.5.3 Electrical protection</li> <li>6.5.4 Live cables</li> </ul> 7 Operation 7.1 The Remote                                                                                                    | 24<br>26<br>29<br>29<br>36<br>36<br>38<br>39<br>40<br>40<br>41<br>41<br>41<br>42<br>42<br>42<br>43<br>43                                                             |
| <ul> <li>6.3 Power module</li> <li>6.3.1 Power module mounting</li> <li>6.3.2 Typical cabling installation</li> <li>6.3.3 Connector pin-outs</li> <li>6.4 Remote</li> <li>6.4.1 Remote mounting</li> <li>6.4.2 Positioning the Remote</li> <li>6.4.3 Remote connectors</li> <li>6.4.4 Wiring</li> <li>6.5 LiNX Communications Bus looms</li> <li>6.5.1 Installation</li> <li>6.5.2 Bending and flexing</li> <li>6.5.3 Electrical protection</li> <li>6.5.4 Live cables</li> </ul> 7 Operation 7.1 The Remote <ul> <li>7.1.1 Power on / off</li> <li>7.1.2 Emergency stop</li> <li>7.1 Power on / off</li> </ul>                                                                                                    | 24<br>26<br>29<br>29<br>36<br>36<br>38<br>39<br>40<br>40<br>40<br>41<br>41<br>41<br>42<br>42<br>42<br>43<br>43<br>43<br>44                                           |
| <ul> <li>6.3 Power module</li> <li>6.3.1 Power module mounting</li> <li>6.3.2 Typical cabling installation</li> <li>6.3.3 Connector pin-outs</li> <li>6.4 Remote</li> <li>6.4.1 Remote mounting</li> <li>6.4.2 Positioning the Remote</li> <li>6.4.3 Remote connectors</li> <li>6.4.4 Wiring</li> <li>6.5 LiNX Communications Bus looms</li> <li>6.5.1 Installation</li> <li>6.5.2 Bending and flexing</li> <li>6.5.3 Electrical protection</li> <li>6.5.4 Live cables</li> </ul> 7 Operation 7.1 The Remote <ul> <li>7.1 The Remote</li> <li>7.1.1 Power on / off</li> <li>7.1.2 Emergency stop</li> <li>7.1.3 Drive inhibit indication</li> </ul>                                                                                                    | 24<br>26<br>29<br>29<br>36<br>36<br>38<br>39<br>40<br>40<br>40<br>41<br>41<br>41<br>41<br>42<br>42<br>42<br>42<br>43<br>43<br>44<br>5<br>45                          |
| <ul> <li>6.3 Power module</li> <li>6.3.1 Power module mounting</li> <li>6.3.2 Typical cabling installation</li> <li>6.3.3 Connector pin-outs</li> <li>6.4 Remote</li> <li>6.4.1 Remote mounting</li> <li>6.4.2 Positioning the Remote</li> <li>6.4.3 Remote connectors</li> <li>6.4.4 Wiring</li> <li>6.5 LiNX Communications Bus looms</li> <li>6.5.1 Installation</li> <li>6.5.2 Bending and flexing</li> <li>6.5.3 Electrical protection</li> <li>6.5.4 Live cables</li> <li>7 Operation</li> <li>7.1 The Remote</li> <li>7.1.1 Power on / off</li> <li>7.1.2 Emergency stop</li> <li>7.1.3 Drive inhibit indication</li> <li>7.1.4 OONAPU</li> </ul>                                                                                                    | 24<br>26<br>29<br>29<br>36<br>36<br>38<br>39<br>40<br>40<br>41<br>41<br>41<br>41<br>42<br>42<br>42<br>42<br>43<br>43<br>44<br>45<br>45<br>45                         |
| <ul> <li>6.3 Power module</li> <li>6.3 Power module mounting</li> <li>6.3.2 Typical cabling installation</li> <li>6.3.2 Connector pin-outs</li> <li>6.4 Remote</li> <li>6.4 Remote mounting</li> <li>6.4.2 Positioning the Remote</li> <li>6.4.3 Remote connectors</li> <li>6.4.4 Wiring</li> <li>6.5 LiNX Communications Bus looms</li> <li>6.5.1 Installation</li> <li>6.5.2 Bending and flexing</li> <li>6.5.3 Electrical protection</li> <li>6.5.4 Live cables</li> <li>7 Operation</li> <li>7.1 The Remote</li> <li>7.1.1 Power on / off</li> <li>7.1.2 Emergency stop</li> <li>7.1.3 Drive inhibit indication</li> <li>7.1.5 The joystick</li> </ul>                                                                                                    | 24<br>26<br>29<br>29<br>36<br>36<br>38<br>39<br>40<br>40<br>40<br>41<br>41<br>42<br>42<br>42<br>42<br>42<br>43<br>43<br>43<br>44<br>45<br>45<br>45<br>45             |
| <ul> <li>6.3 Power module</li> <li>6.3 Power module mounting</li> <li>6.3.2 Typical cabling installation</li> <li>6.3.3 Connector pin-outs</li> <li>6.4 Remote</li> <li>6.4.1 Remote mounting</li> <li>6.4.2 Positioning the Remote</li> <li>6.4.3 Remote connectors</li> <li>6.4.4 Wiring</li> <li>6.5 LINX Communications Bus looms</li> <li>6.5 LINX Communications Bus looms</li> <li>6.5.1 Installation</li> <li>6.5.2 Bending and flexing</li> <li>6.5.3 Electrical protection</li> <li>6.5.4 Live cables</li> </ul> 7 Operation 7.1 The Remote <ul> <li>7.11 Power on / off</li> <li>7.12 Emergency stop</li> <li>7.1.3 Drive inhibit indication</li> <li>7.1.4 OONAPU</li> <li>7.1.5 The joystick</li> <li>7.1.6 Controlling maximum speed</li> </ul> | 24<br>26<br>29<br>29<br>36<br>36<br>38<br>39<br>40<br>40<br>40<br>40<br>41<br>41<br>41<br>42<br>42<br>42<br>42<br>43<br>43<br>44<br>45<br>45<br>45<br>45<br>45<br>46 |

| 7.1.8 The lock function                                | 47 |
|--------------------------------------------------------|----|
| 7.1.9 The battery gauge                                |    |
| 7.1.10 The status indicator                            |    |
| 7.2 Battery charging                                   |    |
| 8 Programming                                          |    |
| 8.1 Programmers                                        | 54 |
| 8.1.1 The LiNX Access iOS tool                         | 54 |
| 8.1.2 The LiNX Access PC tool                          | 54 |
| 8.1.3 LiNX Access Key                                  | 55 |
| 8.1.4 Working with the programming tools               | 56 |
| 8.1.5 Context modes                                    | 56 |
| 8.1.6 Editing modes                                    | 57 |
| 8.2 Parameter list                                     | 59 |
| 8.2.1 System summary                                   | 59 |
| 8.2.2 Drive function                                   | 59 |
| 8.2.3 User preferences                                 | 60 |
| 8.2.4 Power module                                     | 60 |
| 8.2.5 Remote                                           | 61 |
| 8.2.6 Core features                                    | 61 |
| 8.2.7 Drive limits                                     | 61 |
| 8.3 Parameter descriptions                             | 63 |
| 8.3.1 System summary                                   | 63 |
| 8.3.2 Drive function - forward                         | 63 |
| 8.3.3 Drive function - reverse                         |    |
| 8.3.4 Drive function - turn                            | 68 |
| 8.3.5 Drive function - stability                       |    |
| 8.3.6 User preferences - drive settings                |    |
| 8.3.7 User preferences - sleep and rest settings       | 71 |
| 8.3.8 User preferences - lock settings                 | 71 |
| 8.3.9 Power module - motors                            | 72 |
| 8.3.10 Power module - load compensation                | 76 |
| 8.3.11 Power module - park brake                       |    |
| 8.3.12 Remote                                          | 79 |
| 8.3.13 Core features - battery management              | 80 |
| 8.3.14 Core features - anti-rollaway                   |    |
| 8.3.15 Core features - firmware                        |    |
| 8.3.16 Drive limits - emergency deceleration           |    |
| 8.3.17 Drive limits - forward                          |    |
| 8.3.18 Drive limits - reverse                          |    |
| 8.3.19 Drive limits - turn                             |    |
| 8.3.20 Drive limits - stability                        |    |
| 8.4 Firmware Upgrade                                   | 94 |
| 8.4.1 Firmware upgrading with the LiNX Access iOS tool |    |
| 8.4.2 Firmware upgrading with the LiNX Access PC tool  |    |
| 8.4.3 Incomplete firmware upgrade recovery sequence    | 95 |
| 8.5 Programming procedure                              |    |
| 8.5.1 Introduction                                     |    |
| 8.5.2 Suggested programming procedure – overview       | 96 |
| 8.5.3 Suggested programming procedure – detailed       | 96 |
| 8.6 DX-HHP Programmer                                  |    |

| 8.6.1 Connecting the DX-HHP to the LiNX LE System             | . 103 |
|---------------------------------------------------------------|-------|
| 8.6.2 Available parameters                                    | . 104 |
| 8.6.3 Navigating the DX-HHP screens                           | 104   |
| 9 Testing procedure                                           | . 107 |
| 9.1 Before testing                                            | 107   |
| 9.2 Testing procedure                                         | 107   |
| 10 Diagnostics                                                | . 111 |
| 10.1 The LiNX Access iOS tool                                 | 111   |
| 10.1.1 Chair log                                              | . 111 |
| 10.1.2 Live diagnostics                                       | . 112 |
| 10.1.3 System summary                                         | . 113 |
| 10.2 The LiNX Access PC tool                                  | 113   |
| 10.2.1 Viewing system information                             | . 113 |
| 10.2.2 Viewing the system summary                             | . 114 |
| 10.2.3 Viewing the error and event logs                       |       |
| 10.3 Error indication                                         | .116  |
| 11 Appendices                                                 | . 117 |
| 11.1 Accessories and parts list                               | 118   |
| 11.1.1 Systems                                                | 118   |
| 11.1.2 Programming                                            | 118   |
| 11.1.3 Connectors - kit                                       | 119   |
| 11.1.4 Connectors - general                                   | 119   |
| 11.1.5 Miscellaneous                                          | 119   |
| 11.2 Intended use and regulatory statement                    | 120   |
| 11.2.1 Intended use                                           | 120   |
| 11.2.2 Device classification                                  | 120   |
| 11.2.3 Compliance and conformance with standards              | 120   |
| 11.2.4 LiNX Access Key                                        | 120   |
| 11.3 Service life                                             | 120   |
| 11.4 Maintenance                                              | 121   |
| 11.5 Warranty                                                 | 121   |
| 11.6 Safety and misuse warnings                               | 122   |
| 11.6.1 Warnings and notices to be included in the user manual | 122   |
| 11.6.2 Service and configuration warnings                     | 125   |
| 11.7 Electromagnetic compatibility                            | 127   |
| 11.7.1 Minimising emissions                                   | 127   |
| 11.8 Environmental statement                                  | 127   |
| 11.9 Cybersecurity                                            | 128   |
| 11.9.1 Cybersecurity controls                                 | 128   |
| 11.9.2 User actions                                           | 128   |
| 11.10 Symbols and labelling                                   | 128   |
| 11.10.1 Product label - power modules                         | 128   |
| 11.10.2 Product label - Remote modules                        | .129  |
| 11.10.3 Product label - LiNX Access Keys                      | .129  |
| 11.10.4 Hardware and application firmware version label       | 130   |
| 11.10.5 Tamper evident seal                                   | 130   |
| 11.10.6 Other symbols and labels found on LiNX modules        | 130   |
| 11.10.7 Serial number and date of manufacture                 | .131  |
| 12 Index                                                      | . 133 |

# 2.3 Table of figures

| Figure 1: LiNX LE System overview                                       | 13 |
|-------------------------------------------------------------------------|----|
| Figure 2: LiNX LE System Remote dimensions REM050                       | 17 |
| Figure 3: LiNX LE System Remote dimensions REM060                       |    |
| Figure 4: LINX LE System Power Module                                   | 19 |
| Figure 5: LiNX LE System Power Module dimensions                        | 26 |
| Figure 6: Permitted orientations                                        | 27 |
| Figure 7: Prohibited orientations                                       | 28 |
| Figure 8: Typical cabling installation                                  | 29 |
| Figure 9: Power module connections                                      | 29 |
| Figure 10: Battery connector                                            | 29 |
| Figure 11: M1 motor connector                                           |    |
| Figure 12: M2 motor connector                                           |    |
| Figure 13: LiNX Communications Bus connector                            |    |
| Figure 14: Thermal circuit breaker arrangements                         |    |
| Figure 15: Park brake connections                                       | 33 |
| Figure 16: Two 24V park brakes                                          |    |
| Figure 17: One 24V park brake – single, M1 only                         | 33 |
| Figure 18: 12V park brake configurations                                | 34 |
| Figure 19: Manual park brake release switch                             | 34 |
| Figure 20: LiNX Communications Bus loom                                 | 35 |
| Figure 21: The DLX-REM050                                               | 36 |
| Figure 22: The DLX-REM060                                               | 36 |
| Figure 23: Remote mounting dimensions for REM050                        | 36 |
| Figure 24: Remote mounting dimensions for REM060                        | 36 |
| Figure 25: Suggested base plate for Remote                              | 36 |
| Figure 26: REM060 mounting adaptor                                      |    |
| Figure 27: REM060 mounting adaptor dimensions                           | 37 |
| Figure 28: REM060 mounting adaptor fixing sequence                      | 37 |
| Figure 29: Setting the Remote for the end user (REM050 only)            |    |
| Figure 30: Armrest / Remote position                                    | 38 |
| Figure 31: The XLR charger connector                                    | 39 |
| Figure 32: The LiNX Communications Bus connector                        |    |
| Figure 33: LiNX Communications Bus loom (standard & extension versions) | 40 |
| Figure 34: Extension Loom Panel Mounting Clip                           |    |
| Figure 35: The Remote REM050: user interface and connectors             | 43 |
| Figure 36: The Remote REM060: user interface and connectors             | 44 |
| Figure 37: Power button - OFF                                           |    |
| Figure 38: Power button - ON                                            | 44 |
| Figure 39: Power button - Fault                                         | 44 |
| Figure 40: Drive inhibit chase sequence                                 | 45 |
| Figure 41: The joystick                                                 | 45 |
| Figure 42: The speed dial                                               | 46 |
| Figure 43: The speed symbol                                             | 46 |
| Figure 44: The horn button (REM050 top, REM060 bottom)                  | 46 |
| Figure 45: Locking                                                      | 47 |
| Figure 46: Unlocking                                                    |    |
| Figure 47: The battery gauge                                            |    |
| Figure 48: Battery gauge operation                                      |    |
| Figure 49: High voltage warning                                         | 48 |

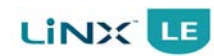

| Figure 50: | Low voltage warning                                                    | . 49      |
|------------|------------------------------------------------------------------------|-----------|
| Figure 51: | Cut-off voltage                                                        | .49       |
| Figure 52: | The status indicator                                                   | .49       |
| Figure 53: | Battery charging chase sequence                                        | .50       |
| Figure 54: | Programming and diagnostics with the LiNX Access iOS tool              | . 54      |
| Figure 55: | Programming and diagnostics with the LiNX Access PC tool               | 54        |
| Figure 56: | The DLX-HKEY01-A (orange), and DLX-HKEY02-A (green) Access Keys        | .55       |
| Figure 57: | Inserting the LiNX Access Key into the REM050                          | .55       |
| Figure 58: | Inserting the LiNX Access Key into the REM060                          | .55       |
| Figure 59: | The LiNX Access Key's status indicator                                 | 55        |
| Figure 60: | Communicating via Bluetooth                                            | . 55      |
| Figure 61: | Live edit mode                                                         | .57       |
| Figure 62: | Max Forward Speed                                                      | . 63      |
| Figure 63: | Min Forward Speed                                                      | .64       |
| Figure 64: | Defining soft start and soft finish acceleration                       | .65       |
| Figure 65: | Defining soft start and soft finish deceleration                       | .66       |
| Figure 66: | Max Reverse Speed                                                      | .67       |
| Figure 67: | Min Reverse Speed                                                      | 67        |
| Figure 68: | Max Turn Speed                                                         | .68       |
| Figure 69: | Min Turn Speed                                                         | .68       |
| Figure 70: | Defining soft start turn and soft finish turn                          | 69        |
| Figure 71: | Using Turn Transition                                                  | 70        |
| Figure 72: | Veer compensation                                                      | 72        |
| Figure 73: | Thermal rollback                                                       | 74        |
| Figure 74: | FET thermal rollback                                                   | 75        |
| Figure 75: | Chair behaviour vs. motor resistance setting                           | 76        |
| Figure 76  | Ontimum resistance setting                                             | 77        |
| Figure 77  | Release delay                                                          | 78        |
| Figure 78  | Neutral window setting                                                 | 79        |
| Figure 70. | lovstick throw                                                         | 79        |
| Figure 80  | Low Batt Pollback Start/End                                            | .,, j     |
| Figure 00. | High Patt Pollback Start/End                                           | .00       |
| Figure 01. | Patton Caugo Minimum                                                   | .01<br>00 |
| Figure 02. | Battery Gauge Maximum                                                  | 02        |
| Figure 03. | Battery Gauge Iwaximum                                                 | .02       |
| Figure 84: | Battery Gauge Low Voltage Warning                                      | .82       |
| Figure 85: |                                                                        | .83       |
| Figure 86: | Cut-off Voltage                                                        | . 83      |
| Figure 87: | OEM Forward Speed determines Max Forward Speed range                   | .80       |
| Figure 88: | OEM Forward Acceleration determines Forward Acceleration range         | 86        |
| Figure 89: | OEM Maximum Forward Deceleration determines Forward Deceleration range | .87       |
| Figure 90: | OEM Reverse Speed determines Max Reverse Speed range                   | .87       |
| Figure 91: | OEM Reverse Acceleration determines Reverse Acceleration range         | .88       |
| Figure 92: | OEM Maximum Reverse Deceleration determines Reverse Deceleration range | . 88      |
| Figure 93: | OEM Turn Speed determines Max Turn Speed range                         | .89       |
| Figure 94: | UEM Turn Acceleration determines Turn Acceleration range               | . 89      |
| Figure 95: | OEM Turn Deceleration determines Turn Deceleration range               | .90       |
| Figure 96: | Wheelchair's turn response shape                                       | .90       |
| Figure 97: | Changing the turn response shape                                       | .91       |
| Figure 98: | Turn Transition depends on Turn at Max Speed and Max Speed in Turn     | .91       |
| Figure 99: | Modifying the turn response with maximum speeds                        | . 92      |

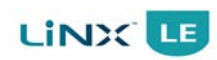

| Figure 100: | Using Turn at Max Speed                              |    |
|-------------|------------------------------------------------------|----|
| Figure 101: | OEM Turn Transition determines Turn Transition range | 93 |
| Figure 102: | Using Max Speed in Turn                              |    |
| Figure 103: | Firmware status in System Summary                    |    |
| Figure 104: | The DX-HHP                                           |    |
| Figure 105: | Connecting the DX-HHP                                |    |
| Figure 106: | The group screens                                    |    |
| Figure 107: | LiNX Access iOS diagnostics                          |    |
| Figure 108: | Selecting Active Errors                              |    |
| Figure 109: | Chair Log                                            |    |
| Figure 110: | Accessing the diagnostic screens                     |    |
| Figure 111: | Drive screen                                         |    |
| Figure 112: | System summary                                       |    |
| Figure 113: | LiNX Access PC diagnostics                           |    |
| Figure 114: | Viewing system information                           |    |
| Figure 115: | Viewing system summary                               |    |
| Figure 116: | Section of the event log panel                       |    |
| Figure 117: | Reset logs                                           |    |
| Figure 118: | The status indicator                                 |    |
| Figure 119: | Product label - Power Module                         |    |
| Figure 120: | Product label - Remote modules                       |    |
| Figure 121: | Product label - LiNX Access Key                      |    |
| Figure 122: | Hardware and application firmware version label      |    |
| Figure 123: | Tamper evident seal                                  |    |
| Figure 124: | Serial number example                                |    |

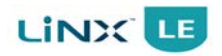

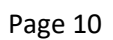

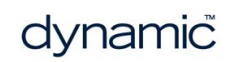

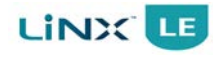

# 3 Glossary

#### Α

### Access Key

A Bluetooth programming adaptor that plugs into the XLR connector of the Remote. See also: Pairing (Bluetooth) & Connection (Bluetooth).

### С

### **Connection (Bluetooth)**

The process of linking two Bluetooth devices together each time they are within range of each other and data is about to be exchanged between them. This process occurs after the devices have paired - see Pairing (Bluetooth).

### CWD

Centre Wheel Drive.

# E\_\_\_\_\_

### EMC

Electromagnetic compatibility.

#### ESD

Electrostatic discharge.

# F \_\_\_

## FWD

Front Wheel Drive.

#### L

### iOS

Operating sytem used by portable Apple devices such as iPhone, iPad, and iPod touch.

\_\_\_\_\_

#### L

### Live Update

A Programming & Diagnostic tool feature that writes parameter changes to the LiNX system immediately. This feature is limited to parameters that display the Live Update icon - see parameter list.

#### Μ

### MRn

Market Release n - refers to the nth release of the LiNX LE System. For example, MR1 was the first release; MR2 was the second.

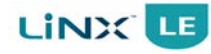

### 0

### OEM

Original Equipment Manufacturer.

### OONAPU

Out Of Neutral At Power Up - a safety condition to prevent the wheelchair driving if the Remote's joystick is not in the central/neutral position when the system is powered up.

### Ρ

## Pairing (Bluetooth)

Pairing is the process of establishing a connection between two Bluetooth devices (e.g. a LiNX Access Key and an iPhone or a PC) for the FIRST time. Compare "Connection (Bluetooth)".

### PIN

Personal Identification Number.

### R

### RWD

Rear Wheel Drive.

### S

## S-curve processing

This describes Dynamic Controls' software processing techniques to provide the user with a smooth and controllable response when changing speed input demands. S-curve processing is responsible for all soft start acceleration/deceleration, soft finish acceleration/ deceleration, including forward, reverse and turn movements.

Note: the terms 'chair', wheelchair', and 'vehicle' are used synonymously and interchangeably throughout the manual.

# 4 LiNX LE System

| 4.1 Overview                            |  |
|-----------------------------------------|--|
| 4.2 LiNX LE Power modules               |  |
| 4.3 LiNX LE Remotes                     |  |
| 4.4 LiNX Access Keys                    |  |
| 4.5 LiNX Programming & Diagnostic tools |  |
| 4.6 LiNX Communications Bus             |  |
|                                         |  |

# 4.1 Overview

The LiNX LE System is part of Dynamic Controls' next generation of wheelchair control systems, offering advanced differential drive control suitable for forward, centre and rear-wheel drive wheelchair configurations.

The LiNX LE Power Module is reliable, easy to use, and simple to set up, providing connectors for the LiNX Communications Bus, motors, park brakes, and battery.

The LiNX LE Remote, with its unique, ergonomic design, connects to the LiNX LE Power Module via a LiNX Communications Bus cable, as shown right. The Remote also has an industry-standard XLR connector that is used when charging the system's battery, or programming the system with the aid of a LiNX Access Key.

LiNX LE modules comply with global standards, and are intended for use with Class A and Class B wheelchairs, as defined in ISO 7176 Part 5 and EN 12184.

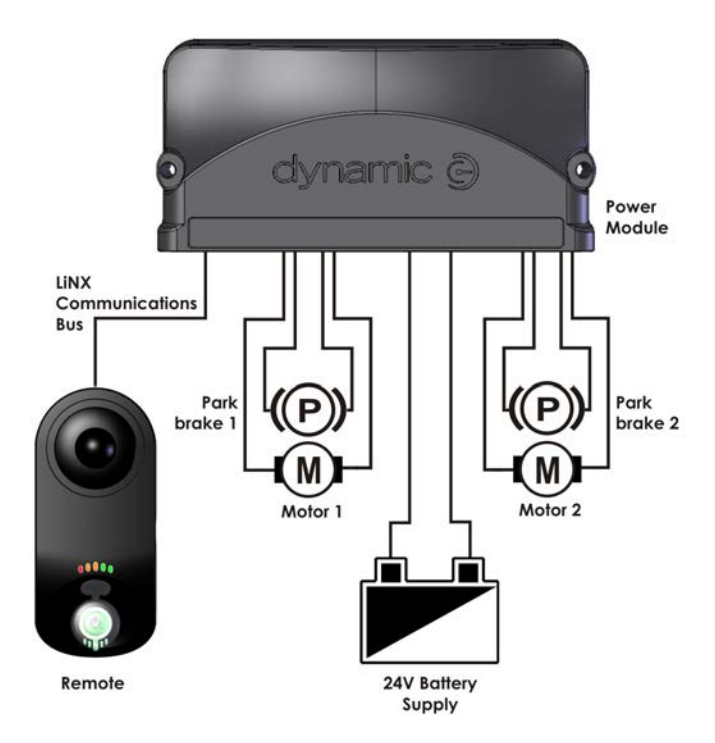

Figure 1: LiNX LE System overview

# **Note**:

The LiNX LE System has been designed to allow wheelchairs, in combination with controllers and applicable accessories, to comply with national and international performance and safety requirements such as ISO 7176, EN 12184, and ANSI/RESNA WC-2 wheelchair standards.

It is highly recommended the OEM manufacturers verify that their product complies with the relevant standards for the market into which their vehicle is sold.

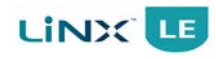

# 4.2 LiNX LE Power modules

The following LiNX Power Modules are available:

| Product | Description                                                                                                    | Part No.   |
|---------|----------------------------------------------------------------------------------------------------|------------|
|         | <ul> <li>40 A LiNX LE System Power Module <ul> <li>40 Amp</li> <li>1 x Bus socket</li> <li>Dynamic Load Compensation (the same table-based value applied to both motors)</li> <li>Works with DLX-REM050/60</li> </ul> </li> </ul> | DLX-PM40-A |
|         | <ul> <li>50 A LiNX LE System Power Module</li> <li>50 Amp</li> <li>1 x Bus socket</li> <li>Dynamic Load Compensation (the same table-based value applied to both motors)</li> <li>Works with DLX-REM050/60</li> </ul>             | DLX-PM50-A |

# 4.3 LiNX LE Remotes

The following Remotes are available:

| Product                                                                                                    | Description                                                                                                    | Part No.     |
|----------------------------------------------------------------------------------------------------|----------------------------------------------------------------------------------------------------|--------------|
| and the second second s | LINX REM050 Series Remote<br>• LE System Remote<br>• Front joystick<br>• On/off power button<br>• Status indicator<br>• Battery gauge<br>• Speed dial<br>• Horn<br>• Hand rest area | DLX-REM050-A |
|                                                                                                    | LINX REM060 Series Remote<br>• LE System Remote<br>• Rear joystick<br>• On/off power button<br>• Status indicator<br>• Battery gauge<br>• Speed dial<br>• Horn                      | DLX-REM060-A |

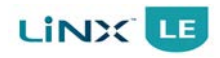

# 4.4 LiNX Access Keys

| Product | Description                                                                                                    | Part No.     |
|---------|----------------------------------------------------------------------------------------------------|--------------|
|         | <b>LiNX Access Key - Dealer version</b><br>A Bluetooth programming adaptor suitable for<br>dealers, therapists and wheelchair service agents. | DLX-HKEY01-A |
|         | <b>LiNX Access Key - OEM version</b><br>A Bluetooth programming adaptor suitable for<br>OEMs and certain service agents.                      | DLX-HKEY02-A |

# 4.5 LiNX Programming & Diagnostic tools

| Product | Description                                                                                                    | Part No. |
|---------|----------------------------------------------------------------------------------------------------|----------|
|         | LiNX Access iOS Programming & Diagnostic tool<br>A programming and diagnostic tool for iOS devices<br>only.                 | N/A      |
|         | <b>LiNX Access PC Programming &amp; Diagnostic tool</b><br>A programming and diagnostic tool for PC/laptop<br>devices only. | N/A      |

# 4.6 LiNX Communications Bus

| View | Description                                                                                                    | Part No.                     |
|------|----------------------------------------------------------------------------------------------------|------------------------------|
|      | <b>LiNX Communications Bus Loom - Standard</b><br>1 m standard communication bus loom.<br>1.5 m standard communication bus loom.             | GLM-BUS100-A<br>GLM-BUS150-A |
|      | <b>LiNX Communications Bus Loom - Extension Cable</b><br>0.9 m extension communication bus loom.<br>0.64 m extension communication bus loom. | GLM-EXT090-A<br>GLM-EXT064-A |
|      | <b>Extension Loom Panel Mounting Clip</b><br>Panel-mount clip for extension loom.                                                            | GME80151                     |

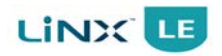

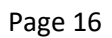

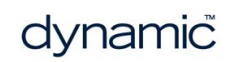

# **5** Specifications

| 5.1 Mechanical specifications              |    |
|--------------------------------------------|----|
| 5.1.1 Remote - REM050                      |    |
| 5.1.2 Remote - REM060                      |    |
| 5.1.3 Power module - PM40, PM50            | 19 |
| 5.2 Electrical specifications              |    |
| 5.2.1 Remotes - REM050, REM060             |    |
| 5.2.2 Power module - PM40                  | 20 |
| 5.2.3 Power module - PM50                  | 21 |
| 5.3 LiNX Communications Bus specifications |    |

# 5.1 Mechanical specifications

# 5.1.1 Remote - REM050

| Parameter                   | Value                 |         |     |       |  |
|-----------------------------|-----------------------|---------|-----|-------|--|
| Protection rating           |                       | IP      | x4  |       |  |
| Shipping weight             | <400 g                |         |     |       |  |
|                             | Min Nominal Max Units |         |     |       |  |
| Operating temperature range | -25                   | -       | 50  | °C    |  |
| Storage temperature range   | -40                   | -       | 65  | °C    |  |
| Operating humidity range    | 0                     | -       | 90  | %RH   |  |
| Operating forces            | Min                   | Nominal | Max | Units |  |
| Joystick                    | -                     | 1.9     | -   | Ν     |  |
| Horn button                 | -                     | 4.4     | -   | Ν     |  |
| Power button                | -                     | 2.5     | -   | Ν     |  |
| Speed dial                  | -                     | 1.2     | -   | Ν     |  |

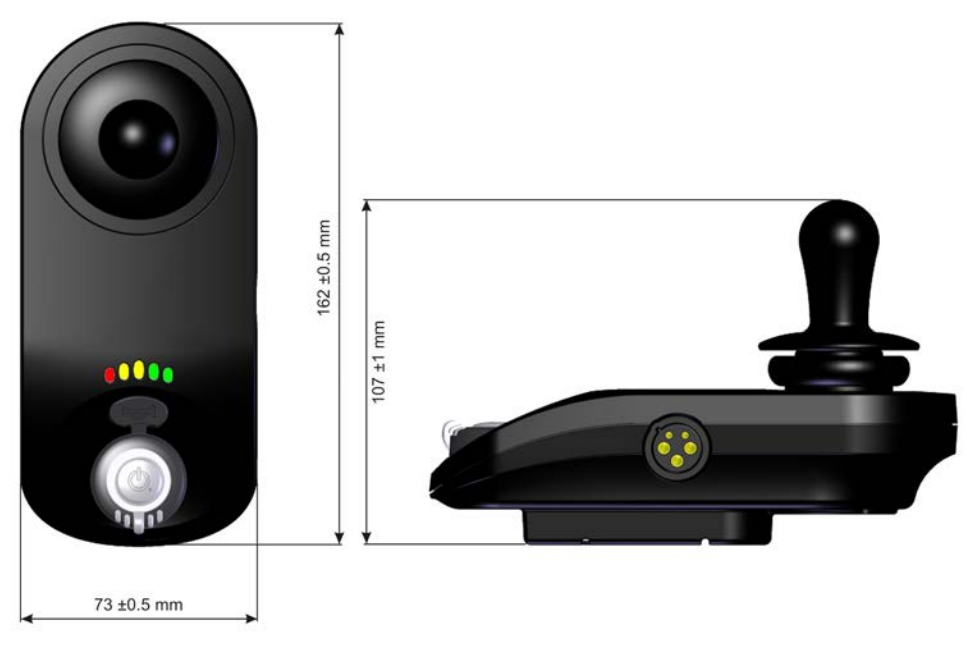

Figure 2: LiNX LE System Remote dimensions REM050

# 5.1.2 Remote - REM060

| Parameter                   | Value  |         |     |       |
|-----------------------------|--------|---------|-----|-------|
| Protection rating           |        | IP      | x4  |       |
| Shipping weight             | <400 g |         |     |       |
|                             | Min    | Nominal | Max | Units |
| Operating temperature range | -25    | -       | 50  | °C    |
| Storage temperature range   | -40    | -       | 65  | °C    |
| Operating humidity range    | 0      | -       | 90  | %RH   |
| Operating forces            | Min    | Nominal | Max | Units |
| Joystick                    | -      | 1.9     | -   | Ν     |
| Horn button                 | -      | 2.5     | -   | Ν     |
| Power button                | -      | 2.5     | -   | Ν     |
| Speed dial                  | -      | 1.2     | -   | Ν     |

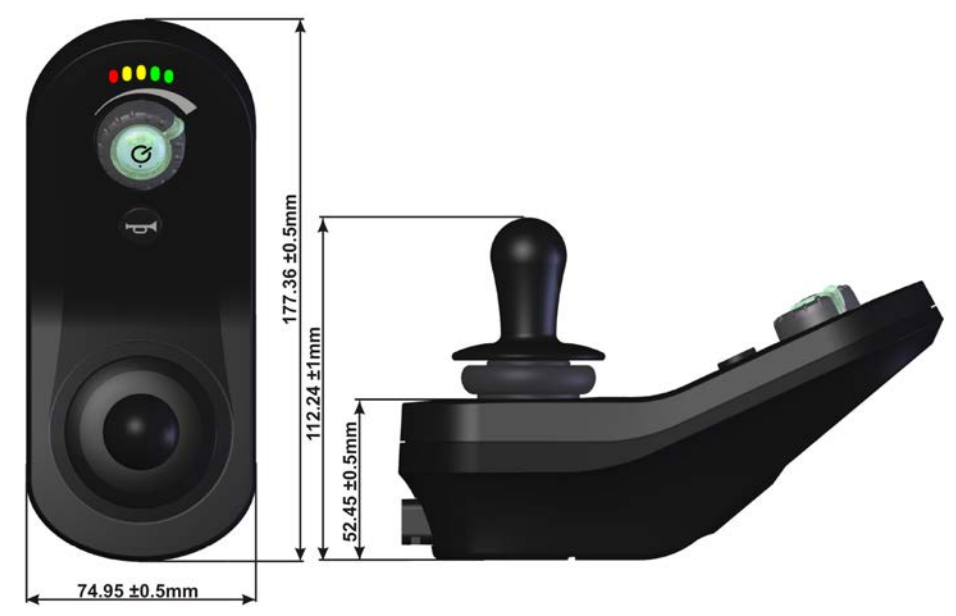

Figure 3: LiNX LE System Remote dimensions REM060

# 5.1.3 Power module - PM40, PM50

| Parameter                        | Value                 |    |     |      |
|----------------------------------|-----------------------|----|-----|------|
| Protection rating                | IPx4                  |    |     |      |
| Shipping weight                  |                       | 70 | 0 g |      |
|                                  | Min Nominal Max Units |    |     |      |
| Operating temperature range      | -25                   | -  | 50  | °C   |
| Storage temperature range        | -40                   | -  | 65  | °C   |
| Operating humidity range         | 0                     | -  | 90  | % RH |
| Connector mating cycles <b>‡</b> |                       | Va | lue |      |
| Communications Bus               | 4000                  |    |     |      |
| • Motor                          | 100                   |    |     |      |
| • Battery                        |                       | 1  | 0   |      |

**‡** Connector descriptions / part numbers can be found in section **11.1.3** Connectors - kit.

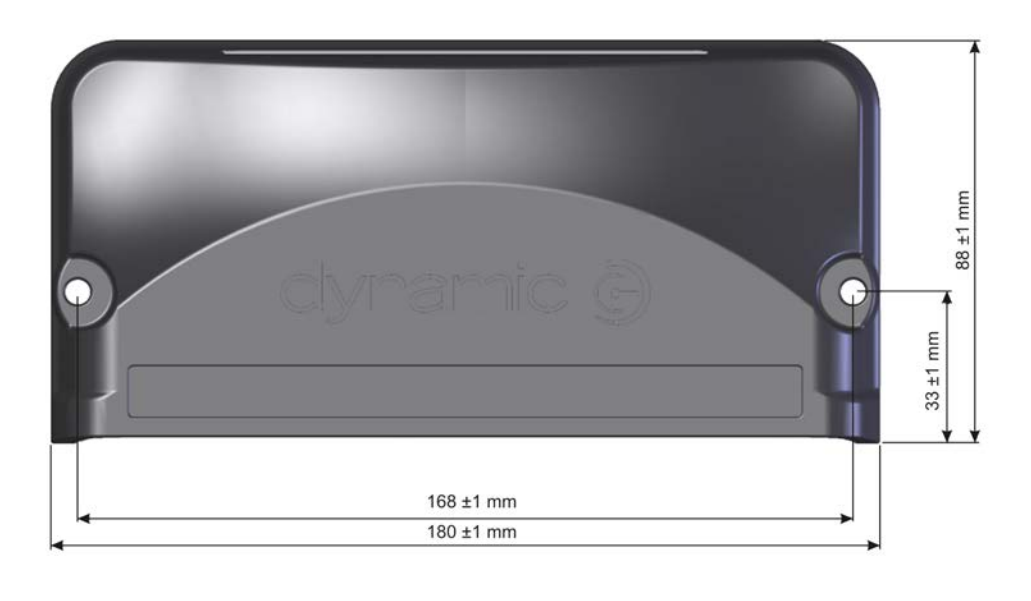

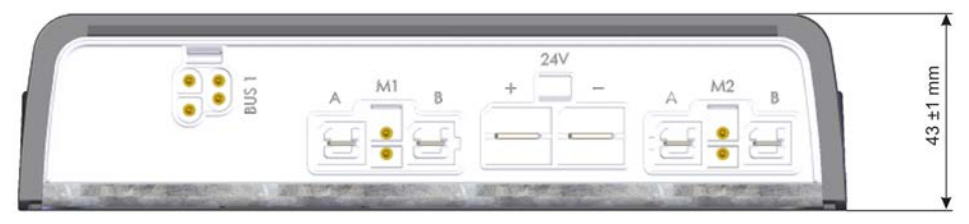

Figure 4: LiNX LE System Power Module

# 5.2 Electrical specifications

# 5.2.1 Remotes - REM050, REM060

| Parameter                     | Min | Nominal | Max  | Units   |
|-------------------------------|-----|---------|------|---------|
| Operating voltage (Vbatt)     | 17  | 24      | 34   | V       |
| Idle current                  | -   | 56      | -    | mA@24 V |
| Quiescent current (power off) | -   | -       | 0.23 | mA@24 V |

# 5.2.2 Power module - PM40

| Parameter                                     |                                   | Descr                             | ription                             |                 |
|-----------------------------------------------|-----------------------------------|-----------------------------------|-------------------------------------|-----------------|
| Compatible battery supply                     | 24 V supply, to<br>tected, lead-a | wo x 12 V in se<br>cid, minimum ( | ries, circuit bre<br>capacity 20 Ah | aker pro-       |
| Compatible motor                              | 24 V DC perm<br>100-300 W         | anent magnet                      | type, typically r                   | ated at         |
| Compatible park brake                         | Options: one x<br>or two x 12 V   | < 24 V, or two > connected in s   | < 24 V connecte<br>eries            | d individually, |
|                                               | Min                               | Nominal                           | Max                                 | Units           |
| Operating voltage (Vbatt)                     | 17                                | 24                                | 34                                  | V               |
| Reverse supply voltage                        | -                                 | -                                 | -35<br>(continuous)                 | V               |
| Idle current                                  | -                                 | 54                                | -                                   | mA@24 V         |
| Quiescent current (power off)                 | -                                 | -                                 | 0.23                                | mA@24 V         |
| Charging current                              | -                                 | -                                 | 6 (see note 1)<br>8 (see note 2)    | А               |
| Current rating per motor                      |                                   |                                   |                                     |                 |
| Continuous                                    | 12                                | -                                 | -                                   | А               |
| • Peak                                        | -                                 | -                                 | 43                                  | А               |
| • Boost time                                  | -                                 | -                                 | 5                                   | S               |
| <ul> <li>Stall time (programmable)</li> </ul> | 1                                 | -                                 | 30                                  | S               |
| Motor output                                  |                                   |                                   |                                     |                 |
| Motor type                                    | -                                 | 24                                | -                                   | V               |
| Maximum current                               | -                                 | -                                 | 43                                  | А               |
| Park brake output                             |                                   |                                   |                                     |                 |
| • Voltage                                     | -                                 | -                                 | Vbatt - 1.1                         | V               |
| • Current                                     | 0.6                               | 0.7                               | 1                                   | А               |

# Note:

1. This value is for the PM40 hardware version 1.x only.

2. This value is for the PM40 hardware version 2.x and later.

Use the LiNX Access iOS or PC Programming and Diagnostic tool to view your system's hardware version.

# 5.2.3 Power module - PM50

| Parameter                                     | Description                                                                                         |                                 |                     |                    |
|-----------------------------------------------|----------------------------------------------------------------------------------------------------|---------------------------------|---------------------|--------------------|
| Compatible battery supply                     | 24 V supply, two x 12 V in series, circuit breaker protected, lead-<br>acid, minimum capacity 20 Ah |                                 |                     |                    |
| Compatible motor                              | 24 V DC perman<br>100-300 W                                                                         | ent magnet type,                | , typically rated a | t                  |
| Compatible park brake                         | Options: one x 2<br>12 V connected i                                                                | 4 V, or two x 24 V<br>in series | / connected indiv   | vidually, or two x |
|                                               | Min                                                                                                 | Nominal                         | Max                 | Units              |
| Operating voltage (Vbatt)                     | 17                                                                                                  | 24                              | 34                  | V                  |
| Reverse supply voltage                        | -                                                                                                   | -                               | -35<br>(continuous) | V                  |
| Idle current                                  | -                                                                                                   | 54                              | -                   | mA@24 V            |
| Quiescent current (power off)                 | -                                                                                                   | -                               | 0.23                | mA@24 V            |
| Charging current                              | -                                                                                                   | -                               | 8                   | А                  |
| Current rating per motor                      |                                                                                                    |                                 |                     |                    |
| Continuous                                    | 12                                                                                                  | -                               | -                   | А                  |
| • Peak                                        | -                                                                                                   | -                               | 53                  | А                  |
| • Boost time                                  | -                                                                                                   | -                               | 5                   | S                  |
| <ul> <li>Stall time (programmable)</li> </ul> | 1                                                                                                   | -                               | 30                  | s                  |
| Motor output                                  |                                                                                                    |                                 |                     |                    |
| Motor type                                    | -                                                                                                   | 24                              | -                   | V                  |
| Maximum current                               | -                                                                                                   | -                               | 53                  | А                  |
| Park brake output                             |                                                                                                    |                                 |                     |                    |
| Voltage                                       | -                                                                                                   | -                               | Vbatt - 1.1         | V                  |
| • Current                                     | 0.6                                                                                                 | 0.7                             | 1                   | А                  |

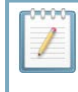

### Note:

There are no serviceable parts within the LiNX LE System. This includes, but is not limited to, the joystick, joystick gaiter, switches, LEDs and buttons.

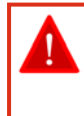

## Warning:

The maximum battery charging current that the LiNX LE System, including the LiNX Communications Bus can handle is 8 A.

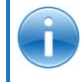

### See also:

11.1 Accessories and parts list

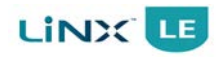

# 5.3 LiNX Communications Bus specifications

| Parameter                                  | Description                                                                                                    |
|--------------------------------------------|----------------------------------------------------------------------------------------------------|
| Loom resistance (per loom)                 | Standard loom: 6.4 m $\Omega$ (contacts) + 17.24 m $\Omega$ /meter<br>Extension loom: 3.2 m $\Omega$ (contacts) + 17.24 m $\Omega$ /meter |
| Extension loom panel mount thickness range | 1.5 mm to 4.5 mm                                                                                                    |
| Connector latch holding force              | 50 N minimum                                                                                                    |
| Maximum cable strain                       | 100 N (accidental, non-repetitive, no damage)                                                                                             |
| Cable bend radius                          | 32.4 mm – fixed installation<br>64.8 mm – frequent flexing                                                                                |
| Operating temperature                      | -25 °C to +50 °C (ambient, fixed installation). Note that the cable becomes less flexible at low temperatures, particularly below -10 °C. |

# 6 Installation

| 6.1 Installation procedure         | 23   |
|------------------------------------|------|
| 6.2 Writing                        | 24   |
| 6.3.1 Power module mounting        | 26   |
| 6.3.2 Typical cabling installation | .29  |
| 6.3.3 Connector pin-outs           | . 29 |
| 6.4 Remote                         | 36   |
| 6.4.1 Remote mounting              | 36   |
| 6.4.2 Positioning the Remote       | .38  |
| 6.4.3 Remote connectors            | .39  |
| 6.4.4 Wiring                       | .40  |
| 6.5 LiNX Communications Bus looms  | .40  |
| 6.5.1 Installation                 | 41   |
| 6.5.2 Bending and flexing          | . 41 |
| 6.5.3 Electrical protection        | .42  |
| 6.5.4 Live cables                  | . 42 |

# 6.1 Installation procedure

- 1. First read and fully understand this manual.
- Mount all the electrical parts of the wheelchair system (motors, park brakes, batteries, Power Module, Remote) on the wheelchair. See section 6.3.1 Power module mounting and section 6.4.1 Remote mounting for the physical dimensions of the LiNX LE System Power Module, Remote and mounting recommendations.

## Do not connect any cables before all the parts of the electrical system are mounted.

- 3. Connect the LiNX LE System Power Module to the motors (see section 6.3.3.2 Motor connections), the park brakes (see section 6.3.3.3 Park brakes) and the Remote.
- 4. Connect the LiNX LE System Power Module to the batteries (see section 6.3.3.1 Battery connection).

## Do not turn on the wheelchair yet.

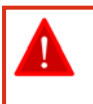

## Warning:

Do not connect the positive terminal (B+) of the battery to the LiNX LE System Power Module until the wheelchair is completely wired and ready for testing as described in the Testing section (see section 9 Testing procedure).

- 5. Lift the wheelchair off the ground and check the installation thoroughly.
- 6. Program the system to the requirements of a particular wheelchair or user (see section 8 Programming).
- 7. Test the system for functionality and safety (see section 9 Testing procedure).

# 6.2 Wiring

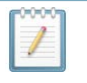

Note:

The following notes apply to all wiring on the wheelchair. It is the installer's responsibility to ensure the finished wiring package is safe and fit for purpose.

To maximise performance, minimise EMC emissions, maximise EMC and ESD immunity, and to keep the cabling of the wheelchair safe and tidy, please observe the following guidelines.

- All wiring should comply with the requirements of ISO 7176-14.
- Keep all cables as short as possible.
- All insulated wiring shall have a flammability classification equivalent to IEC 60332-1-2, or better.
- Avoid wire loops, especially loops of single wires instead of wire pairs.
- Try to run wires in pairs or bunches. For example, run the battery positive and negative wires together, and the motor positive and negative wires together. Bind wires together and fix them to the chassis.
- Do not route the cables (including the motor cable) near the motor case, where possible.
- Do not leave electrical connections unnecessarily exposed. Insulate exposed connections (for example with sleeving) to reduce the risk of short circuits, exposure to water and connection stress.
- Make sure that all vehicle sub-frames, particularly the motors and controller case, are electrically connected.
- Do not use the vehicle frame as the earth return. Any electrical low-resistance connection to the frame is a safety risk and is not allowed by international safety standards.
- To minimise electromagnetic emissions by the motor brushes, it may be necessary to fit capacitors between the brush holders and the motor case. Make sure that the leads are kept as short as possible. A suitable capacitor is 4n7, 2kV Ceramic.
- For best electrical performance, the wire size must be as large as possible, but no larger than what the crimp in the connector can withstand. Always use the correct tool for crimping.
- Recommended minimum wire sizes are shown in the wiring sections.
- For low-current signals, do not use wire sizes smaller than 0.5mm<sup>2</sup>/AWG20, because smaller wires are physically not strong enough for this application.
- The type of cable used must be appropriate for the mechanical and environmental abuse it is likely to encounter.
- Do not use damaged or abused cables. A damaged cable can potentially produce localised heat, sparks or arcing, and as such it can cause a fire.
- Protect all cables against possible contact with flammable material.
- If an extension loom is fitted, mount it with the female connector facing horizontal or downwards, and protect it from direct splashing. If the extension loom is to be used for frequent disconnection, mount the female connector so that it faces downwards.

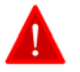

## Warning:

Do not exceed the LiNX Communications Bus cable's recommended minimum bend radius. Support cables that are subject to frequent bending by use of a cable chain or equivalent mechanism. Thoroughly test the cabling system where frequent cable-flexing is part of the intended application, and especially, consider the loom operation at low temperatures.

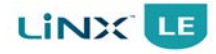

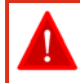

#### Warning:

Only use the defined contacts, connectors and boots with the wiring looms.

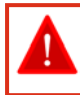

## Warning:

The installation must prevent and/or discourage the user from accessing any cable.

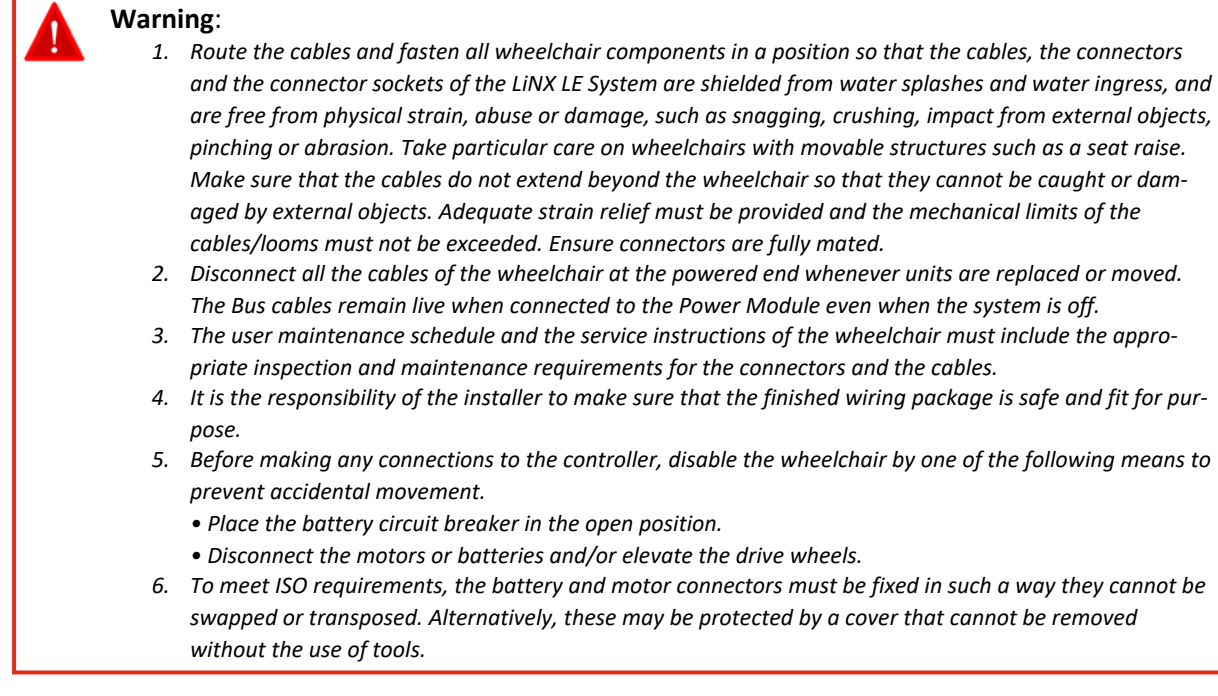

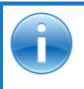

### See also:

6.5 LiNX Communications Bus looms on page 40

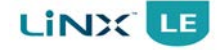

# 6.3 Power module

# 6.3.1 Power module mounting

- The position and orientation should give maximum mechanical protection to the Power Module, and should be outside of the wheelchair occupant's reach space.
- Mount out of the path of water splashes from wheels or cowling.
- Protect the front (connector panel) from direct splashing.
- Failure to adhere to the mounting orientations specified might lead to water ingress, which could result in system malfunctions and long-term damage to the unit.
- For peak performance, locate the Power Module so that air can flow over and around the case.
- A position close to the batteries and motor is recommended to reduce the length of high-current wires.
- Use both screw positions to attach the LiNX LE System Power Module. M5 x 30 mm socket cap screws are recommended.

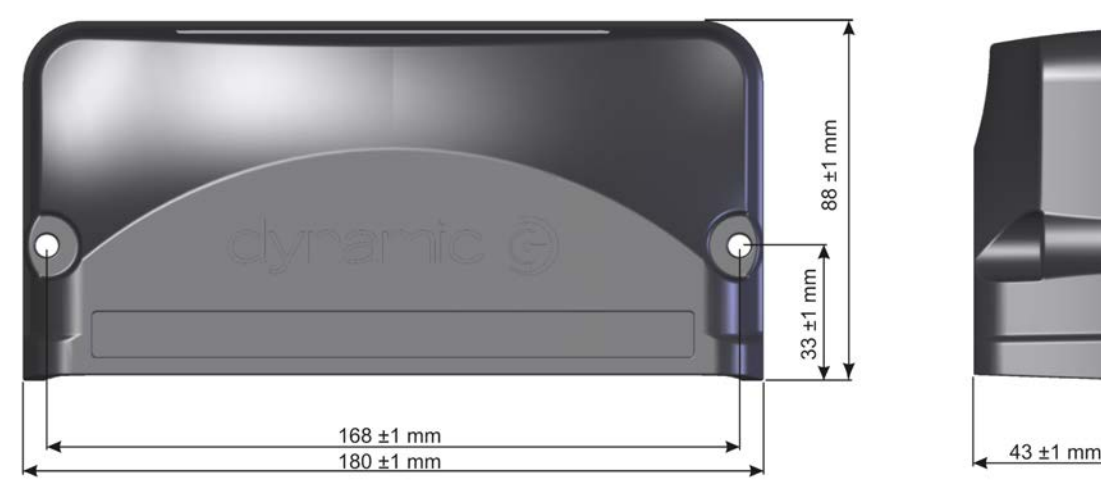

Figure 5: LiNX LE System Power Module dimensions

Suitable orientations for the Power Module are shown in Figure 6. When placing the Power Module at an angle, ensure that the connector face is positioned facing downwards, so that the connector recesses will not collect or retain foreign matter or liquids. Prohibited orientations for the Power Module are shown in Figure 7.

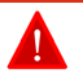

## Warning:

Regardless of mounting orientation, protect the wheelchair wiring and connectors from the risk of damage, water splashes and/or water ingress, and route the cabling so that water will not run down into the connector system. Female connectors on extension cables should be mounted so that they are horizontal or face downwards. Cable boots must be fitted to the motor and battery connectors.

Do not mount the LiNX LE System Power Module in a position where the user can come into contact with the unit. The case temperature may exceed 41 °C under load conditions.

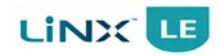

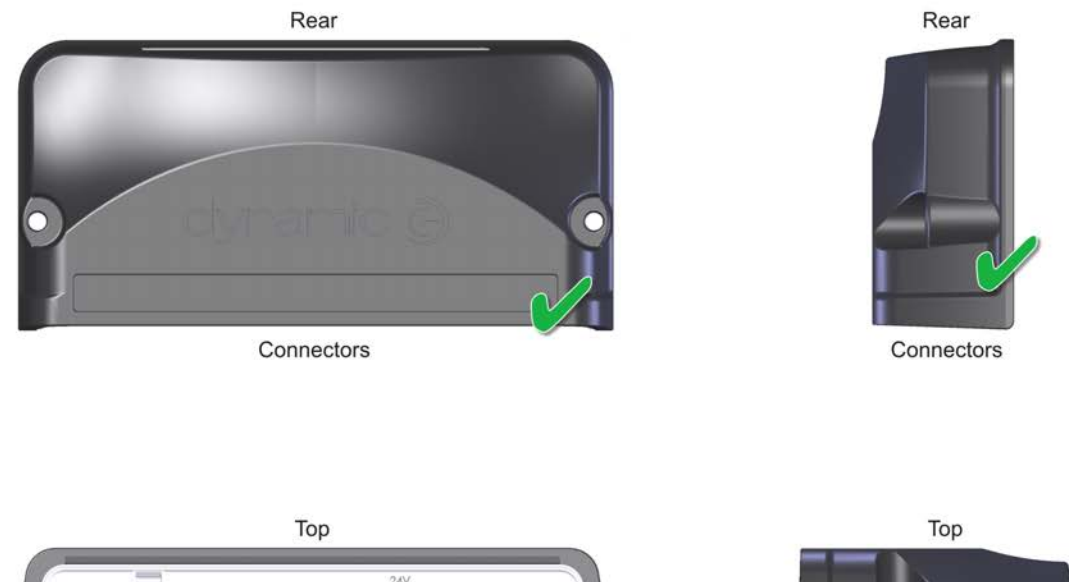

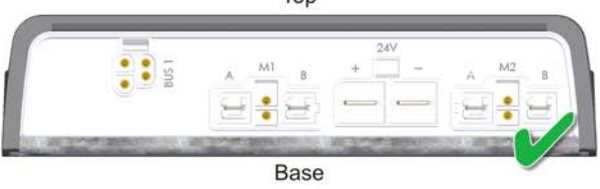

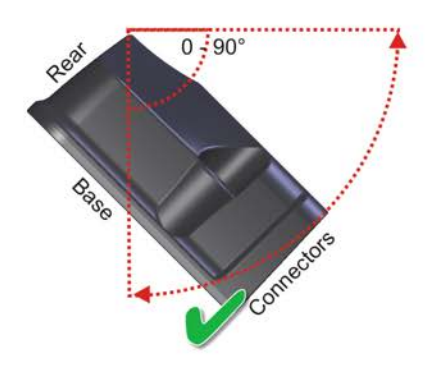

Base

Rear

Figure 6: Permitted orientations

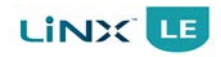

# GBK54030 LiNX LE System Installation Manual Issue 7

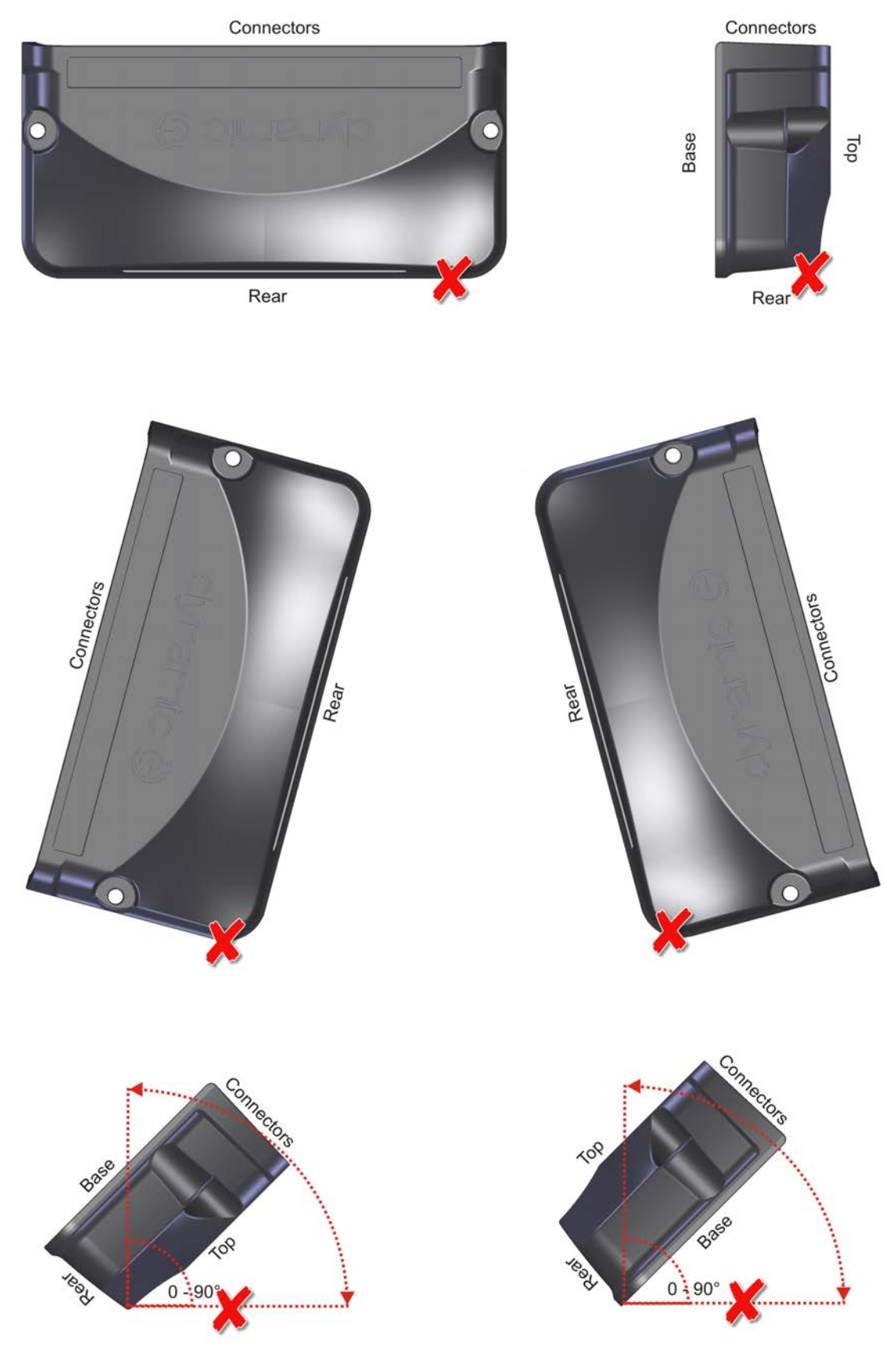

Figure 7: Prohibited orientations

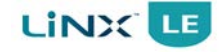

# 6.3.2 Typical cabling installation

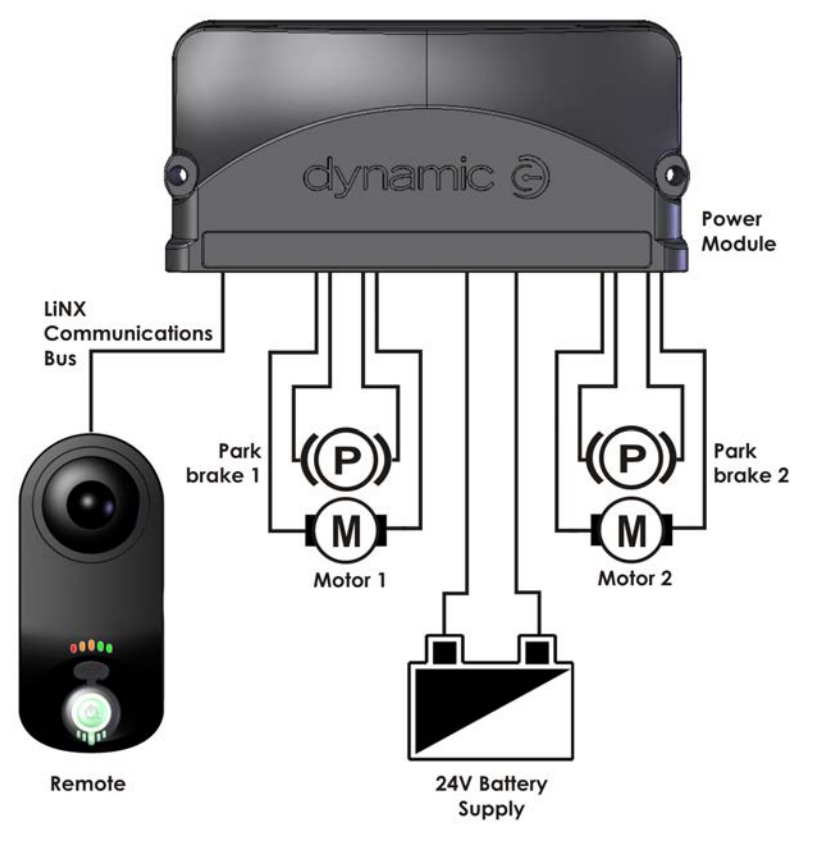

Figure 8: Typical cabling installation

# 6.3.3 Connector pin-outs

The following section shows the pin-outs of the electrical connectors located at the front of the LiNX LE System Power Module.

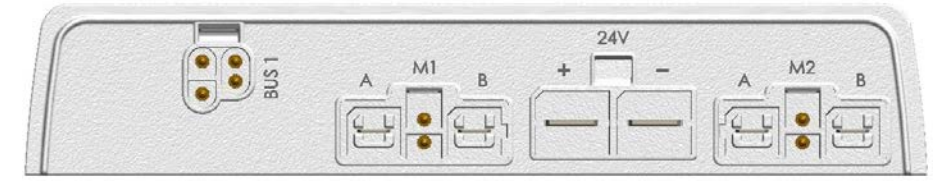

Figure 9: Power module connections

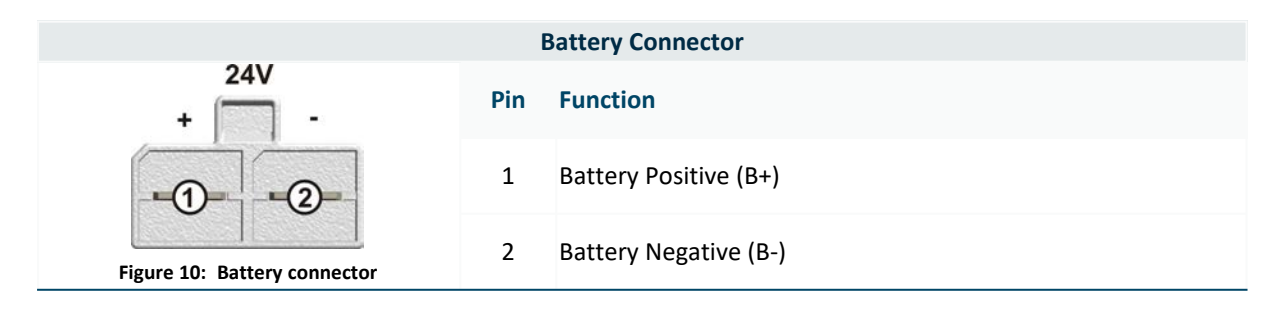

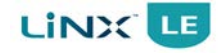

| M1 Motor Connector            |     |                           |  |  |
|-------------------------------|-----|---------------------------|--|--|
| A M1 B                        | Pin | Function                  |  |  |
|                               | 1   | Motor A                   |  |  |
|                               | 2   | Motor B                   |  |  |
| (4) Key                       | 3   | Park Brake Negative (PB-) |  |  |
| Figure 11: M1 motor connector | 4   | Park Brake Positive (PB+) |  |  |

| M2 Motor Connector            |     |                           |  |  |  |
|-------------------------------|-----|---------------------------|--|--|--|
| A M2 B                        | Pin | Function                  |  |  |  |
|                               | 1   | Motor A                   |  |  |  |
|                               | 2   | Motor B                   |  |  |  |
| Kev 4                         | 3   | Park Brake Negative (PB-) |  |  |  |
| Figure 12: M2 motor connector | 4   | Park Brake Positive (PB+) |  |  |  |

| LiNX Communications Bus Connector               |     |                         |  |  |
|-------------------------------------------------|-----|-------------------------|--|--|
| Figure 13: LiNX Communications Bus<br>connector | Pin | Function                |  |  |
|                                                 | 1   | Battery Negative (B-)   |  |  |
|                                                 | 2   | Communications Bus Low  |  |  |
|                                                 | 3   | Communications Bus High |  |  |
|                                                 | 4   | Battery Positive (B+)   |  |  |

## 6.3.3.1 Battery connection

The battery connector has two terminals: Battery Positive (B+) and Battery Negative (B-). Battery leads should be as short as possible; the heavier the gauge of the wire, the better the wheelchair performance will be.

| Min Wire Size            | Recommended Loom<br>Length | Notes                                                                                                    |
|--------------------------|----------------------------|----------------------------------------------------------------------------------------------------|
| 6mm <sup>2</sup> / 10AWG | 400mm                      | The recommended battery contacts (GCN8002) will crimp wires in the range $6$ mm <sup>2</sup> / 10AWG to $10$ mm <sup>2</sup> / 8AWG csa. |

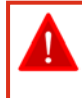

## Warning:

The cable size, insulation and connectors should be selected to ensure that any temperature rise during a fault condition does not result in visible damage or temperatures in excess of the dry rated temperature.

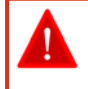

### Warning:

The final connection to the Battery Positive (B+) terminal should not be made until the wheelchair is completely wired and ready for testing as described in the Testing section (see section 9 Testing procedure on page 107).

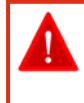

#### Warning:

The LiNX LE System has been designed to perform optimally with either absorbed glass mat or Gel Cell 24 V deep cycle Lead-Acid batteries, rated between 20 - 120 Ah.

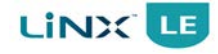

A thermal circuit breaker or fuse must be installed between the batteries and the Power Module — as close as possible to the batteries — to protect both the batteries and the system wiring. If the two batteries are permanently wired together (single battery box), the best position for the circuit breaker or fuse is between the two batteries. If the batteries are separated (individual battery boxes), each battery requires its own circuit breaker or fuse.

### Note:

A 30-40 A slow-acting, thermal type circuit breaker is suggested for the LiNX LE System Power Module. The thermal circuit breaker should have a trip rating no higher than the current limit of the Power Module.

The above suggestion is only a guideline. Check thoroughly to make sure that the circuit breaker provides adequate protection for the complete system, including wiring, motors and batteries.

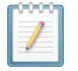

#### Note:

The length of the battery leads should be as short as possible, and the gauge should be as heavy as possible to minimise the combined resistance of the battery wires and fuse, which in turn will help minimise the overall voltage drop under heavy load.

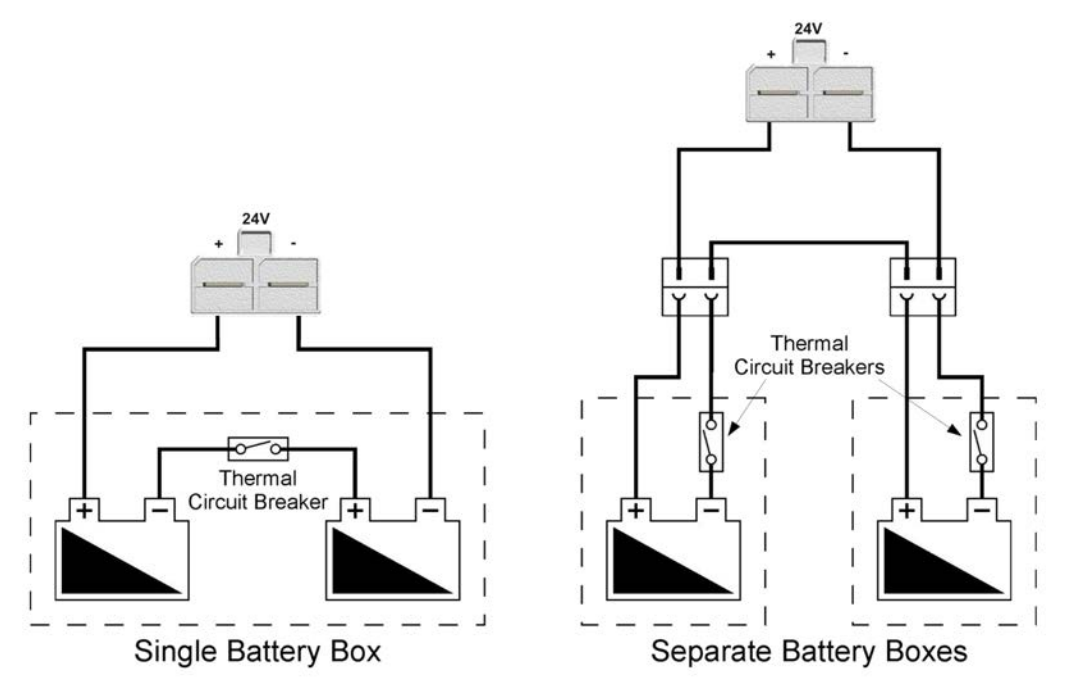

Figure 14: Thermal circuit breaker arrangements

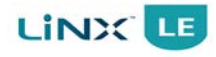

## 6.3.3.2 Motor connections

The LiNX LE System Power Module has two motor connectors: M1 and M2. Each motor connector has two motor pins (A and B), as well as two park brake pins (Positive and Negative). The motor connectors can be 'keyed' so they cannot be swapped or inserted incorrectly.

| Min Wire Size                  | Max Length<br>(at min wire<br>size) | Notes                                                                                                    |
|--------------------------------|-------------------------------------|----------------------------------------------------------------------------------------------------|
| 2.5 mm <sup>2</sup> /13<br>AWG | 400 mm                              | Wire length can be increased if wire gauge is increased. Increase 0.5 mm <sup>2</sup> csa for each additional 200 mm in additional length.<br>The recommended motor contacts (GCN0781) will crimp wires in the range 3 mm <sup>2</sup> / 12 AWG to 6 mm <sup>2</sup> / 10 AWG csa. If using 2.5 mm <sup>2</sup> / 13 AWG wire, double over the wire in the crimp contact to ensure a good crimp. |

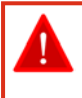

## Warning:

The cable size, insulation and connectors should be selected to ensure that any temperature rise during fault conditions does not result in visible damage or temperatures in excess of the dry rated temperature.

Motor leads should be as short as possible; the heavier the wire gauge, the better the wheelchair performance will be.

These notes are in addition to the "General Wiring Notes and Recommendations" described in section 6.2 Wiring.

- 1. M1 is typically connected to the right motor, and M2 to the left motor. To swap the left and right motor connection, set Swap (8.3.9.4 Swap) to 'Swapped'.
- 2. It is recommended that the left and right motor harnesses, M1 and M2, are of equal length.
- 3. The length and gauge of wire affects its resistance. The Motor Resistance parameter (see section 8.3.10.2 Motor Resistance) compensates for the resistance of the motor and the resistance of the motor wiring. If the motor wiring is changed, make sure that the wheelchair still drives safely using the tests that are described in the Motor Resistance parameter section (see section 8.3.10.2 Motor Resistance).
- 4. Left and right motor connectors must not be physically interchangeable. The preferred method to ensure this is to use the polarised motor connectors. However, alternative methods to prevent transposing the motor wiring can be used, such as cable tying the wiring in a suitable position.

If necessary, the motor connections can be swapped when programming the LiNX LE System. For this reason, the connectors are not labelled Left and Right, but M1 and M2.

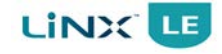

## 6.3.3.3 Park brakes

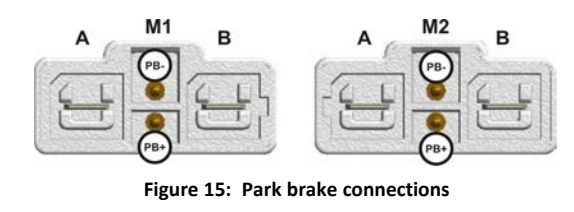

The park brake connection pins are located within the motor connector sockets (M1 and M2) of the LiNX LE System Power Module. The park brake negative (PB-) terminal is located centretop, and the park brake positive (PB+) terminal is located centre-bottom.

The LiNX LE System supports both 24V and 12V park brake wiring, and can also be configured for dual and single operation, as described below.

### 6.3.3.3.1 Two 24V park brakes – dual, M1 and M2

In the dual configuration, each park brake is driven from a separate output.

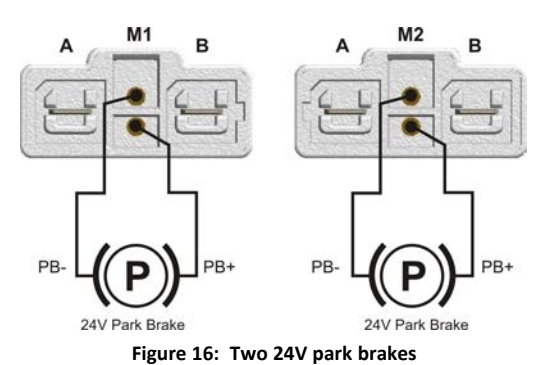

For this configuration, set the Park Brake Test parameter (see section 8.3.11.1 Park Brake Test) to 'Motor 1 and Motor 2'.

## 6.3.3.3.2 One 24V park brake – single, M1 only

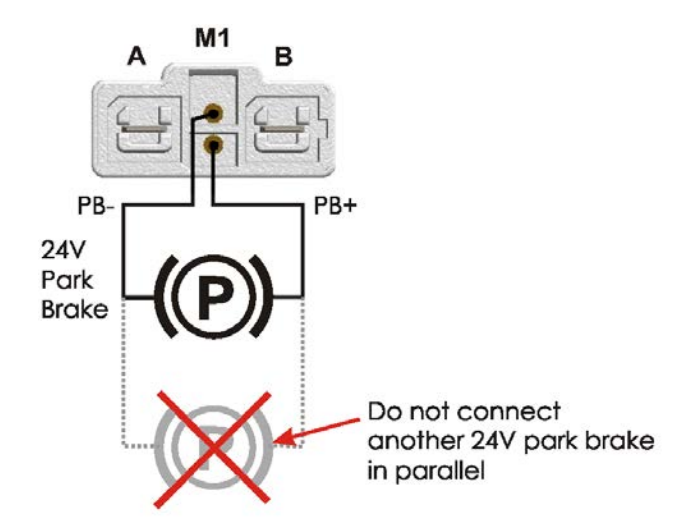

Figure 17: One 24V park brake – single, M1 only

In the single configuration the park brake is driven from the M1 output only.

For this configuration, set the Park Brake Test parameter (see section 8.3.11.1 Park Brake Test) to 'Motor 1 only'.

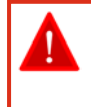

## Warning:

In the single configuration, do not connect a second 24V park brake in parallel to M1, because an open-circuit fault in only one of the two park brakes cannot be detected. Always use the dual configuration for two 24V park brakes.

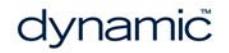

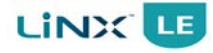

### Note:

- 1. If in the single configuration and the park brake is connected to M2 instead of M1, a Left Park Brake Error (Flash code 5) will occur.
- 2. If the Park Brake Test parameter is set to 'Motor 1 and Motor 2' in this configuration (with no park brake connected to M2), a Right Park Brake Error (Flash Code 6) will occur. See section 10.3 Error indication.

### 6.3.3.3.3 Two 12V park brakes

If the power wheelchair has two 12V park brakes, both can be driven from a single 24V output by connecting the 12V park brakes in series. Alternatively, the 12V park brakes can be connected across both park brake outputs. In the latter case, the park brakes will be driven from the PB+ output of M2.

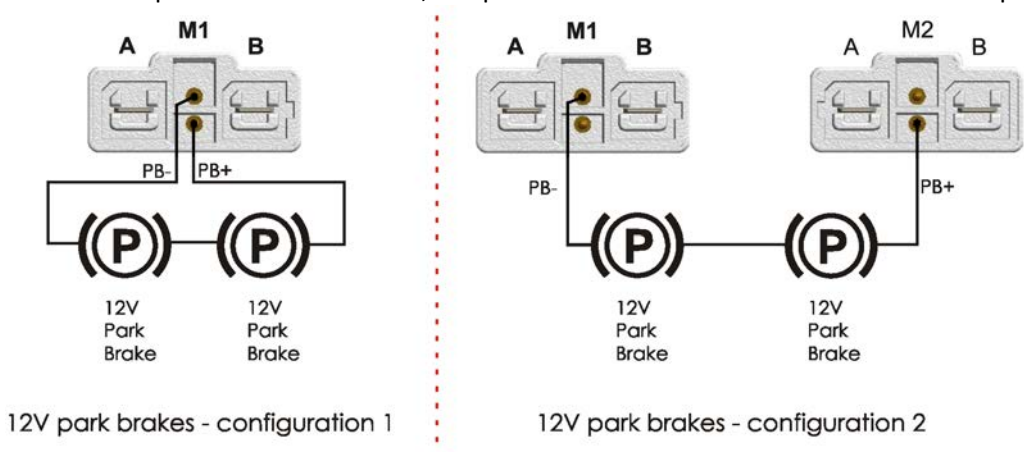

Figure 18: 12V park brake configurations

For both these configurations, set the Park Brake Test parameter (see section 8.3.11.1 Park Brake Test) to 'Motor 1 only'.

### Note:

Configuration 1: if the park brakes are connected to M2 instead of M1, a Left Park Brake Error (flash code 5) will occur.

Configuration 2: if PB+ is connected to M1 instead of M2, a Left Park Brake Error (flash code 5) will occur.

Both configurations: if the Park Brake Test parameter is set to 'Dual', a Right Park Brake Error (flash code 6) will occur. See section 10.3 Error indication.

### 6.3.3.3.4 Manual park brake release switch

If a manually operated park brake release switch is fitted, then a suitable suppression device should be placed across each park brake.

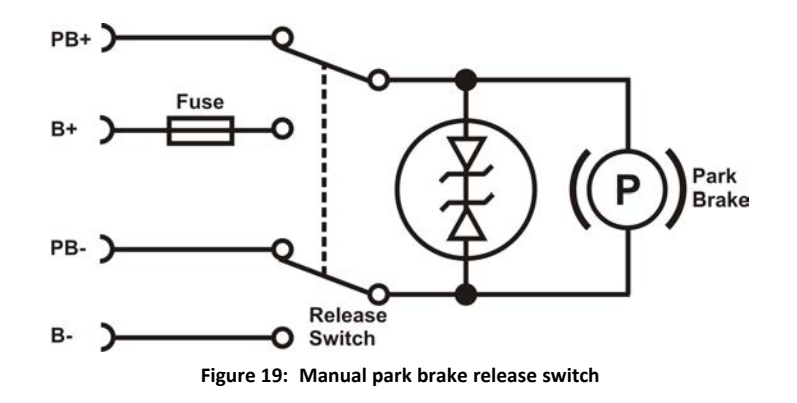

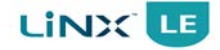

The suppression device prevents the generation of high voltage transients causing possible damage to the Power Module or to the park brake release switch itself. A list of suitable devices is shown in the table below.

| Motorola | NXP      |
|----------|----------|
| 3EZ39D5  | BZX70C36 |
| 3EZ36D5  | BZX70C39 |
| 1N5365A  | BZT03C36 |
| 1N5366A  | BZT03C39 |

For safety, if the park brake is manually released, the chair will not be able to drive.

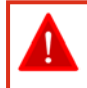

Warning:

The park brake release should not be operated on a slope.

## 6.3.3.3.5 Mechanical park brake release

To make it possible to manually push the chair if the battery is flat, some form of mechanical clutch or park brake release is required. For safety, if the park brake is mechanically released, the chair will not be able to drive.

One way to achieve this is to put a switch that disconnects the park brake from the Power Module in the mechanical park brake release. When the park brake is disconnected from the Power Module, a Park Brake Error will occur and the power wheelchair will not be able to drive.

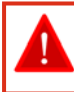

## Warning:

The park brake release should not be operated on a slope.

## 6.3.3.4 LiNX Communications Bus

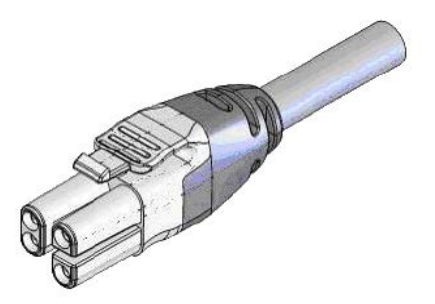

The LiNX LE System Power module communicates with the Remote through the LiNX Communications Bus (see section 6.5 LiNX Communications Bus looms).

Figure 20: LiNX Communications Bus loom
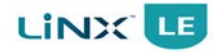

# 6.4 Remote 6.4.1 Remote mounting

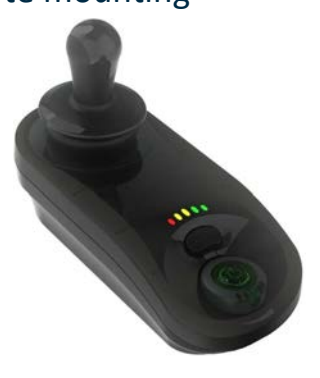

Figure 21: The DLX-REM050

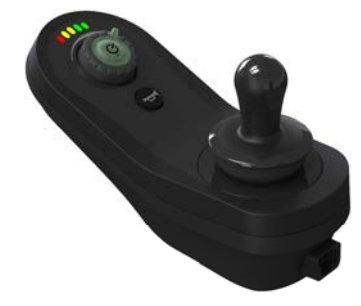

Figure 22: The DLX-REM060

The LiNX Remote can be mounted on either the left- or right-hand side of the wheelchair using the two 30 mm-centre fixing holes located under the Remote (see Figure 23: Remote mounting dimensions for REM050, and Figure 24: Remote mounting dimensions for REM060).

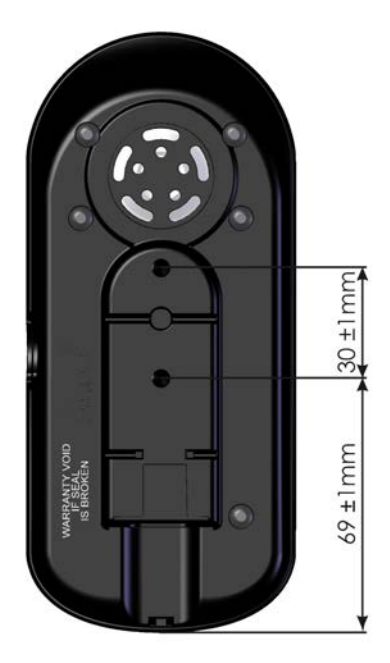

Figure 23: Remote mounting dimensions for REM050

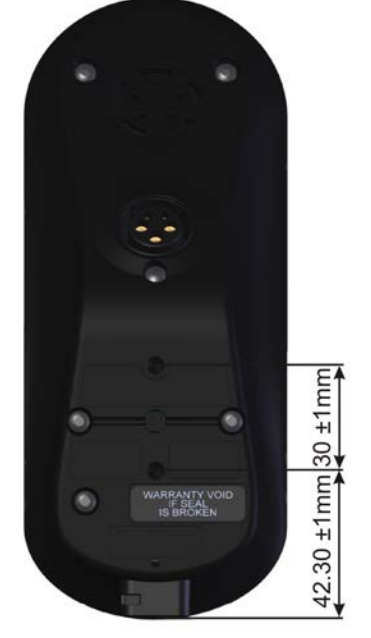

Figure 24: Remote mounting dimensions for REM060

The Remote can be mounted using a flat base plate (for example, see Figure 25: Suggested base plate for Remote) and two M5 x 8 bolts. The maximum torque to fasten these bolts is 3 Nm – do not exceed this rating as it may damage the Remote.

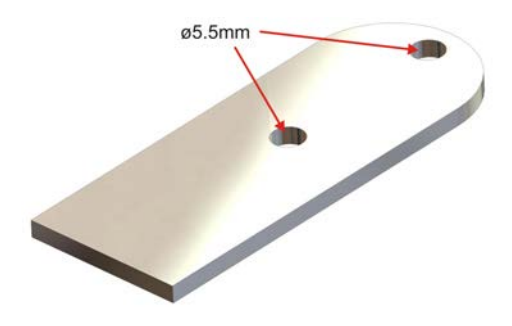

Figure 25: Suggested base plate for Remote

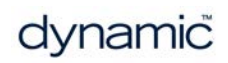

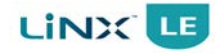

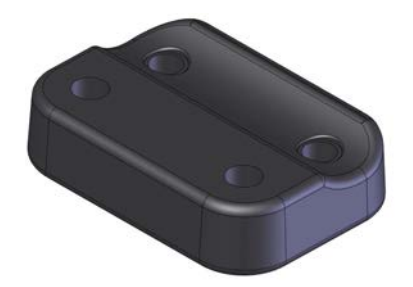

Figure 26: REM060 mounting adaptor

A mounting adaptor, part no. GME53642, is also available for the REM060, which allows the REM060 to be a drop-in replacement for Dynamic Controls' DK-REMDxx Remote.

The adaptor is used to raise the Remote, convert 4-mountingpoints to 2-mounting-points, and mount the Remote on a tube the tube should have an outside diameter of 22 mm.

Use M5 bolts to fasten the adaptor, tube and Remote, with a maximum torque of 3 Nm – do not exceed this rating as it may damage the Remote.

The mounting sequence, as shown in Figure 28, is as follows:

- 1. Place M5 bolts (hexagonal head) into the hexagonal recesses in the mounting bracket.
- 2. Attach the mounting bracket and bolts to the Remote.
- 3. Attach the tube with M5 nuts and washers.

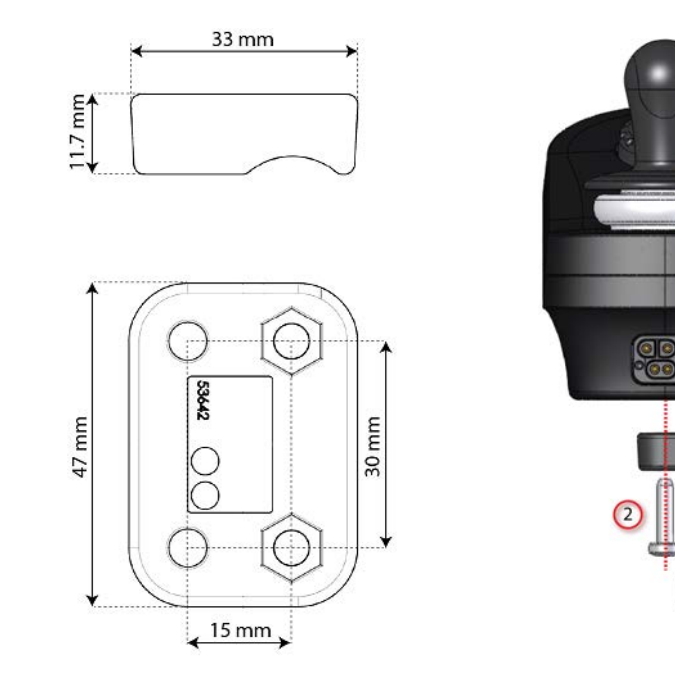

Figure 27: REM060 mounting adaptor dimensions

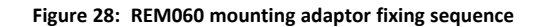

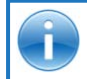

#### See also:

11.1 Accessories and parts list

Warning:

The holes on the underside of the REM060 Remote are potential finger traps. Ensure that these holes are covered when mounting the Remote on the wheelchair.

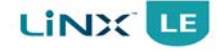

# 6.4.2 Positioning the Remote

Position the Remote such that a typical user's arm is in a natural, comfortable position. The Remote will work best for users when it is mounted with the hand rest area at the same height as their armrest, and it should, ideally, be mounted on the centre line of their armrest (see Figure 30: Armrest / Remote position).

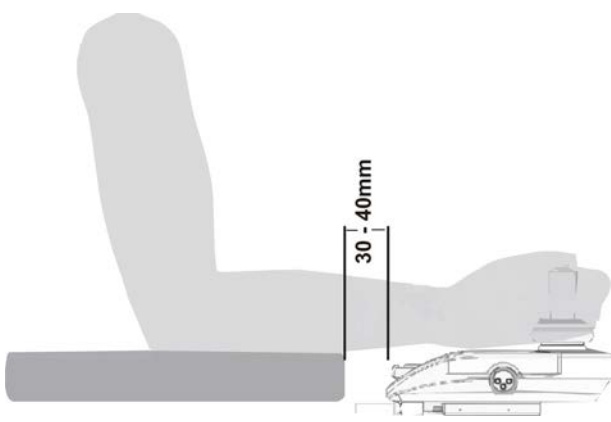

Figure 29: Setting the Remote for the end user (REM050 only)

Note that the design of the REM050 allows the Remote to become part of the armrest, and hence allows for a shorter armrest (see Figure 30). The armrest for the REM050 needs to be designed to provide 30-40 mm gap between the armrest and the Remote (see Figure 29: Setting the Remote for the end user (REM050 only)).

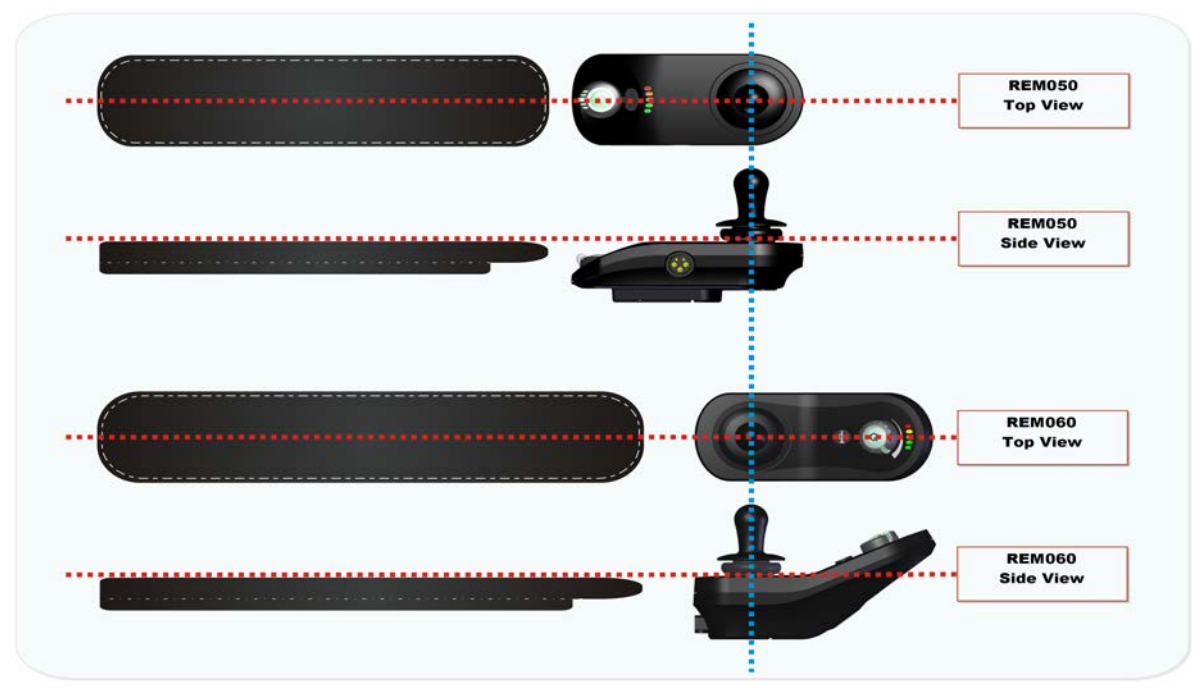

Figure 30: Armrest / Remote position

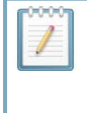

# Note:

It is the responsibility of both the manufacturer and the dealer to determine the most appropriate installation suitable for any single user. This includes, but is not limited to, the placement of the Remote for long-term, comfortable use.

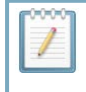

#### Note:

The OEM manufacturer should consider providing a hand guard at the front of the Remote to protect the user's hand against crushing, such as when manoeuvring under a table.

# 6.4.3 Remote connectors

# 6.4.3.1 XLR charger connector

The XLR charger connector connects to either a battery charger or the LiNX Access Key. The position of the connector depends on the Remote - see Figure 35 and Figure 36 for positions.

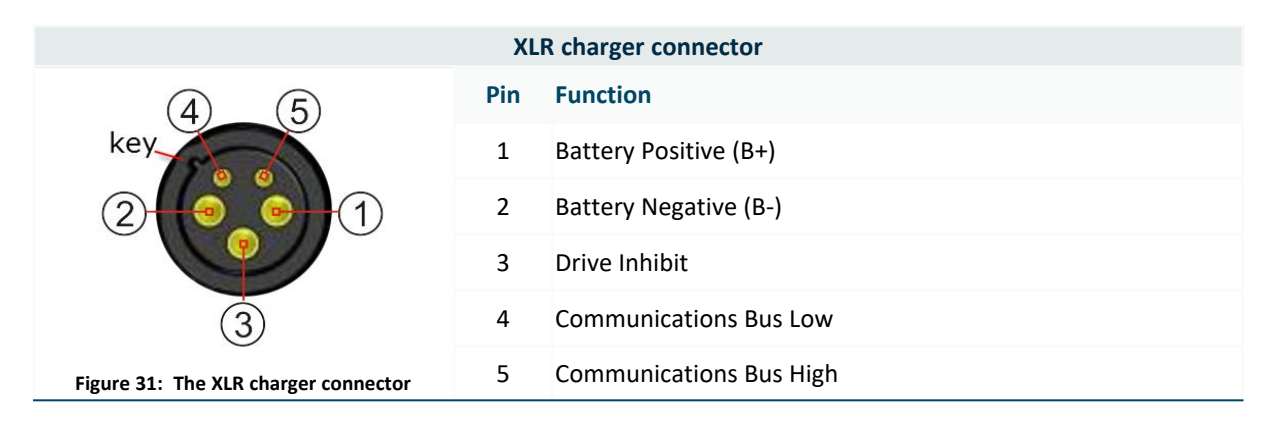

# i

#### See also:

6.3.3.1 Battery connection on page 30 8.1.3 LiNX Access Key on page 55

# Warning:

The OEM manufacturer must ensure that the XLR charger connector and cable, provided to the user to charge the wheelchair, is rated for the full current capacity of the charger.

Make sure that the battery charger that is used with the vehicle has a drive inhibit function that is correctly connected for use with the controller. The maximum voltage on the inhibit pin must not exceed 3 V if a battery voltage is to be detected when the battery charger is connected. If you are not sure, ask your dealer or vehicle manufacturer.

The XLR charger connector on the Remote is to be used exclusively for the intended purpose. Warranty will be voided if any unauthorised device is connected to this port.

# 6.4.3.2 The LiNX Communications Bus connector

The LiNX Communications Bus connector can be found on the lower rear of the Remote (see 6.4.3 Remote connectors). The LiNX Communications Bus loom plugs directly into this socket, providing the Remote with both power and communication to the Power Module.

| LiNX Communications Bus connector                   |     |                         |  |  |  |  |  |
|-----------------------------------------------------|-----|-------------------------|--|--|--|--|--|
| 4 1                                                 | Pin | Function                |  |  |  |  |  |
|                                                     | 1   | Battery Negative (B-)   |  |  |  |  |  |
| • •                                                 | 2   | Communications Bus Low  |  |  |  |  |  |
| 32                                                  | 3   | Communications Bus High |  |  |  |  |  |
| Figure 32: The LiNX Communications Bus<br>connector | 4   | Battery Positive (B+)   |  |  |  |  |  |

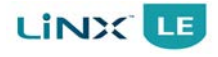

# 6.4.4 Wiring

Connect the Remote to the Power Module using the LiNX Communications Bus loom (see below). The Power Module communicates with the Remote through the LiNX Communications Bus. The bus also supplies power to the Remote. The connector is 'keyed' and can only be plugged in one way.

# 6.5 LiNX Communications Bus looms

The LiNX Communications Bus looms provide communication and power distribution across the LiNX system.

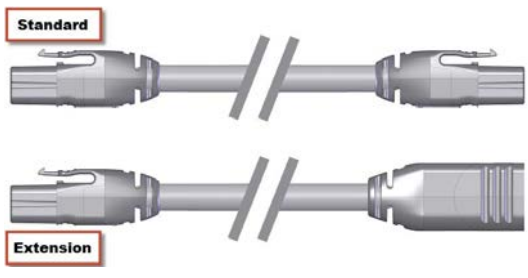

Figure 33: LiNX Communications Bus loom (standard & extension versions)

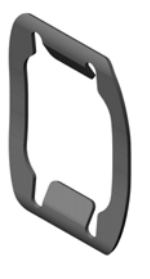

Figure 34: Extension Loom Panel Mounting Clip

There are two types of LiNX Communication Bus loom: standard (male-to-male connectors) and extension (male-to-female connectors) (see Figure 33). Both types of loom are available in different lengths (see 11.1 Accessories and parts list). The extension loom can be panel mounted using the optional Extension Loom Panel Mounting Clip (GME80151) (see Figure 34).

The recommended panel cut-out for the clip is 21mm x 16mm.To use the clip, slide the extension loom into the mounting hole with the male end first, and then fit the clip over the male connector with the concave side of the clip facing the back of the mounting panel. Push the female end of the loom from outside the panel then push the clip down onto the inner surface of the panel.

The looms are designed to be robust and flexible. Wheelchair batteries are a high-energy source and the following installation notes must be applied to ensure the installation is safe and reliable. The installer should ensure that any additional risks are appropriately assessed.

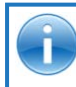

#### See also: 6.2 Wiring on page 24

6.2 Winnig on page 2

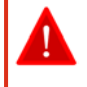

#### Warning:

Do not connect more than one Power Module to the LiNX Communications Bus at any one time. If more than one Power Module is connected to the bus and the battery at the same time, then the wiring protection circuits in each Power Module become ineffective and a short on the bus may lead to heat damage of the modules or interconnects.

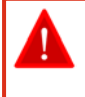

#### Warning:

Ensure that the LiNX Communications Bus connectors are protected from impacts with objects in the environment.

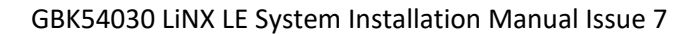

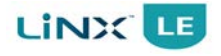

# 6.5.1 Installation

For safe and reliable operation, the installation of looms and cables used with the LiNX LE System must follow the basic principles of power wiring.

The cable must be secured between the connector and any point of flexing so that flexing forces are not transferred to the connector.

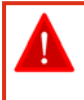

### Warning:

If an extension loom is fitted, mount it with the female connector facing horizontal or downwards, and protect it from direct splashing. If the extension loom is to be used for frequent dis-connection, mount the female connector so that it faces downwards.

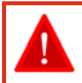

#### Warning:

Avoid routing the cable where it will come into continuous contact with the end user.

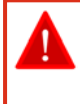

# Warning:

The cable should be adequately routed and secured to prevent pinching, cutting, crushing and chafing from both the mechanics of the chair and external objects.

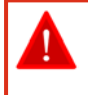

#### Warning:

Routing must ensure that loose cables are adequately protected against snagging. The cable must be routed so that impact of the chair with external objects does not cause the cable to be damaged.

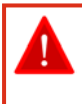

### Warning:

The wheelchair user maintenance schedule and service instructions should include appropriate inspection and maintenance requirements for connectors, cables and wiring. It should also warn against the dangers of poor installation and maintenance of cables.

# 6.5.2 Bending and flexing

When installing LiNX Communications Bus looms, avoid undue straining of the cable and connection points. Flexing of the cable should be minimised wherever possible, to extend service life and minimise the risk of accidental damage.

The specified bend / flex radii (see section 5.3 LiNX Communications Bus specifications) are minimums. Use of a cable chain to support the cable, where the cable is subject to regular cyclic bending, is recommended. The force applied to flex the cable should never exceed 10N. Appropriate life testing should be carried out to determine / confirm the expected service life and inspection & maintenance schedule.

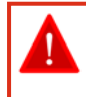

#### Warning:

Where frequent flexing is part of the intended application, the installer must ensure an appropriate bend / flex radius is maintained for the intended and foreseeable environmental conditions.

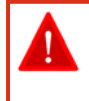

#### Warning:

The flexibility of the bus loom can reduce at low temperatures, particularly below -10°C. OEMs are recommended to check their installation is appropriate at low temperatures especially where flexing of the cable is required by the installation. For loom temperature details, see section 5.3 LiNX Communications Bus specifications.

dynamič

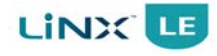

# 6.5.3 Electrical protection

LiNX power modules provide electrical overload and short-circuit protection for the LiNX Communications Bus looms. A damaged, frayed, crushed or an otherwise abused loom can cause a partial short-circuit condition. This condition can cause a current within the normal LiNX Communications Bus operating range, and below the protection rating of the system.

Wheelchair users must be made aware of the appropriate inspection and maintenance requirements to minimise the risk of such a failure.

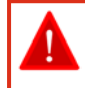

#### Warning:

A damaged cable can potentially produce localised heat, sparks or arcing and become a source of ignition to surrounding flammable material. The installation must ensure that all power cables, including the LiNX Communications Bus loom, are protected against damage and potential contact with flammable materials.

# 6.5.4 Live cables

The LiNX Communications Bus distributes battery power to LiNX modules and accessories. The looms remain live when the battery is connected, even when the controller is switched off. Particular care should be taken where users may disconnect LiNX modules or looms. Where possible, the installation should discourage the wheelchair user from making a disconnection at the 'live end' of the LiNX loom.

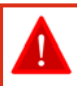

# Warning:

Cables with live pins should be restrained.

# 7 Operation

| 7.1 The Remote 43               |          |
|---------------------------------|----------|
| 7.1.1 Power on / off            |          |
| 7.1.2 Emergency stop            |          |
| 7.1.3 Drive inhibit indication  | ition    |
| 7.1.4 OONAPU                    |          |
| 7.1.5 The joystick              |          |
| 7.1.6 Controlling maximum speed | um speed |
| 7.1.7 The horn                  |          |
| 7.1.8 The lock function         |          |
| 7.1.9 The battery gauge         |          |
| 7.1.10 The status indicator     |          |
| 7.2 Battery charging            |          |

# 7.1 The Remote

There are two versions of the LiNX LE System Remote, namely the REM050, and REM060. Figure 35, and Figure 36, show the main features of these Remotes. These features are described in more detail in the following sections.

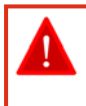

#### Warning:

Users should be aware that the surface of the Remote can potentially get hot when it is exposed to strong sunlight for long periods.

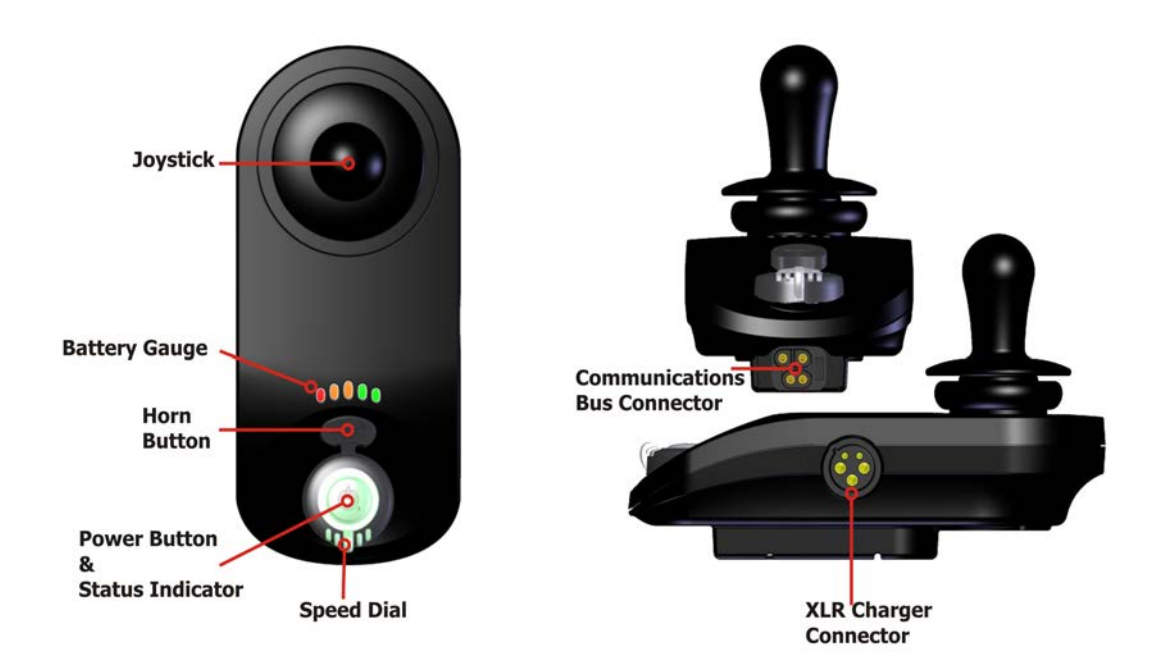

Figure 35: The Remote REM050: user interface and connectors

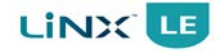

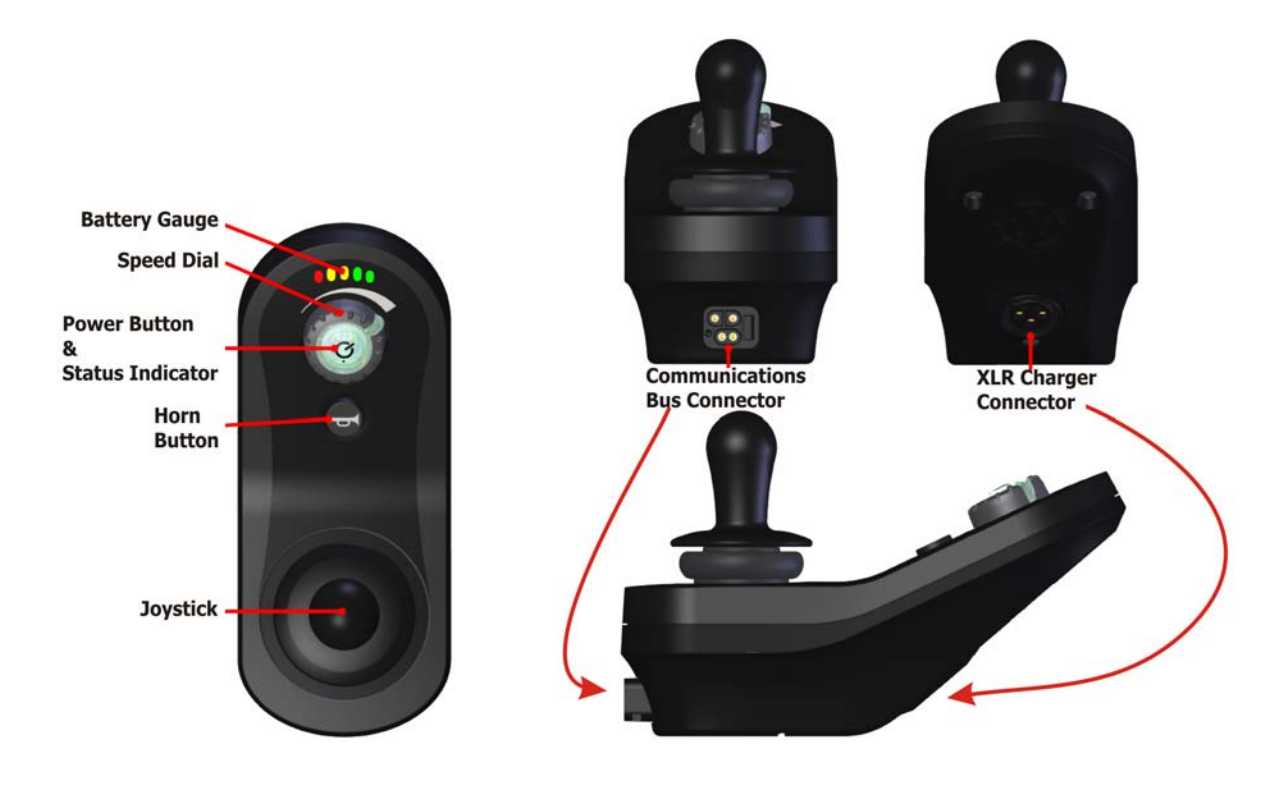

Figure 36: The Remote REM060: user interface and connectors

# 7.1.1 Power on / off

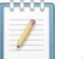

Note:

In the unlikely event that the wheelchair is in a runaway situation, the user can press the Remote's power button to perform an EMERGENCY STOP. See section 7.1.2 Emergency stop.

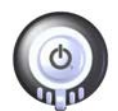

To switch **ON** the LiNX LE System, press the Power button. The Power button is the only user input that can activate the system.

Figure 37: Power button - OFF

If there is no fault with the system, the Status indicator (through the Power button) will light up green, and the Battery Gauge will display the current battery status.

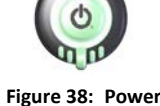

If there is a fault with the system when powering up, the status indicator will indicate the fault with a series of red flashes (see section 10.3 Error indication).

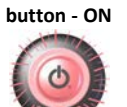

To switch **OFF** the system, press the Power button; the system will power down and the Status indicator will switch off.

Figure 39: Power button - Fault

The Power button is also used to perform an EMERGENCY STOP (see next section) and to lock the system — see section 7.1.8 The lock function.

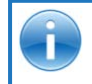

**See also:** 7.1.10 The status indicator on page 49

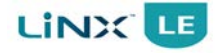

# 7.1.2 Emergency stop

If the user needs to stop the wheelchair quickly, the Power button can be pressed to perform an EMERGENCY STOP. The wheelchair will come to a halt quickly; the rate is set by the Emergency Deceleration parameter (see section 8.3.16.1 Emergency Deceleration).

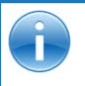

See also: 8.3.16.1 Emergency Deceleration

# 7.1.3 Drive inhibit indication

Drive inhibit mode is indicated by the battery gauge with a rightto-left chase sequence.

The chase sequence starts with the green LED on the right-hand side, and one-by-one, each LED will switch on and then off. When the sequence completes at the left-most red LED, it begins again at the right-hand side.

The chase sequence continues until the error condition has been cleared.

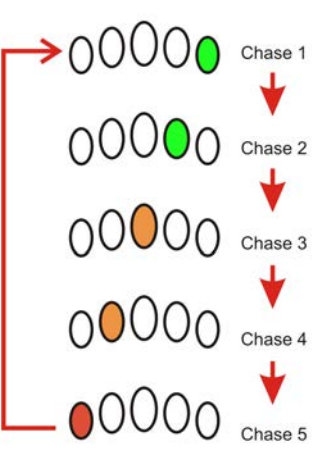

Figure 40: Drive inhibit chase sequence

# 7.1.4 OONAPU

OONAPU ("**Out Of Neutral At Power Up**") is a safety feature that prevents accidental movement of the wheelchair, either when powering up, or when the wheelchair comes out of an inhibit state.

If the LiNX LE System is turned on (or comes out of an inhibit state) while the joystick is not in the centre position, an OONAPU **warning** is displayed. During an OONAPU warning, the battery gauge LEDs will flash continually to alert the user, and the wheelchair will not drive. If the joystick is returned to the centre position, the warning will clear and the wheelchair will drive normally.

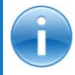

See also: 10.3 Error indication

# 7.1.5 The joystick

The joystick controls the direction and speed of the wheelchair.

When the joystick is deflected from the centre position, the wheelchair will move in the direction of the joystick movement.

The speed of the wheelchair is proportional to the joystick deflection, so that the further the joystick is moved from the centre position, the faster the wheelchair will travel.

The joystick can also be used to wake up the system when in sleep mode. See 8.3.7.3 Enable User Input Wake-up From Sleep for more information.

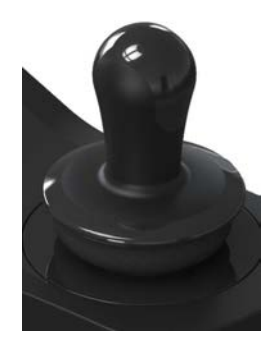

Figure 41: The joystick

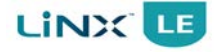

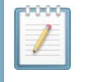

# Note:

Before driving, the user should always check the speed pot value to prevent unexpected operation. See 7.1.6 Controlling maximum speed.

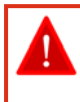

#### Warning:

As the joystick is deflected, the size of the gap between the joystick skirt and the top of the remote module's body reduces; this can be a pinching hazard. The user should be instructed to release the joystick if any body part becomes pinched from deflecting the joystick.

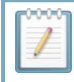

#### Note:

The joystick knob on a LiNX remote module can be replaced if it is broken or is not suitable for the user. The replacement knob can be either another Dynamic Controls knob or a third party knob. The replacement procedure is explained in GBK53599 LiNX Remote Modules Installation Manual.

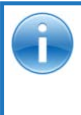

#### See also:

8.3.6.1 Drive Delay At Startup 8.3.12.1 Neutral Window 8.3.12.2 Joystick Throw

# 7.1.6 Controlling maximum speed

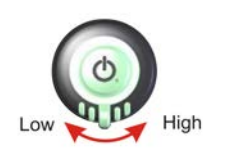

The speed dial allows the user to limit the maximum speed of the wheelchair (that is, the speed when the joystick is fully deflected) to suit their preference and environment.

Figure 42: The speed dial

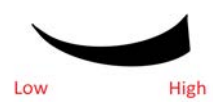

and the highest speed (dial set to the right). As a visual reminder, a speed symbol (shown left) is positioned just below the speed dial to indicate the low and high positions of the speed dial.

The dial offers 10 discrete steps between the lowest speed (dial set to the left)

Figure 43: The speed symbol

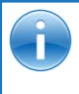

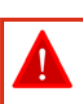

#### Warning:

See also:

8.3.2 Drive function - forward 8.3.3 Drive function - reverse

It is the responsibility of the wheelchair manufacturer to inform the wheelchair user about the wheelchair's stopping distances.

# 7.1.7 The horn

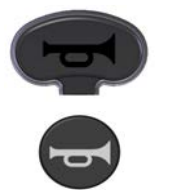

The REM050's Horn button is located above the Power button. The REM060's Horn button is located below the Power button. Press the Horn button to sound the horn. The horn will sound for as long as the Horn button is pressed.

Figure 44: The horn button Ine Horn but (REM050 top, REM060 bottom) more details.

The Horn button is also used for unlocking a locked system - see below for more details.

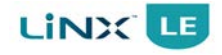

# 7.1.8 The lock function

The lock function is used, primarily, to restrict who can use the system, but also can help prevent unintentional use of the controls for when the system is not required for any length of time.

When a system is locked (see below), the system is powered down, and the user controls are not responsive. If the power button is pressed when the system is locked, the locked status is displayed to the user by the Battery Gauge.

To unlock the system, an unlock sequence must be performed (see below) by the user within a specific timeframe. If the sequence is not performed correctly, within the timeframe, the system remains locked.

# Locking

To **lock** the system, press and hold the Power button for 4 seconds.

When entering the locked state, the battery gauge will indicate the transition by flashing LEDs 1, 3, and 5 (far left, middle, and far right) 3 times.

# Unlocking

To **unlock** the system, press the Power button once, and then, press the Horn button twice — the Horn button must be pressed twice within 10 seconds of pressing the Power button.

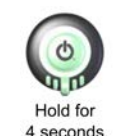

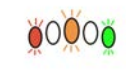

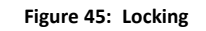

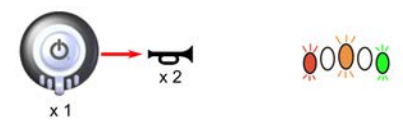

Figure 46: Unlocking

If the user implements the unlock sequence incorrectly, or the Power button is pressed again before the unlock sequence is complete, the system will return to the locked state.

During an unlock attempt, the battery gauge will indicate the system is in a Locked state by flashing LEDs 1, 3, and 5 (far left, middle, and far right) until either the system is powered off, unlocked, or the Sequence Timeout is reached.

Notes:

- the lock function is only available when the Enable Lock parameter is set to Yes;
- the LiNX LE System can be programmed when in a locked state;
- the LiNX LE System battery can be charged when in a locked state;
- if more than one Remote is used within the system, the unlock sequence will only operate with the Remote that powered up the system. Furthermore, the locked status indication will only be displayed on the Remote that powered up the system;
- the horn will not sound when pressing the Horn button during the unlocking sequence.

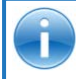

See also: 8.3.8.1 Enable Lock

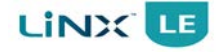

# 7.1.9 The battery gauge

The battery gauge comprises five different LEDs (1 x RED, 2 x AMBER, 2 x GREEN), situated above the Remote's Horn button. The number of LEDs lit depends on the status of the battery, as shown below.

The battery gauge LEDs are also used to display charging information. See section 7.2 Battery charging for more details.

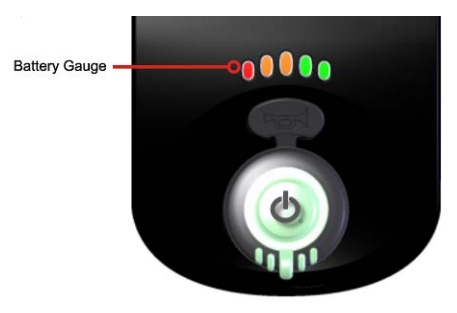

Figure 47: The battery gauge

# Note:

It is a requirement of ISO 7176-14 that **the wheelchair manufacturer must determine and state the battery gauge accuracy**. The accuracy can only be determined by the wheelchair manufacturer since it is dependent on a wheelchair's build and configuration.

#### 7.1.9.1 Normal operation

| Battery Gauge                      | Battery Level                | Notes                                                                                              |
|------------------------------------|------------------------------|----------------------------------------------------------------------------------------------------|
| 0000                               | Fully charged                | This level is set by the Batt Gauge Maximum parameter.<br>See section 8.3.13.5 Batt Gauge Maximum. |
| 00000                              |                              |                                                                                                    |
| 00000                              |                              |                                                                                                    |
| 0000                               | Consider charging<br>battery |                                                                                                    |
| Figure 48: Battery gauge operation | Battery needs<br>charging    | This level is set by the Batt Gauge Minimum parameter.<br>See section 8.3.13.4 Batt Gauge Minimum. |

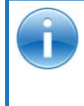

See also: 8.3.13.5 Batt Gauge Maximum 8.3.13.4 Batt Gauge Minimum

7.1.9.2 High voltage warning

A high voltage warning is indicated by all LEDs on, and the green LEDs flashing. This occurs when the battery voltage level has risen above the high voltage warning set-point. See section 8.3.13.7 Batt Gauge High Voltage

Figure 49: High voltage warning Warning.

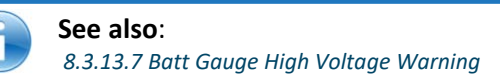

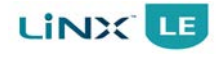

#### 7.1.9.3 Low voltage warning

0000

A low voltage warning is indicated with the left-most LED flashing. This occurs when the battery voltage level has decreased below its low voltage warning set-point. See section 8.3.13.6 Batt Gauge Low Voltage Warning

Figure 50: Low voltage warning Charge the battery immediately - it is being damaged.

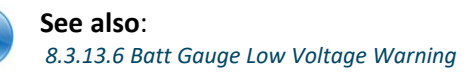

# 7.1.9.4 Cut-off voltage

When the battery voltage decreases below the battery cut-off voltage:

• the status indicator will flash (Flash code 2)

the first (red) LED will flash on the battery gaugethe horn will sound once every 10 seconds

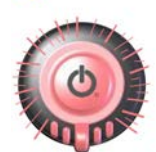

0000

Figure 51: Cut-off voltage

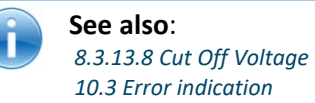

# 7.1.10 The status indicator

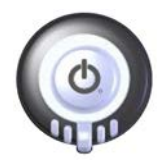

The status indicator is located underneath the power button. When the LiNX LE System is not powered up, the status indicator is not lit.

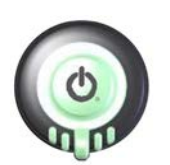

When the LiNX LE System is powered up, and there are no faults with the system, the status indicator will be lit green.

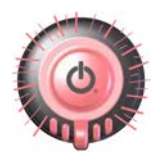

If, when powered up, there is a fault with the system, then the status indicator will flash red. The number of flashes will indicate the type of error. For flash codes, see section 10.3 Error indication.

Figure 52: The status indicator

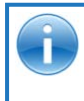

See also: 10 Diagnostics on page 111 10.3 Error indication on page 116

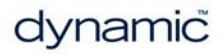

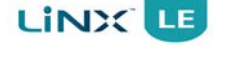

# 7.2 Battery charging

The battery charging socket of the LiNX System is a 3-pin XLR type, located on the LiNX Remote.

#### Warning:

The manufacturer must ensure that the XLR charger connector and cable, provided to the user to charge the wheelchair, is rated for the full current capacity of the charger.

To charge the wheelchair's battery, plug the battery charger into the Remote's XLR socket.

The Battery Gauge will indicate the system is connected to the charger by cycling between a left-to-right chase sequence, and then displaying the approximate battery charge state at the end of the chase sequence.

The LE system does not have to be powered up when charging the battery, however, if it is not powered up, then the battery gauge will not display the charging state/ chase sequence.

The battery charger's connector plug must be wired with a Drive Inhibit connection, as shown below.

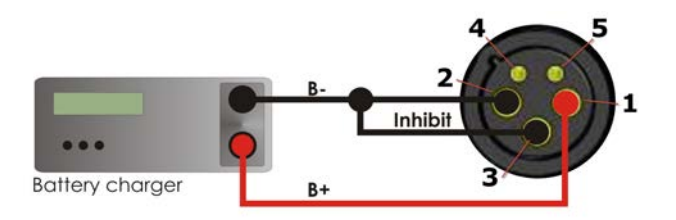

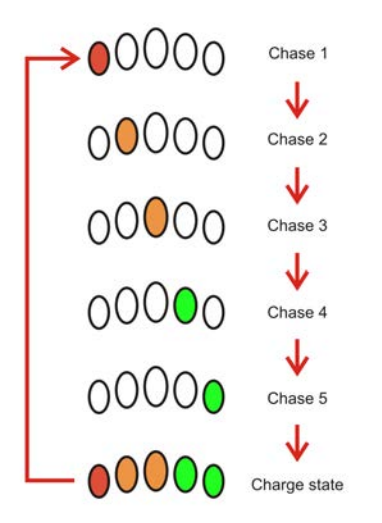

Figure 53: Battery charging chase sequence

| Pin | Signal                  |
|-----|-------------------------|
| 1   | Battery Positive (B+)   |
| 2   | Battery Negative (B-)   |
| 3   | Drive Inhibit           |
| 4   | Communications Bus High |
| 5   | Communications Bus Low  |

The Drive Inhibit signal ensures that the wheelchair does not drive when connected to the charger. This signal must be provided within the battery charger plug as a connection between pin 2 and pin 3. Ensure that the battery charger is compatible with this configuration before connecting it to the charging socket.

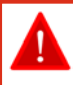

#### Warning:

The wheelchair manufacturer should comply with the requirements of ISO 7176, Part 25 regarding batteries and chargers.

The maximum charging current for the LiNX LE System MR1 is 6 A. The maximum charging current for the LiNX LE System MR2 is 8 A.

The wheelchair manufacturer must specify an appropriate battery charger for the batteries used in the wheelchair.

The wheelchair manufacturer must also specify the maximum current of any battery chargers to be used with the controller and warn against using battery chargers of higher current ratings.

The battery charger must have over-current protection in the form of a non-resettable fuse, which does not selfreset until the fault is cleared.

It is the responsibility of the wheelchair manufacturer to manage the risks of battery over-charging and any

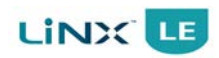

related gas emissions.

To protect the wheelchair wiring from over currents while charging the batteries, chargers must have the ability to reduce their current output when electrically shorted.

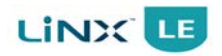

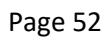

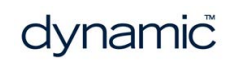

# 8 Programming

| 8.1 Programmers            | 54  |
|----------------------------|-----|
| 8.2 Parameter list         | 59  |
| 8.3 Parameter descriptions | .63 |
| 8.4 Firmware Upgrade       | 94  |
| 8.5 Programming procedure  | 96  |
| 8.6 DX-HHP Programmer1     | 103 |

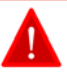

#### Warning:

Performance adjustments must only be made by healthcare professionals or by persons who completely understand the adjustment process and the capabilities of the wheelchair user.

Only trained personnel are allowed to install, maintain, operate or program the system. All instructions and manuals for the LiNX system have to be read, understood, and followed.

Before updating the firmware of the system, or a module in the system, always ensure that the battery charge level is sufficient and the park brakes are not manually or electronically released.

Incorrect settings, or programming in a location that is not safe, can cause injury to the user and bystanders, or damage to the wheelchair and surrounding property.

After you have configured the wheelchair, check to make sure that it performs to the specifications entered in the programming procedure. If the wheelchair does not perform to specifications, reprogram it. Repeat this procedure until the wheelchair performs to specifications. If the wanted operation cannot be reached, contact your service agent.

Ensure that the deceleration parameters are always higher than the acceleration parameters for a safe response.

It is the responsibility of the health care professional to make sure that the user is capable of both cognitively understanding and physically operating the programmed features and functions.

With inappropriate programming settings, certain features and options may not be accessible or perform as expected.

Where any inconsistencies about chair status occur between the LiNX LE System and that reported by a programming tool, the user should take the status as reported by the LiNX LE System as correct.

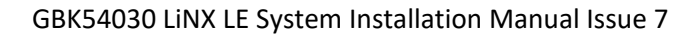

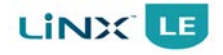

# 8.1 Programmers

The LiNX LE System is programmed during manufacture with default settings. These settings can be modified with a programming tool to suit the end user.

The LiNX LE System can be programmed with one of two programming tools:

- The LiNX Access iOS tool (see section 8.1.1)
- The LiNX Access PC tool (see section 8.1.2)

# 8.1.1 The LiNX Access iOS tool

The LiNX Access iOS programming and diagnostics tool is an application for Apple's iPhone and iPod touch.

The LiNX Access iOS tool connects wirelessly, via Bluetooth, to a LiNX controller to read and write programs, and view diagnostic information.

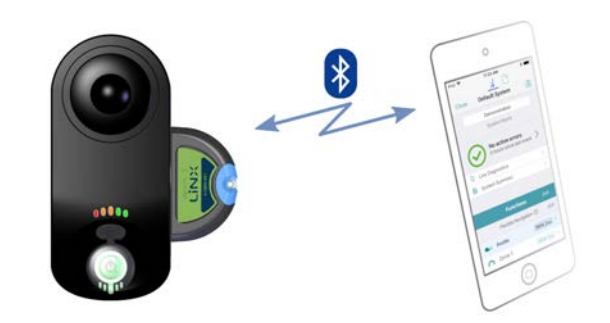

Figure 54: Programming and diagnostics with the LiNX Access iOS tool

A LiNX Access Key (see section 8.1.3 LiNX Access Key) is required to allow the LiNX Access iOS to communicate with a LiNX controller. As shown above, it is inserted into the Remote's XLR socket.

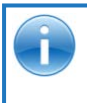

#### See also:

Visit the Dynamic Controls website for more information on the LiNX product range, the LiNX Access iOS tool, and the LiNX Access Key: www.dynamiccontrols.com

# 8.1.2 The LiNX Access PC tool

The LiNX Access PC tool is a programming and diagnostics tool for a Windows-based PC or laptop.

The LiNX Access PC tool connects wirelessly, via Bluetooth, to a LiNX controller to read and write programs, and view diagnostic information. If your PC does not have built-in Bluetooth, then you can use a Bluetooth adaptor instead, which will simply plug into a spare USB port.

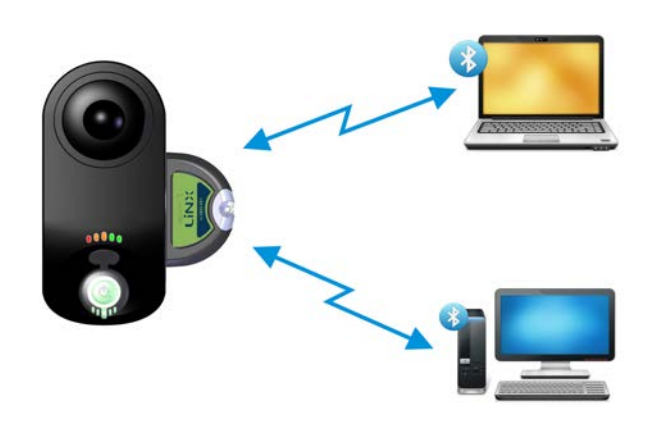

Figure 55: Programming and diagnostics with the LiNX Access PC tool

A LiNX Access Key (see section 8.1.3 LiNX Access Key) is required to allow the LiNX Access PC tool to communicate with a LiNX controller. As shown above, it is inserted into the Remote's XLR socket.

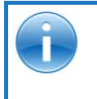

# See also:

Visit the Dynamic Controls website for more information on the LiNX product range, the LiNX Access PC tool, and the LiNX Access Key: www.dynamiccontrols.com

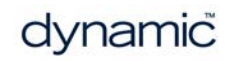

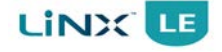

# 8.1.3 LiNX Access Key

To perform programming and diagnostics on the LiNX LE System, a Bluetooth connection is required; the LiNX Access Key provides the Bluetooth connection between the LiNX LE System and the programming tool: LiNX Access iOS or LiNX Access PC tool.

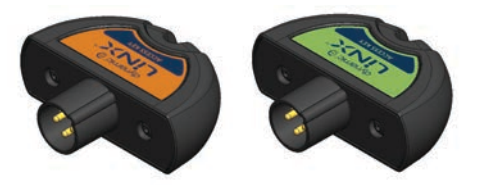

Figure 56: The DLX-HKEY01-A (orange), and DLX-HKEY02-A (green) Access Keys

There are two versions of the LiNX Access Key. The version determines the level of access you have to programming. It is restricted for supply to:

- Distributors: Dealers, therapists and wheelchair service agents (DLX-HKEY01-A)
- Manufacturers: OEMs and certain service agents (DLX-HKEY02-A)

The LiNX Access Key plugs directly into the Remote's XLR connector (as shown below).

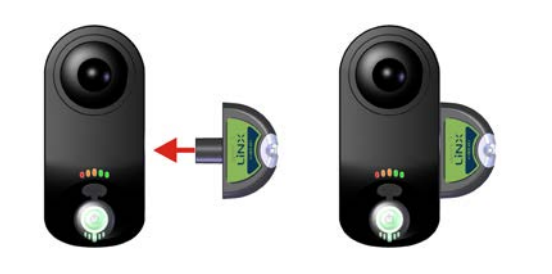

Figure 57: Inserting the LiNX Access Key into the REM050

Figure 58: Inserting the LiNX Access Key into the REM060

# Note:

The LiNX Access Key has a blue status indicator to show you when it is:

- 1. powered up, but not connected (indicator flashes slowly),
  - 2. connecting (indicator flashes quickly) or
  - 3. connected (indicator permanently on).

If the blue status indicator turns completely off either while you are trying to connect, or while you are connected, remove the LiNX Access Key from the Remote, wait for 5 seconds, and then reinsert it into the Remote before trying to connect again.

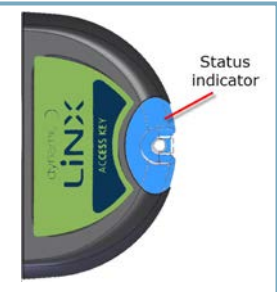

Figure 59: The LiNX Access Key's status indicator

Before the programming tools can be used for programming and diagnostics, you will need to pair the devices, which is the process of connecting the devices via Bluetooth (see section 8.1.3.1 Pairing). The pairing process differs depending on the programming tool that is used.

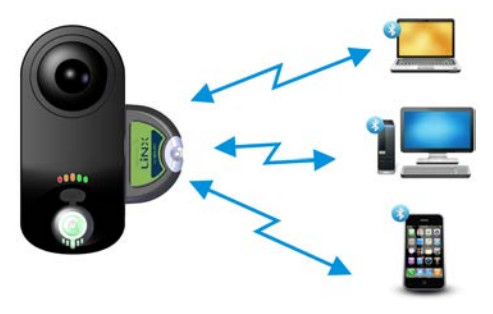

Note:

- the LiNX Access PC tool runs on a laptop or PC.
- the LiNX Access iOS tool runs on an iOS device, such as iPhone or iPod touch.

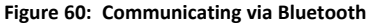

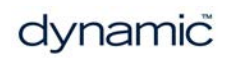

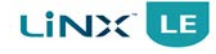

# Warning:

- The LiNX Access Key is recommended for indoor use only, or outdoors in dry conditions.
- The LiNX Access Key must not be plugged in when in radio frequency (RF) sensitive environments (for example, inside hospitals).
- Always inspect the LiNX Access Key for damage before using it.
- Ensure that the LiNX Access Key is fully inserted into the XLR socket before use.
- Confirm, by checking the LED on the LiNX Access Key, that the connection is made to the wheelchair that is intended to be programmed.
- Take care while driving around during tuning of the wheelchair not to damage the LiNX Access Key by hitting a solid object. Always keep a clear distance from any objects that could damage the LiNX Access Key.
- The surface of the LiNX Access Key can get hot if left in direct sunlight for long periods.
- Do not leave the LiNX Access Key connected to the system when it is to be stored for a long time, as the Access Key will continue to draw power from the batteries when the system is off. If left in place, the expected storage life of the system will not be met and the batteries may be damaged.

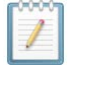

#### Note:

If the LiNX Access Key is plugged into the Remote's XLR connector but the LiNX Access Key's blue LED remains off, then unplug it from the Remote and then plug it back in again.

# 8.1.3.1 Pairing

Pairing is the process of establishing a Bluetooth connection between the LiNX Access Key and the programming tool (LiNX Access iOS or LiNX Access PC). Pairing is performed automatically when you attempt to connect to a controller with either LiNX Access tool.

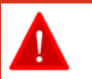

#### Warning:

- When using either of the LiNX Access tools, the user of the LiNX Access tool must:
  - ensure that programming has completed correctly, and verify that the program has written as requested;
  - test vehicle safety after programming;
  - ensure that the user is capable of understanding and driving the vehicle.

On connection of the LiNX Access tool, a disclaimer screen is displayed. By clicking on "I Agree", the user of the LiNX Access tool understands that these responsibilities and risks are accepted by them.

# 8.1.4 Working with the programming tools

The programming tools (LiNX Access tools) provide many tools and features to simplify configuring and programming LiNX modules and systems. Two important concepts to be familiar with are:

- context modes, and
- editing modes

# 8.1.5 Context modes

The context modes allow you to work with configuration files both online (that is, with a connected LiNX system) and offline (that is, with stored files) simultaneously.

There are two context modes:

- connection context
- file context

These modes describe what the LiNX Access tool is interacting with. That is:

- in connection context, the LiNX Access tool interacts with a connected system;
- in file context, the LiNX Access tool interacts with stored files on your computer or iOS device.

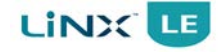

# 8.1.6 Editing modes

The LiNX Access tools offer two parameter editing modes that define when parameters are written to the wheelchair. These modes are:

- Live edit (connection context only)
- Bulk edit

Live edit mode is available in the connection context only—that is, when connected to a wheelchair. When in live edit mode, only live-edit parameters can be edited. Live edit parameters are identified with a bullet point (•) in the parameter tables (see section 8.2 Parameter list) as shown in Figure 61. If a parameter is not identified as a live edit parameter in these lists, then it can only be updated in bulk edit mode.

| Edit    | View    | Live<br>edit | Parameter        | Possible values | Default value |
|---------|---------|--------------|------------------|-----------------|---------------|
| Configu | uration |              |                  |                 |               |
| Dist    | Dist    |              | Neutral Window   | 10-100%         | 10%           |
| Dist    | Dist    | •            | loystick Throw   | 10-100%         | 90%           |
| Dist    | Dist    | •            | Tremor Dampening | 0-100%          | 0%            |

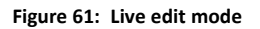

When a live-edit parameter is changed in the LiNX Access tool, it is written and applied to the wheelchair immediately. This is useful for speeding up the process of setting up or testing various applications and scenarios.

Parameters that cannot be edited in live edit mode must be unlocked, at which point the LiNX Access tool changes its editing mode from live edit to bulk edit. In bulk edit mode, all parameters are editable but are not written to the wheelchair immediately. Instead, they are written to the wheelchair when the Write (to wheelchair) function is selected.

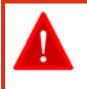

#### Warning:

When a system is operating in live edit mode, changes to parameters will take immediate effect and therefore, the performance of the wheelchair is changed immediately.

Always perform live edit operations within a safe environment.

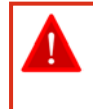

#### Warning:

There is no function to undo a change in live edit mode, so make sure you save a copy of the existing program so that you can restore settings if you need to.

By default, live edit mode is enabled every time the system is powered up, including after a power cycle. The application remains in live edit mode until bulk edit mode is unlocked, at which point, the application changes to bulk edit mode and live edit mode is disabled. The application remains in bulk edit mode until the system is power-cycled.

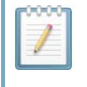

#### Note:

In connection context, both live edit and bulk edit modes are available. In file context, there is no concept of liveediting a file, so only bulk edit is available.

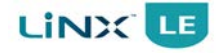

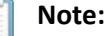

Parameters that do not have the live edit feature will only become effective in the system after:

- 1. they have been written to the system, and
- 2. the system has been power-cycled (that is, the system is powered down and then powered up).

The LiNX Access tools will automatically initiate a system power-cycle after a write command.

Note that previous versions of the LiNX Access iOS tool did not support automatic power-cycling after a write command, and therefore, the user was responsible for performing the power-cycle.

It is recommended to bring the wheelchair to a halt before doing a bulk edit write.

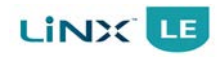

# 8.2 Parameter list

|       | Edit                                                 | View                                                                                | Live<br>edit                                                      | Parameter                                                                                                    | Possible values                                                                                                    | Default value                                              |
|-------|------------------------------------------------------|-------------------------------------------------------------------------------------|-------------------------------------------------------------------|----------------------------------------------------------------------------------------------------|----------------------------------------------------------------------------------------------------|------------------------------------------------------------|
|       | Mnf                                                  | Dist                                                                                | (                                                                 | System Name                                                                                                    | Text                                                                                                    | -                                                          |
|       | Dist                                                 | Dist                                                                                | F                                                                 | Program Name                                                                                                    | Text                                                                                                    | -                                                          |
| ine þ | Edit:<br>can o<br>para                               | : This in<br>edit this<br>meter.                                                    | dicates v<br>s parame                                             | who can edit this parameter. If <b>Mnf</b><br>eter. If <b>Dist</b> is displayed, then both n                                                                                                    | is displayed, then only a manufacturer and distribute                                                                                                    | anufacturer<br>or can edit this                            |
| ine þ | Edit:<br>can o<br>para<br>Viev                       | : This in<br>edit this<br>meter.<br>v: This in                                      | dicates v<br>s parame                                             | who can edit this parameter. If <b>Mnf</b><br>eter. If <b>Dist</b> is displayed, then both n<br>; who can view (but not edit) this pa                                                                              | is displayed, then only a m<br>nanufacturer and distributo<br>nameter. If <b>Mnf</b> is displayed                                                         | anufacturer<br>or can edit this<br>d, then only a          |
| uie b | Edit:<br>can<br>para<br>View<br>man                  | : This in<br>edit this<br>imeter.<br>v: This in<br>ufacture                         | dicates<br>s parame<br>ndicates<br>er can v                       | who can edit this parameter. If <b>Mnf</b><br>eter. If <b>Dist</b> is displayed, then both n<br>s who can view (but not edit) this pa<br>iew this parameter. If <b>Dist</b> is display                             | is displayed, then only a manufacturer and distributo<br>nanufacturer and distributo<br>rameter. If <b>Mnf</b> is displayed<br>red, then both manufacture | anufacturer<br>or can edit this<br>d, then only a<br>r and |
| ue b  | Edit:<br>can<br>para<br>View<br>man<br>distr         | : This in<br>edit this<br>meter.<br>v: This in<br>ufacture<br>ibutor c              | dicates<br>s parame<br>ndicates<br>er can v<br>can view           | who can edit this parameter. If <b>Mnf</b><br>eter. If <b>Dist</b> is displayed, then both n<br>s who can view (but not edit) this pa<br>iew this parameter. If <b>Dist</b> is display<br><i>i</i> this parameter. | is displayed, then only a manufacturer and distributo<br>manufacturer and distributo<br>mameter. If <b>Mnf</b> is displayed<br>red, then both manufacture | anufacturer<br>or can edit this<br>d, then only a<br>r and |
| ine b | Edit:<br>can<br>para<br>View<br>man<br>distr<br>Live | : This in<br>edit this<br>meter.<br>v: This in<br>ufacture<br>'ibutor c<br>edit: If | dicates<br>s parame<br>ndicates<br>er can v<br>can view<br>marked | who can edit this parameter. If <b>Mnf</b><br>eter. If <b>Dist</b> is displayed, then both n<br>who can view (but not edit) this pa<br>iew this parameter. If <b>Dist</b> is display<br>this parameter.            | is displayed, then only a month<br>manufacturer and distributo<br>mameter. If <b>Mnf</b> is displayed<br>red, then both manufacture<br>e edit mode.       | anufacturer<br>or can edit this<br>d, then only a<br>r and |

# 8.2.1 System summary

| Edit | View | Live<br>edit | Parameter    | Possible values | Default value |
|------|------|--------------|--------------|-----------------|---------------|
| Mnf  | Dist |              | System Name  | Text            | -             |
| Dist | Dist |              | Program Name | Text            | -             |

# 8.2.2 Drive function

| Edit    | View | Live<br>edit | Parameter                | Possible values | Default value |
|---------|------|--------------|--------------------------|-----------------|---------------|
| Forwar  | d    |              |                          |                 |               |
| Dist    | Dist | •            | Max Forward Speed        | 21–100%         | 25%           |
| Dist    | Dist | •            | Min Forward Speed        | 0–100%          | 15%           |
| Dist    | Dist | •            | Forward Acceleration     | 0–100%          | 40%           |
| Dist    | Dist | •            | Forward Deceleration     | 13–100%         | 70%           |
| Mnf     | Mnf  | •            | Soft Start Acceleration  | 0–5 s           | 0.4 s         |
| Mnf     | Mnf  | •            | Soft Finish Acceleration | 0–100%          | 25%           |
| Mnf     | Mnf  | •            | Soft Start Deceleration  | 0–1 s           | 0.2 s         |
| Mnf     | Mnf  | •            | Soft Finish Deceleration | 0–100%          | 50%           |
| Reverse | e    |              |                          |                 |               |
| Dist    | Dist | •            | Max Reverse Speed        | 10-100%         | 50%           |
| Dist    | Dist | •            | Min Reverse Speed        | 0–100%          | 30%           |
| Dist    | Dist | •            | Reverse Acceleration     | 0–100%          | 40%           |
| Dist    | Dist | •            | Reverse Deceleration     | 9–100%          | 80%           |

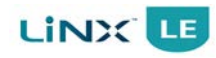

# GBK54030 LiNX LE System Installation Manual Issue 7

| Edit     | View | Live<br>edit | Parameter               | Possible values | Default value |
|----------|------|--------------|-------------------------|-----------------|---------------|
| Turn     |      |              |                         |                 |               |
| Dist     | Dist | •            | Turn Boost at Max Speed | 100-300%        | 200%          |
| Dist     | Dist | •            | Max Turn Speed          | 30–100%         | 35%           |
| Dist     | Dist | •            | Min Turn Speed          | 0–100%          | 20%           |
| Dist     | Dist | •            | Turn Acceleration       | 0–100%          | 50%           |
| Dist     | Dist | •            | Turn Deceleration       | 9–100%          | 75%           |
| Mnf      | Mnf  | •            | Soft Start Turn         | 0–2 s           | 0.1 s         |
| Mnf      | Mnf  | •            | Soft Finish Turn        | 0–100%          | 30%           |
| Stabilit | y    |              |                         |                 |               |
| Dist     | Dist | •            | Turn Transition         | 0–100%          | 100%          |

# 8.2.3 User preferences

| Edit           | View          | Live<br>edit | Parameter                            | Possible values | Default value |  |  |  |
|----------------|---------------|--------------|--------------------------------------|-----------------|---------------|--|--|--|
| Drive settings |               |              |                                      |                 |               |  |  |  |
| Dist           | Dist          |              | Drive Delay At Startup               | 0–10 s          | 0 s           |  |  |  |
| Mnf            | Mnf           |              | Stall Timeout                        | 0–30 s          | 15 s          |  |  |  |
| Sleep a        | nd rest       | setting      | 5                                    |                 |               |  |  |  |
| Dist           | Dist          |              | Enable Sleep Timeout                 | Off/On          | Off           |  |  |  |
| Dist           | Dist          |              | Sleep Timeout Duration               | 1–60 mins       | 5 mins        |  |  |  |
| Dist           | Dist          |              | Enable User Input Wake-up From Sleep | Off/On          | On            |  |  |  |
| Lock se        | Lock settings |              |                                      |                 |               |  |  |  |
| Dist           | Dist          |              | Enable Lock                          | Off/On          | Off           |  |  |  |

# 8.2.4 Power module

| Edit    | View    | Live<br>edit | Parameter                  | Possible values | Default value |
|---------|---------|--------------|----------------------------|-----------------|---------------|
| Motors  | 5       |              |                            |                 |               |
| Dist    | Dist    | •            | Veer Compensation          | -10 to 10%      | 0%            |
| Dist    | Dist    |              | Right Invert               | Off/On          | Off           |
| Dist    | Dist    |              | Left Invert                | Off/On          | Off           |
| Dist    | Dist    |              | Swap                       | Off/On          | Off           |
| Mnf     | Mnf     |              | Max No Load Voltage        | 5–30 V          | 26 V          |
| Mnf     | Mnf     |              | Current Limit              | See parameter   | 40 A          |
| Mnf     | Mnf     |              | Boost Current              | See parameter   | 0 A           |
| Mnf     | Mnf     |              | Boost Time                 | 0–5 s           | 0 s           |
| Mnf     | Mnf     |              | Thermal Rollback Start     | 40–70 °C        | 60 °C         |
| Mnf     | Mnf     |              | Thermal Rollback End       | 40–75 °C        | 70 °C         |
| Mnf     | Mnf     |              | FET Thermal Rollback Start | 40–90 °C        | 70 °C         |
| Mnf     | Mnf     |              | FET Thermal Rollback End   | 40–90 °C        | 80 °C         |
| Mnf     | Mnf     |              | Open Circuit Test          | Off/On          | On            |
| Mnf     | Mnf     |              | Short Circuit Test         | Off/On          | Off           |
| Load co | ompensa | ation        |                            |                 |               |
| Mnf     | Mnf     |              | Load Compensation Profile  | See parameter   | Dynamic       |
| Dist    | Dist    | •            | Motor Resistance           | 10–1000 mΩ      | 20 mΩ         |

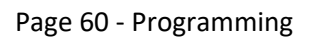

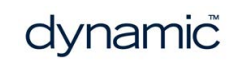

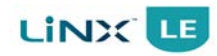

| Edit    | View | Live<br>edit | Parameter       | Possible values                         | Default value          |
|---------|------|--------------|-----------------|-----------------------------------------|------------------------|
| Park br | ake  |              |                 |                                         |                        |
| Mnf     | Mnf  |              | Park Brake Test | Motor 1 only,<br>Motor 1 and<br>Motor 2 | Motor 1 and<br>Motor 2 |
| Mnf     | Mnf  |              | Release Delay   | 0–500 ms                                | 50 ms                  |

# 8.2.5 Remote

| Edit    | View    | Live<br>edit | Parameter        | Possible values | Default value |
|---------|---------|--------------|------------------|-----------------|---------------|
| Configu | iration |              |                  |                 |               |
| Dist    | Dist    |              | Neutral Window   | 10-100%         | 10%           |
| Dist    | Dist    | •            | Joystick Throw   | 10-100%         | 90%           |
| Dist    | Dist    | •            | Tremor Dampening | 0–100%          | 0%            |

# 8.2.6 Core features

| Edit               | View   | Live<br>edit | Parameter                            | Possible values | Default value            |  |  |
|--------------------|--------|--------------|--------------------------------------|-----------------|--------------------------|--|--|
| Battery management |        |              |                                      |                 |                          |  |  |
| Mnf                | Mnf    |              | Low Batt Rollback Start              | 17–26 V         | 21 V                     |  |  |
| Mnf                | Mnf    |              | Low Batt Rollback End                | 17–26 V         | 19 V                     |  |  |
| Mnf                | Mnf    |              | High Batt Rollback Start             | 26–34 V         | 28 V                     |  |  |
| Mnf                | Mnf    |              | High Batt Rollback End               | 26–34 V         | 32 V                     |  |  |
| Mnf                | Mnf    |              | Batt Gauge Dead Zone                 | 0–6 V           | 3.5 V                    |  |  |
| Mnf                | Mnf    |              | Batt Gauge Minimum                   | 20–36 V         | 22.5 V                   |  |  |
| Mnf                | Mnf    |              | Batt Gauge Maximum                   | 20–36 V         | 25.5 V                   |  |  |
| Mnf                | Mnf    |              | Batt Gauge Low Voltage Warning       | 17–36 V         | 22.5 V                   |  |  |
| Mnf                | Mnf    |              | Batt Gauge High Voltage Warning      | 20–36 V         | 29 V                     |  |  |
| Mnf                | Mnf    |              | Cut Off Voltage                      | 17–24 V         | 21 V                     |  |  |
| Anti-ro            | llaway |              |                                      |                 |                          |  |  |
| Mnf                | Mnf    |              | Anti-Rollaway Max Speed              | 15-100%         | 50%                      |  |  |
| Mnf                | Mnf    |              | Anti-Rollaway (No Battery) Max Speed | 50-100%         | 50%                      |  |  |
| Mnf                | Mnf    |              | Anti-Rollaway Holding Current        | See parameter   | 2 A                      |  |  |
| Firmwa             | re     |              |                                      |                 |                          |  |  |
| Mnf                | Mnf    |              | Firmware Upgrade Source              | See parameter   | From Dynamic<br>Controls |  |  |

# 8.2.7 Drive limits

| Edit   | View    | Live<br>edit | Parameter                        | Possible values | Default value |
|--------|---------|--------------|----------------------------------|-----------------|---------------|
| Emerge | ency De | celerati     | on                               |                 |               |
| Mnf    | Mnf     |              | Emergency Deceleration           | 20–100%         | 50%           |
| Forwar | d       |              |                                  |                 |               |
| Mnf    | Mnf     | •            | OEM Forward Speed                | 0–100%          | 95%           |
| Mnf    | Mnf     | •            | OEM Forward Acceleration         | 0–100%          | 30%           |
| Mnf    | Mnf     | •            | OEM Maximum Forward Deceleration | 15–100%         | 40%           |

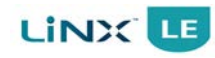

# GBK54030 LiNX LE System Installation Manual Issue 7

| Edit     | View | Live<br>edit | Parameter                        | Possible values | Default value |
|----------|------|--------------|----------------------------------|-----------------|---------------|
| Reverse  | e    |              |                                  |                 |               |
| Mnf      | Mnf  | •            | OEM Reverse Speed                | 0–100%          | 50%           |
| Mnf      | Mnf  | •            | OEM Reverse Acceleration         | 0–100%          | 40%           |
| Mnf      | Mnf  | •            | OEM Maximum Reverse Deceleration | 15-100%         | 54%           |
| Turn     |      |              |                                  |                 |               |
| Mnf      | Mnf  | •            | OEM Turn Speed                   | 0–100%          | 30%           |
| Mnf      | Mnf  | •            | OEM Turn Acceleration            | 0–100%          | 40%           |
| Mnf      | Mnf  | •            | OEM Maximum Turn Deceleration    | 15-100%         | 53%           |
| Stabilit | у    |              |                                  |                 |               |
| Mnf      | Mnf  | •            | Turn at Max Speed                | 0–100%          | 15%           |
| Mnf      | Mnf  | •            | OEM Turn Transition              | 0–100%          | 50%           |
| Mnf      | Mnf  | •            | Max Speed in Turn                | 0-100%          | 50%           |

# 8.3 Parameter descriptions

#### Warning:

- Any given starting point settings in this section must be used as a guideline only.
- It is the responsibility of the wheelchair manufacturer to make sure that the program is safe and suitable for a particular wheelchair configuration.
- It is the responsibility of the dealer or therapist to check and make sure that the settings of a wheelchair for a particular user are safe and appropriate for that user.

# 8.3.1 System summary

#### 8.3.1.1 System Name

| Maf Dist System Name    |      |
|-------------------------|------|
| Min Dist System Name Te | ‹t - |

Name for the system, e.g. Model ABC.

Set the **System Name** to correspond to the wheelchair system. The parameter accepts alphanumeric text up to 56 characters.

### 8.3.1.2 Program Name

| Edit | View | Live edit | Parameter    | Possible values | Default value |
|------|------|-----------|--------------|-----------------|---------------|
| Dist | Dist |           | Program Name | Text            | -             |
|      | . 1  |           |              |                 |               |

Name for the current program.

Set the program name used on this wheelchair. The parameter accepts alpha-numeric text up to 56 characters.

# Note:

Distributors (and therapists) can edit many of the parameters detailed in the following sections (8.3.2 Drive function - forward through to 8.3.5 Drive function - stability). This is particularly useful as it allows them to tune the driving behaviour to suit their users' abilities and experience. For example, novice users may require lower maximum speeds, accelerations, and decelerations, compared to experienced users.

# 8.3.2 Drive function - forward

### 8.3.2.1 Max Forward Speed

| Edit | View | Live edit | Parameter         | Possible values | Default value |
|------|------|-----------|-------------------|-----------------|---------------|
| Dist | Dist | •         | Max Forward Speed | 21–100%         | 25%           |

Sets the maximum forward speed of the chair.

This parameter sets the maximum forward speed available to the user when the joystick is fully deflected and the speed dial is set to its **highest** position.

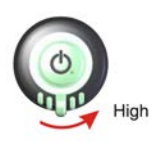

To set the speed dial to its highest position, turn the speed dial fully to the Figure 62: Max Forward Speed right.

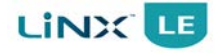

#### 8.3.2.2 Min Forward Speed

| Edit      | View | Live edit | Parameter         | Possible values | Default value |
|-----------|------|-----------|-------------------|-----------------|---------------|
| Dist      | Dist | •         | Min Forward Speed | 0–100%          | 15%           |
| This para |      |           |                   |                 |               |

joystick is fully deflected and the speed dial is set to its **lowest** position.

To set the speed dial to its lowest position, turn the speed dial fully to the left.

Figure 63: Min Forward Speed

#### 8.3.2.3 Forward Acceleration

| Edit | View | Live edit | Parameter            | Possible values | Default value |
|------|------|-----------|----------------------|-----------------|---------------|
| Dist | Dist | •         | Forward Acceleration | 0–100%          | 40%           |

Sets the maximum forward acceleration of the chair.

This parameter sets how quickly the wheelchair will increase its speed when the chair is travelling forwards.

0% results in a very slow increase, 100% results in a very quick increase.

### 8.3.2.4 Forward Deceleration

| Edit | View | Live edit | Parameter            | Possible values | Default value |
|------|------|-----------|----------------------|-----------------|---------------|
| Dist | Dist | •         | Forward Deceleration | 13–100%         | 70%           |

Sets the maximum forward deceleration of the chair.

This parameter sets how quickly the wheelchair will decrease its speed when the wheelchair is travelling forwards.

Setting this value to 5% results in a slow stop; 100% results in an almost instant stop. Be careful when setting this parameter below 30%, as this can cause the wheelchair to drive a long way after the joystick has been released.

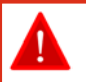

#### Warning:

Do not set this value too high as the user may lose balance or fall out of the wheelchair if it stops too quickly. Make sure that the deceleration parameters are always higher than the acceleration parameters for a safe response.

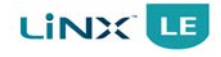

# 8.3.2.5 Soft Start/Finish Acceleration

| Edit | View | Live edit | Parameter                | Possible values | Default value |
|------|------|-----------|--------------------------|-----------------|---------------|
| Mnf  | Mnf  | •         | Soft Start Acceleration  | 0–5 s           | 0.4 s         |
| Mnf  | Mnf  | •         | Soft Finish Acceleration | 0–100%          | 25%           |

# Soft Start Acceleration

Sets the length of time to smoothly ramp up to the forward/reverse acceleration setting.

#### **Soft Finish Acceleration**

Reduces the acceleration as the wheelchair approaches the desired speed.

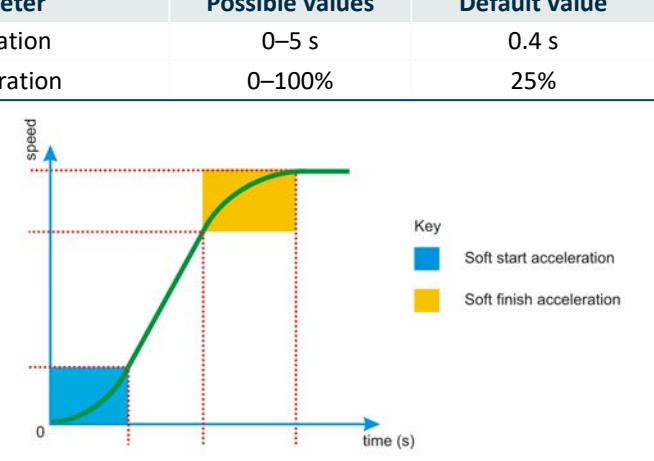

Figure 64: Defining soft start and soft finish acceleration

**Soft Start Acceleration** Whenever there is an increase in speed demand, the Soft Start Acceleration function temporarily reduces the acceleration rate during the time that is set with Soft Start Acceleration (the blue section in Figure 64). This makes the acceleration smoother, especially with high acceleration rates.

Higher values give a softer start, while lower values give a more direct and harsh start. To disable soft start completely, set **Soft Start Acceleration** to zero.

**Soft Finish Acceleration** When the wheelchair almost reaches its desired speed during acceleration, the acceleration rate is slowly decreased to zero (the yellow section in Figure 64). This prevents a sudden change in acceleration once the desired speed is reached.

Use the **Soft Finish Acceleration** parameter to adjust the point where the soft transition starts.

0%: Direct and harsh transition (no soft finish at all)

100%: Very smooth transition

For most applications, the default value of 25% works fine.

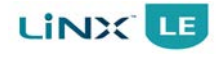

| Edit      | View       | Live edit | Parameter                | Possible values | Default value |
|-----------|------------|-----------|--------------------------|-----------------|---------------|
| Mnf       | Mnf        | •         | Soft Start Deceleration  | 0–1 s           | 0.2 s         |
| Mnf       | Mnf        | •         | Soft Finish Deceleration | 0-100%          | 50%           |
| Soft Star | t Decelera | tion      | pa                       |                 |               |

### 8.3.2.6 Soft Start/Finish Deceleration

Sets the length of time to smoothly ramp down to the forward / reverse deceleration settings.

#### **Soft Finish Deceleration**

Reduces the deceleration as the wheelchair ramps down to a stop.

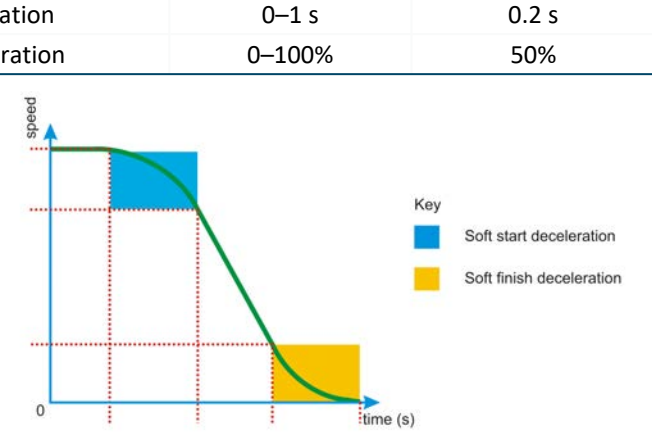

Figure 65: Defining soft start and soft finish deceleration

**Soft Start Deceleration** Whenever there is a decrease in speed demand, the Soft Start Deceleration function temporarily reduces the deceleration rate during the time that is set with Soft Start Deceleration (the blue section in Figure 65). This makes the deceleration smoother, especially with high deceleration rates.

Higher values give a softer deceleration start, while lower values give a more direct and harsh start. To disable soft start deceleration completely, set **Soft Start Deceleration** to zero.

**Soft Finish Deceleration** When the wheelchair almost reaches its desired speed during deceleration, the deceleration rate is slowly decreased to zero (the yellow section in Figure 65). This prevents a sudden change in deceleration once the desired speed is reached.

Use the **Soft Finish Deceleration** parameter to adjust the point where the soft deceleration transition starts.

0%: Direct and harsh transition (no soft finish at all)

100%: Very smooth transition

For most applications, the default value of 50 % works fine.

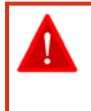

# Warning:

*High values for Soft Start/Finish Deceleration will extend the wheelchair's stopping distance and stopping time. Ensure that the stopping distance and time is safe and suitable for both the chair and the user.* 

# 8.3.3 Drive function - reverse

# 8.3.3.1 Max Reverse Speed

| Edit | View | Live edit | Parameter         | Possible values | Default value |
|------|------|-----------|-------------------|-----------------|---------------|
| Dist | Dist | •         | Max Reverse Speed | 10-100%         | 50%           |
| a    |      |           |                   |                 |               |

Sets the maximum reverse speed of the chair.

This parameter sets the maximum reverse speed available to the user when the joystick is fully deflected and when the speed dial is set to its highest position.

Note that this parameter cannot be set below Min Forward/Reverse Speed.

To set the speed dial to its highest position, turn the speed dial fully to the right.

When **Max Reverse Speed** is set to 0, the controller will prevent any reverse motion.

# 8.3.3.2 Min Reverse Speed

| Edit | View | Live edit | Parameter         | Possible values | Default value |
|------|------|-----------|-------------------|-----------------|---------------|
| Dist | Dist | •         | Min Reverse Speed | 0–100%          | 30%           |
|      |      |           |                   |                 |               |

Sets the minimum reverse speed of the chair when speed dial is at minimum.

This parameter sets the maximum reverse speed available when the joystick is fully deflected and the speed dial is set to its **lowest** position.

To set the speed dial to its lowest position, turn the speed dial fully to the left.

# 8.3.3.3 Reverse Acceleration

| Edit       | View | Live edit | Parameter              | Possible values | Default value |
|------------|------|-----------|------------------------|-----------------|---------------|
| Dist       | Dist | •         | Reverse Acceleration   | 0–100%          | 40%           |
| Coto tho n |      |           | alaration of the chair |                 |               |

Sets the maximum reverse acceleration of the chair.

This parameter sets how quickly the wheelchair will increase its speed when the chair is travelling in reverse. Setting the value to 0% results in a very slow increase; 100% results in a very quick increase.

# 8.3.3.4 Reverse Deceleration

Warning:

| Edit       | View    | Live edit  | Parameter               | Possible values | Default value |
|------------|---------|------------|-------------------------|-----------------|---------------|
| Dist       | Dist    | •          | Reverse Deceleration    | 9–100%          | 80%           |
| Sats tha n | azvimum | rovorso do | celeration of the chair |                 |               |

Sets the maximum reverse deceleration of the chair.

This parameter sets how quickly the wheelchair will decrease its speed when the chair is travelling in reverse. Setting the value to 5% results in a very slow stop, 100% results in an almost instant stop.

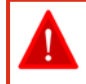

Do not set this value too high as the wheelchair may tip over if it stops too quickly when reversing down a slope.

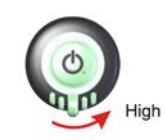

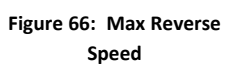

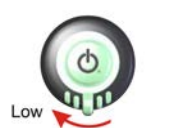

Figure 67: Min Reverse Speed

# 8.3.4 Drive function - turn

# 8.3.4.1 Turn Boost at Max Speed

| Edit      | View | Live edit | Parameter               | Possible values | Default value |
|-----------|------|-----------|-------------------------|-----------------|---------------|
| Dist      | Dist | •         | Turn Boost at Max Speed | 100-300%        | 200%          |
| Deasts Tu |      | ation pro | aartianal to speed      |                 |               |

Boosts Turn Acceleration proportional to speed.

This parameter adjusts the overall response of the joystick when turning at speed. When a wheelchair is travelling slowly, it is desirable for the wheelchair to respond quickly to a joystick turn demand. Similarly, when a wheelchair is moving quickly, it is desirable for the wheelchair to respond less quickly to the joystick turn demand, thus helping the wheelchair maintain its course. However, when the wheelchair is moving in a straight line quickly, and a quick turn response is required (to avoid an obstacle for instance), increasing the value of **Turn Boost at Max Speed** can improve the response of the joystick.

For more information on setting this parameter, see step 5 in section 8.5.3 Suggested programming procedure – detailed.

# 8.3.4.2 Max Turn Speed

| Edit | View | Live edit | Parameter      | Possible values | Default value |
|------|------|-----------|----------------|-----------------|---------------|
| Dist | Dist | •         | Max Turn Speed | 30-100%         | 35%           |
| a    |      |           |                |                 |               |

Sets the maximum turn speed of the chair.

This parameter sets the maximum speed of turn when the joystick is fully deflected in the turn direction and the speed dial is set to its **highest** position. Note that this parameter cannot be set below **Min Turn Speed**. To set the speed dial to its highest position, turn the speed dial fully to the right.

# 8.3.4.3 Min Turn Speed

| Edit       | View      | Live edit | Parameter                         | Possible values | Default value |
|------------|-----------|-----------|-----------------------------------|-----------------|---------------|
| Dist       | Dist      | •         | Min Turn Speed                    | 0-100%          | 20%           |
| Sets the r | ninimum t | urn speed | l of the chair when speed dial is | s at            |               |

minimum.

This parameter sets the maximum turn speed available when the joystick is fully deflected and the speed dial is set to its **lowest** position. Note that this parameter cannot be set above **Max Turn Speed**.

To set the speed dial to its lowest position, turn the speed dial fully to the left.

# 8.3.4.4 Turn Acceleration

| Edit       | View    | Live edit   | Parameter            | Possible values | Default value |
|------------|---------|-------------|----------------------|-----------------|---------------|
| Dist       | Dist    | •           | Turn Acceleration    | 0-100%          | 50%           |
| Sets the n | navimum | turn accele | pration of the chair |                 |               |

Sets the maximum turn acceleration of the chair.

This parameter sets how quickly the wheelchair will increase its turn speed when the chair is turning. Setting the value to 0% results in a very slow increase; 100% results in a very quick increase.

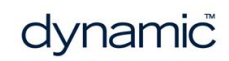

Figure 68: Max Turn Speed

Figure 69: Min Turn Speed

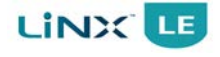

# 8.3.4.5 Turn Deceleration

| Dist Dist • Turn Deceleration 9–100% 75% | Edit | View | Live edit | Parameter         | Possible values | Default value |
|------------------------------------------|------|------|-----------|-------------------|-----------------|---------------|
|                                          | Dist | Dist | •         | Turn Deceleration | 9–100%          | 75%           |

Sets the maximum turn deceleration of the chair.

This parameter sets how quickly the wheelchair will decrease its turn speed when the chair is turning. Setting the value to 9% results in a very slow stop, 100% results in an instant stop.

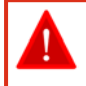

#### Warning:

Do not set this value too high as the user may lose balance or fall out of the wheelchair if it stops too quickly.

### 8.3.4.6 Soft Start Turn

| Edit | View | Live edit | Parameter       | Possible values | Default value |
|------|------|-----------|-----------------|-----------------|---------------|
| Mnf  | Mnf  | •         | Soft Start Turn | 0–2 s           | 0.1 s         |
| _1   | 1    | <i>c</i>  |                 |                 |               |

The time to apply the soft start to a turn.

Whenever there is an increase in turn speed demand, the soft start turn function temporarily reduces the acceleration rate during the time that is set with **Soft Start Turn** (the blue section in Figure 70). This makes the acceleration smoother, especially with high acceleration rates.

Higher values give a softer start, while lower values give a more direct and harsh start. To disable soft start completely, set **Soft Start Turn** to zero.

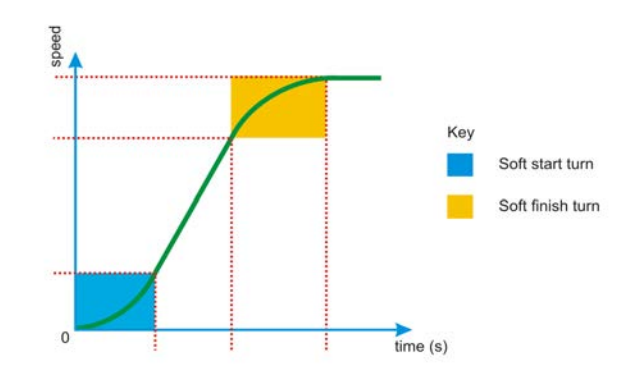

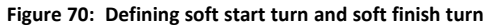

| <b>Note:</b><br>The value of <b>Soft Start Turn</b> is used for both turn acceleration and turn deceleration. |
|----------------------------------------------------------------------------------------------------|
|----------------------------------------------------------------------------------------------------|

# 8.3.4.7 Soft Finish Turn

| Mnf • Soft Finish Turn 0–100% 30% | Edit | View | Live edit | Parameter        | Possible values | Default value |
|-----------------------------------|------|------|-----------|------------------|-----------------|---------------|
|                                   | Mnf  | Mnf  | •         | Soft Finish Turn | 0–100%          | 30%           |

Reduces the acceleration as the wheelchair approaches the desired turn speed.

This parameter determines the region in which to apply soft finish to a turn. When the wheelchair almost reaches its desired speed during turning acceleration, the acceleration rate is slowly decreased to zero (the yellow section in Figure 70). This prevents a sudden change in acceleration once the desired speed is reached. Use the **Soft Finish Turn** parameter to adjust the point where the soft transition starts. 0% provides a direct and harsh transition (no soft finish at all); 100% provides a very smooth transition. For most applications, the default value of 30 % works fine.

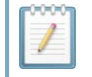

The value of Soft Finish Turn is used for both turn acceleration and turn deceleration.

Note:

# 8.3.5 Drive function - stability

# 8.3.5.1 Turn Transition

| Edit                                                           | View | Live edit | Parameter       | Possible values | Default value |
|----------------------------------------------------------------|------|-----------|-----------------|-----------------|---------------|
| Dist                                                           | Dist | •         | Turn Transition | 0-100%          | 100%          |
| Adjusts the available forward speed for a given turn, i.e. the |      |           |                 |                 |               |

Adjusts the available forward speed for a given turn, i.e. the shape of the speed transition from **Turn at max speed** to **Max speed out of turn**.

Use **Turn Transition** to change the shape of the transition between the points defined by **Turn at Max Speed** and **Max Speed in Turn**. Higher values create faster transitions, while lower values provide slower transitions.

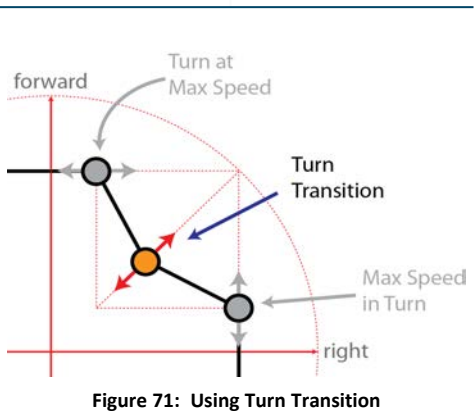

# 8.3.6 User preferences - drive settings

8.3.6.1 Drive Delay At Startup

| Edit | View | Live edit | Parameter              | Possible values | Default value |
|------|------|-----------|------------------------|-----------------|---------------|
| Dist | Dist | 1         | Drive Delay At Startup | 0–10 s          | 0 s           |
|      |      |           |                        |                 |               |

Allows a time delay to be set up between power-up and driving.

For values greater than zero, this parameter will ensure that the wheelchair will ignore all joystick deflections (and, therefore, not drive) from the time the wheelchair powers up until the time set by **Drive Delay At Startup**. The status indicator will display drive inhibit (see section 7.1.3 Drive inhibit indication) until the programmed delay has elapsed.

# 8.3.6.2 Stall Timeout

| Edit                                                                            | View | Live edit | Parameter | Possible values | Default value |  |
|---------------------------------------------------------------------------------|------|-----------|-----------|-----------------|---------------|--|
| Mnf Mnf Stall Timeout 0–30 s 15 s                                               |      |           |           |                 |               |  |
| Sate the maximum time the controller will deliver maximum current to the motors |      |           |           |                 |               |  |

Sets the maximum time the controller will deliver maximum current to the motors.

If the joystick is deflected but the wheelchair cannot drive because of an obstacle, the maximum current (as set by the **Current Limit** parameter) will be drawn by the motors continuously, because the motors are still trying to drive. This situation is called motor stalling.

Motor stalling can cause motor damage if the motor becomes too hot. To prevent motor damage, the Power Module disables drive after **Stall Timeout** seconds of current exceeding the programmed current limit.

If a stall timeout occurs, the wheelchair will not drive and Flash Code 7 will be shown on the System Status LED. To return to driving, release the joystick back to its centre position. If the Flash Code is not being displayed, driving can commence.

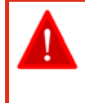

Warning:

Do not set **Stall Timeout** to 0s. This will disable the stall timer and the motors will not be protected in a stall situation.

# 8.3.7 User preferences - sleep and rest settings

| 8.3.7.1 Enable Sleep Timeout                                |  |  |  |  |  |  |
|-------------------------------------------------------------|--|--|--|--|--|--|
| Edit View Live edit Parameter Possible values Default value |  |  |  |  |  |  |
| Dist Dist Enable Sleep Timeout Off/On Off                   |  |  |  |  |  |  |
|                                                             |  |  |  |  |  |  |

Determines whether the system goes to sleep after a period without user activity.

If this parameter is set to Yes, then the system will go into sleep mode after the system has been inactive for the duration set by *Sleep Timeout Duration*.

The transition to sleep mode is indicated by the Remote's LEDs dimming gradually. During the transition, the joystick, horn, speed dial and power button will continue to operate.

The system can be woken from sleep mode by pressing the Power button, or, if enabled, by deflecting the joystick - see 8.3.7.3 Enable User Input Wake-up From Sleep.

### 8.3.7.2 Sleep Timeout Duration

| Edit | View | Live edit | Parameter              | Possible values | Default value |
|------|------|-----------|------------------------|-----------------|---------------|
| Dist | Dist | 9         | Sleep Timeout Duration | 1–60 mins       | 5 mins        |

Sets the amount of time without user activity before the system goes to sleep, if sleep is enabled.

If *Enable Sleep Timeout* is set to Yes, then the system will go into sleep mode after the system has been inactive for the duration set by this parameter.

### 8.3.7.3 Enable User Input Wake-up From Sleep

| Edit | View | Live edit | Parameter                               | Possible values | Default value |
|------|------|-----------|-----------------------------------------|-----------------|---------------|
| Dist | Dist |           | Enable User Input Wake-up<br>From Sleep | Off/On          | On            |

Determines whether deflecting a joystick can wake the system from sleep.

If this parameter is enabled, then any deflection of the joystick will wake the system if it is in sleep mode.

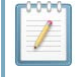

#### Notes:

Pressing the Power button will also wake the system from sleep mode.

# 8.3.8 User preferences - lock settings

#### 8.3.8.1 Enable Lock

| Edit | View | Live edit | Parameter   | Possible values | Default value |
|------|------|-----------|-------------|-----------------|---------------|
| Dist | Dist |           | Enable Lock | Off/On          | Off           |

Determines whether the system can be locked.

If this parameter is set to **Yes**, then the system can be locked with the Power button.

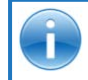

#### See also:

For more information on locking the system, see 7.1.8 The lock function.
# 8.3.9 Power module - motors

| 8.3.9.1 Veer Co | mpensation |
|-----------------|------------|
|-----------------|------------|

| Edit     | View | Live edit | Parameter         | Possible values | Default value |
|----------|------|-----------|-------------------|-----------------|---------------|
| Dist     | Dist | •         | Veer Compensation | -10 to 10%      | 0%            |
| <u> </u> |      |           |                   |                 |               |

Correction for a wheelchair that does not drive in a straight line.

If the two motors of the wheelchair do not perform exactly the same, the chair will not drive in a straight line; the chair will turn slightly (veer) when it drives forward. **Veer Compensation** calculates how much the chair must correct its direction to drive in a straight line.

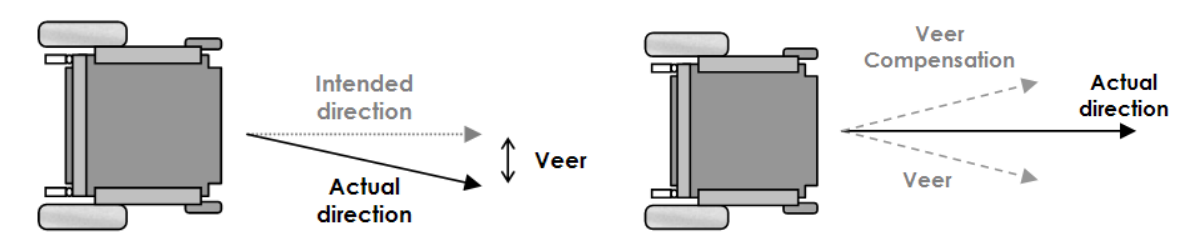

Figure 72: Veer compensation

| 0000 | Note: |                                                                                                    |
|------|-------|----------------------------------------------------------------------------------------------------|
|      | 1.    | Adjust this parameter every time a motor is replaced if the wheelchair does not drive in a straight line.                                                                                                    |
|      | 2.    | Factors other than motor performance can cause chair veer, for example bent frames, a user leaning on one side only, flat tyres or faulty castor wheels. Correct these problems at the source, do not use <b>Veer Compensation</b> . |
|      | З.    | Do not use <b>Veer Compensation</b> to compensate for out-of-centre joystick deflection by the user.                                                                                                    |
|      | 4.    | Veer compensation can compensate for small differences in left/right motor performance. It cannot compensate for severely mismatched motors.                                                                                         |
|      |       |                                                                                                    |

### 8.3.9.2 Right Invert

| Dist Dist Bight Invert Off/On O | Edit Vie | ew Live edit | Parameter    | Possible values | Default value |
|---------------------------------|----------|--------------|--------------|-----------------|---------------|
|                                 | Dist Di  | ist          | Right Invert | Off/On          | Off           |

Inverts the direction of the right motor.

If this parameter is set to On, the polarity of the motor output will be swapped: the positive pin ('+') will become negative ('-') and the negative pin ('-') will become positive ('+'). The effect of inverting the polarity means that a forward command will cause the motor to drive in the reverse direction, and vice versa.

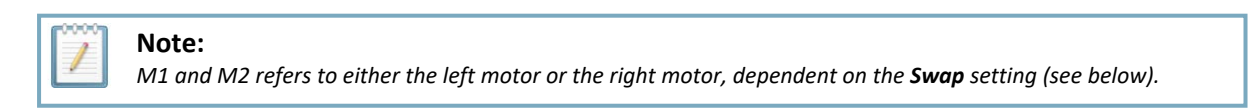

### 8.3.9.3 Left Invert

| Edit                                    | View | Live edit | Parameter  | Possible values | Default value |
|-----------------------------------------|------|-----------|------------|-----------------|---------------|
| Dist                                    | Dist | Le        | eft Invert | Off/On          | Off           |
| investe the direction of the left meter |      |           |            |                 |               |

Inverts the direction of the left motor.

If this parameter is set to On, the polarity of the motor output will be swapped: the positive pin ('+') will become negative ('-') and the negative pin ('-') will become positive ('+'). The effect of inverting

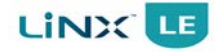

the polarity means that a forward command will cause the motor to drive in the reverse direction, and vice versa.

| 0000 | Note:  |
|------|--------|
|      | M1 and |

M1 and M2 refers to either the left motor or the right motor, dependent on the **Swap** setting (see below).

### 8.3.9.4 Swap

| Edit | View | Live edit | Parameter | Possible values | Default value |
|------|------|-----------|-----------|-----------------|---------------|
| Dist | Dist |           | Swap      | Off/On          | Off           |

Swaps the left and right motor outputs.

If this parameter is set to Swapped, the Power Module swaps the Left and Right motor outputs. Swapping the motor outputs allows the cabling between the Power Module and the motors to be optimised for particular mounting orientations of the Power Module.

|                  | Swap = "Off"                        | Swap = "On"                         |
|------------------|-------------------------------------|-------------------------------------|
| Motor connection | Left motor = M2<br>Right motor = M1 | Left motor = M1<br>Right motor = M2 |

### 8.3.9.5 Max No Load Voltage

| Edit | View | Live edit | Parameter           | Possible values | Default value |
|------|------|-----------|---------------------|-----------------|---------------|
| Mnf  | Mnf  |           | Max No Load Voltage | 5–30 V          | 26 V          |

Sets the maximum possible speed of the wheelchair.

This parameter can be used to set a speed limit for a particular wheelchair type (that is, for specific motors, and specific wheel diameters). This can be useful where, for example, local regulations require that the speed of a powered wheelchair is limited to a specific value.

If the momentary battery voltage is less than the programmed **Max No Load Voltage** value (for example when the battery is almost empty), then the battery voltage itself is the maximum applied voltage at 100 % speed demand.

The actual voltage output from the LiNX LE controller may at times be higher than this setting due to load compensation (see section 8.3.10.2 Motor Resistance).

### 8.3.9.6 Current Limit

| Edit | View | Live edit | Parameter     | Possible values                    | Default value |
|------|------|-----------|---------------|------------------------------------|---------------|
| Mnf  | Mnf  |           | Current Limit | 3 - 43 A [PM40]<br>3 - 53 A [PM50] | 40 A          |

Sets the maximum current that the controller can deliver to the motors.

The **Current Limit** is the maximum current that the Power Module is programmed to deliver to the motor.

To protect the Power Module's electronic components, the maximum current will be reduced further if the Power Module becomes too hot, depending on the setting of the **Thermal Rollback** parameters (see 8.3.9.9 Thermal Rollback Start/Thermal Rollback End and 8.3.9.10 FET Thermal Rollback Start/FET Thermal Rollback End).

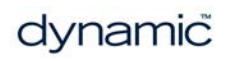

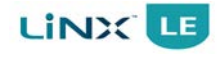

### 8.3.9.7 Boost Current

| Edit | View | Live edit | Parameter     | Possible values                                                           | Default value |
|------|------|-----------|---------------|---------------------------------------------------------------------------|---------------|
| Mnf  | Mnf  |           | Boost Current | 0 to (Power Module's<br>specified current<br>rating — Current<br>Limit) A | 0 A           |

Sets how much extra current can be applied during **Boost Time**.

The Power Module can deliver an additional **Boost Current** for **Boost Time** seconds, to overcome transient loads such as starting on a hill, overcoming castor lock, climbing obstacles, etc.

The maximum possible value of **Boost Current** is dependent on the **Current Limit**. The sum of **Current Limit** and **Boost Current** cannot exceed the specified current rating of 43A for PM40, and 53A for PM50.

If the **Boost Time** is reached, the current is limited to **Current Limit**. Before the current can reach the **Boost Current** value again, the motor current must stay below the value of **Current Limit** for at least twice as long as it was above the **Current Limit**.

### 8.3.9.8 Boost Time

| Edit | View | Live edit | Parameter | Possible values | Default value |
|------|------|-----------|-----------|-----------------|---------------|
| Mnf  | Mnf  | В         | oost Time | 0–5 s           | 0 s           |
|      |      |           |           |                 |               |

Sets how long the **Boost Current** can be applied.

The Power Module can deliver an additional **Boost Current** for **Boost Time**, to overcome transient loads such as starting on a hill, overcoming castor lock, climbing obstacles, etc. If the **Boost Time** is reached, the current is limited to **Current Limit**. Before the current can reach the **Boost Current** value again, the motor current must stay below the value of **Current Limit** for at least twice as long as it was above the **Current Limit**.

# 8.3.9.9 Thermal Rollback Start/Thermal Rollback End

| .5.9.9 116                                                   |                                                            | IDACK SLAI                                         |                                                    | K EHU                           |                           |                    |                |
|--------------------------------------------------------------|------------------------------------------------------------|----------------------------------------------------|----------------------------------------------------|---------------------------------|---------------------------|--------------------|----------------|
| Edit                                                         | View                                                       | Live edit                                          | Paramete                                           | r                               | Possible v                | alues              | Default value  |
| Mnf                                                          | Mnf                                                        |                                                    | Thermal Rollback Sta                               | rt                              | 40–70                     | °C                 | 60 °C          |
| Mnf                                                          | Mnf                                                        |                                                    | Thermal Rollback End                               | l                               | 40–75                     | °C                 | 70 °C          |
| Thermal<br>Sets the t<br>Thermal I<br>rollback s<br>the moto | Rollback S<br>emperatu<br>Rollback E<br>tarts to re<br>rs. | Start<br>Ire, in conj<br>nd, when t<br>educe the c | unction with<br>he thermal<br>current available to | Current<br>limit<br>100%<br>75% |                           | Midpoint           | •              |
| Thermal<br>Sets the t<br>maximum<br>the Curre                | <b>Rollback E</b><br>emperatu<br>n available<br>nt Limit.  | i <b>nd</b><br>The at whic<br>current is           | h point the<br>limited to 75% of                   | 0%                              | Thermal<br>Rollback Start | Therma<br>Rollback | al Temp<br>End |

Figure 73: Thermal rollback

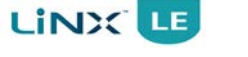

To protect the power module from overheating, a thermal rollback algorithm reduces the output current when the power module becomes too hot.

Thermal rollback starts reducing the current at a temperature set half-way between Thermal Rollback Start and Thermal Rollback End ('Midpoint' on graph in Figure 73). The current limit is reduced linearly as the power module's temperature rises towards Thermal Rollback End, at which point, the thermal rollback limits the output current to 75% of Current Limit.

### 8.3.9.10 FET Thermal Rollback Start/FET Thermal Rollback End

| Edit | View | Live edit | Parameter                  | Possible values | Default value |
|------|------|-----------|----------------------------|-----------------|---------------|
| Mnf  | Mnf  |           | FET Thermal Rollback Start | 40–90 °C        | 70 °C         |
| Mnf  | Mnf  |           | FET Thermal Rollback End   | 40–90 °C        | 80 °C         |

### FET Thermal Rollback Start

Sets the temperature when the FET thermal rollback starts to reduce the output current to protect the controller from overheating.

### **FET Thermal Rollback End**

Sets the temperature when the FET thermal rollback reduces the output current to zero.

To protect the power module from overheating, an additional thermal rollback algorithm reduces the output current when the power module becomes too hot.

FET Thermal Rollback Start sets the temperature at which the thermal rollback starts. FET Thermal Rollback End sets the temperature at which the thermal rollback limits the output current to zero, and driving is not possible.

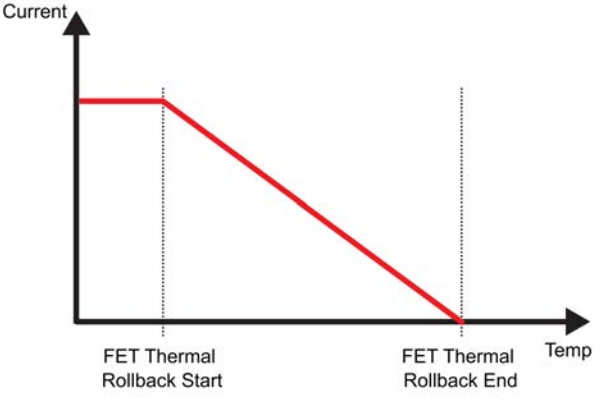

Figure 74: FET thermal rollback

### 8.3.9.11 Open Circuit Test

| Edit | View | Live edit | Parameter         | Possible values | Default value |
|------|------|-----------|-------------------|-----------------|---------------|
| Mnf  | Mnf  |           | Open Circuit Test | Off/On          | On            |

Check for motor open-circuit faults before starting to drive.

Before driving, the LiNX LE System tests the motors to make sure that they do not have an opencircuit fault.

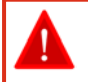

### Warning:

Always set this parameter to **On**, except if motor faults occur because the motor brushes frequently lose contact after the motor has stopped, or the motor resistance is higher than (approximately) 1 Ohm, which the Power Module interprets as an open circuit.

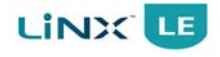

### 8.3.9.12 Short Circuit Test

|       | lew Live edit | Parameter          | Possible values | Default value |
|-------|---------------|--------------------|-----------------|---------------|
| Mnf M | /Inf          | Short Circuit Test | Off/On          | Off           |

Check for short-circuit faults before starting to drive, and during driving.

Before driving and during driving, the LiNX LE System tests the motors to make sure that they are not short-circuited. Some special motors may fail this test even though they are healthy.

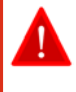

### Warning:

This parameter should always be set to **On**, unless the motors are failing this test and they have been fully tested to make sure that they are healthy.

### 8.3.10 Power module - load compensation

| Edit                                                        | View | Live edit                 | Parameter | Possible values | Default value |
|-------------------------------------------------------------|------|---------------------------|-----------|-----------------|---------------|
| Mnf                                                         | Mnf  | Load Compensation Profile |           | See parameter   | Dynamic       |
| Selection between traditional and dynamic load componentian |      |                           |           |                 |               |

Selection between traditional and dynamic load compensation.

Select the resistance profile that best suits the characteristics of the wheelchair's motors. Set this parameter to **Traditional** for use with motors that have an insignificant increase in resistance at low current and high speed. Set this parameter to **Dynamic** for use with motors that have a significant increase in resistance at low current and high speed.

### 8.3.10.2 Motor Resistance

| Edit                                                            | View | Live edit | Parameter        | Possible values | Default value |
|-----------------------------------------------------------------|------|-----------|------------------|-----------------|---------------|
| Dist                                                            | Dist | •         | Motor Resistance | 10–1000 mΩ      | 20 mΩ         |
| Sate the mater resistance value used in mater lead componentian |      |           |                  |                 |               |

Sets the motor resistance value used in motor load compensation.

|                                                                                                    | Motor Resistance                                                                                                    |                                                                                                    |
|----------------------------------------------------------------------------------------------------|----------------------------------------------------------------------------------------------------|----------------------------------------------------------------------------------------------------|
| Too low                                                                                                    | Correct                                                                                                    | Too high                                                                                                    |
| <ul> <li>Drives like it is going through<br/>thick mud</li> <li>Slows down when it goes up a<br/>sidewalk edge or up a ramp</li> <li>Slows down with heavier users</li> <li>Changes direction when it drives<br/>over a bump</li> <li>Changes direction when the<br/>weight of the user shifts</li> </ul> | <ul> <li>Drives smoothly</li> <li>Keeps the speed reasonably<br/>constant. Only slightly slows down<br/>on a slope</li> <li>Keeps the direction constant. Only<br/>slightly changes direction when it<br/>drives over a bump</li> </ul> | <ul> <li>Drives very roughly, nervously</li> <li>Hard to steer or control, vibrates</li> <li>Swerves when it drives over a<br/>bump.</li> <li>Motor becomes hotter than<br/>normal very easily, decreased<br/>motor life</li> </ul> |
| 65t                                                                                                    | 92-92-                                                                                                    | 9 <u>9</u><br>9 <u>9</u><br>9 <u>8</u>                                                                                                    |
|                                                                                                    | ₽ <sup>₽₽</sup> ₽<br><b>₽</b> ₽₽<br>₽ <sup>₽₽</sup> ₽<br>₽₽₽₽<br>₽₽₽₽                                                                                                    |                                                                                                    |

Figure 75: Chair behaviour vs. motor resistance setting

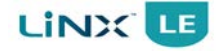

The **Motor Resistance** parameter is used to prevent changes in motor speed when the chair drives over loads such as sidewalks, curbs or slopes, by setting the resistance value for the motors in milliohms ( $m\Omega$ ).

**Motor Resistance** affects the performance of all speed and acceleration parameters. For this reason, set **Motor Resistance** to the correct value before you program any of these parameters. If **Motor Resistance** is changed after the chair has been set up, the complete programming and testing procedure must be repeated. Figure 75 shows typical wheelchair behaviour based on the **Motor Resistance** setting.

If the chair performs poorly on carpet or at low speeds, the most probable cause is a **Motor Resistance** value that is set too low.

Set Motor Resistance to the correct motor resistance value of the used motor.

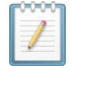

### Note:

The LiNX LE System features **Dynamic Load Compensation**, a new patented drive technology that adjusts load compensation relative to current (Ampere) demand. For Dynamic Load Compensation to work effectively, it is important that you set up the **Motor Resistance** parameter accurately.

### 8.3.10.2.1 Determining the correct motor resistance based on the wheelchair behaviour

### Note:

It is important that both motors have approximately the same motor resistance and motor cable length. This is particularly important on front wheel drive chairs.

### **Tools needed**

- 1. A wheelchair with a LiNX LE System controller fitted.
- An iOS device with the LiNX Access iOS application or a laptop with the LiNX Access PC tool installed.
- 3. A slope that you can drive up and on to.

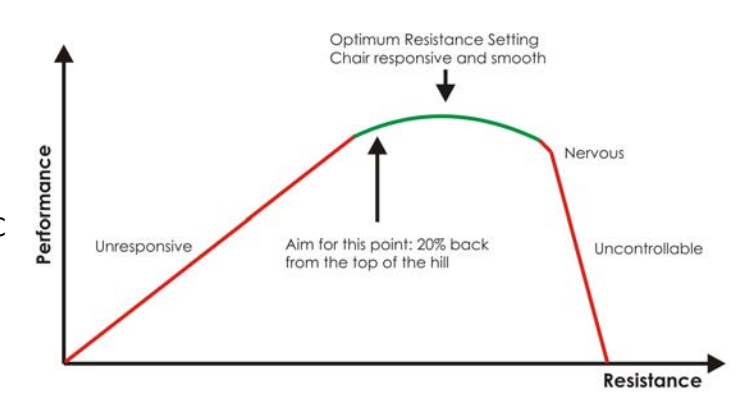

Figure 76: Optimum resistance setting

### Procedure

- Set Motor Resistance to 20.
- Drive the wheelchair onto a slope and increase the **Motor Resistance** value until the wheelchair does not roll back after it has stopped on the slope.

### Note:

- This test procedure causes the motor to become hot. For this reason, the resulting value for Motor Resistance will be too high. Reduce the found Motor Resistance by 20%, and perform a driving test when the motors are cold to make sure that the wheelchair is still comfortable to drive.
- 2. A new motor usually has a higher motor resistance than a motor that has been used for some time, because the motor brushes that are inside the motor do not make optimal contact until they are worn in. If possible, perform this procedure after the motor has been used for several hours.

# 8.3.11 Power module - park brake

| 8 | .3.11.1 Pa | ark Brake | Test      |           |            |
|---|------------|-----------|-----------|-----------|------------|
|   | Edit       | View      | Live edit | Parameter | Possible   |
|   |            |           |           |           | Motor 1 on |

Default value values ly, Motor Motor 1 and Mnf Mnf Park Brake Test 1 and Motor 2 Motor 2

Sets the park brake testing to both motors (M1 and M2) or a single motor (M1 only).

This parameter sets the park brake testing configuration. The LiNX LE System will periodically test the park brakes on the selected outputs.

**Motor 1 only** – Only the M1 park brake output is tested. Do not use the M2 park brake output.

Motor 1 and Motor 2 – The M1 and M2 park brake outputs are both tested.

See section 6.3.3.3 Park brakes for more information on how to connect the park brakes.

This parameter only affects the testing of the park brakes. The Left and Right outputs will still both operate any connected park brake, regardless of the value of the Park Brake Test parameter.

### 8.3.11.2 Release Delay

| Edit | View | Live edit | Parameter     | Possible values | Default value |
|------|------|-----------|---------------|-----------------|---------------|
| Mnf  | Mnf  |           | Release Delay | 0–500 ms        | 50 ms         |
|      |      |           |               |                 |               |

Sets the duration between when the park brakes are released and the wheelchair begins driving.

The Release Delay is the interval between when the park brake is released and when the wheelchair starts driving.

When the wheelchair is stopped and the joystick is deflected, the park brake is released immediately, but the wheelchair will not start driving until the Release Delay has expired. This is useful for park brakes that have a slow mechanical release.

Set the **Release Delay** to suit the mechanical release speed of the park brake: set the value high for slow releases, and low or zero for fast releases.

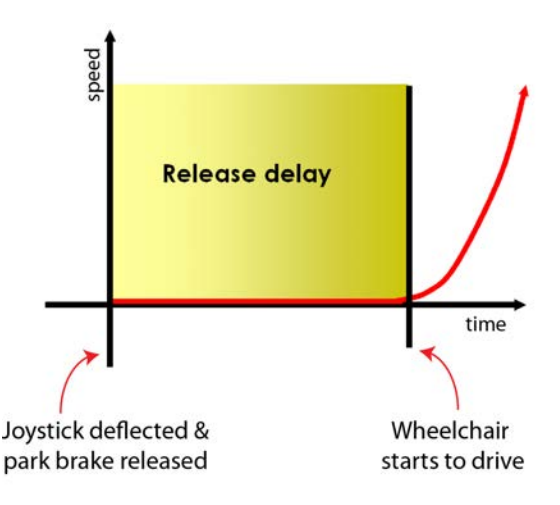

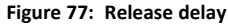

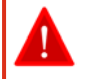

### Warning:

If the **Park Brake Release Delay** value is set too high the wheelchair may begin rolling before the motors start driving. If the value is set too low the park brakes may still be engaged when the wheelchair starts driving causing excessive wear of the park brakes and a jerky start to the drive.

# 8.3.12 Remote

### 8.3.12.1 Neutral Window

| Edit                                                                                   | View | Live edit | Parameter      | Possible values | Default value |
|----------------------------------------------------------------------------------------|------|-----------|----------------|-----------------|---------------|
| Dist                                                                                   | Dist | Ν         | leutral Window | 10-100%         | 10%           |
| Cate how for the investigly people to be defined before the wheelebrin starts to drive |      |           |                |                 |               |

Sets how far the joystick needs to be deflected before the wheelchair starts to drive.

The **Neutral Window** sets how far the joystick must be moved out of neutral before the wheelchair will begin to drive. The speed demand from the joystick remains at zero while the joystick deflection from the neutral position is less than half of the programmed **Neutral Window** setting. As the joystick is deflected beyond this point and up to the programmed **Neutral Window** setting, the speed demand increases smoothly from zero so that there is no abrupt change in speed as the joystick moves out of neutral.

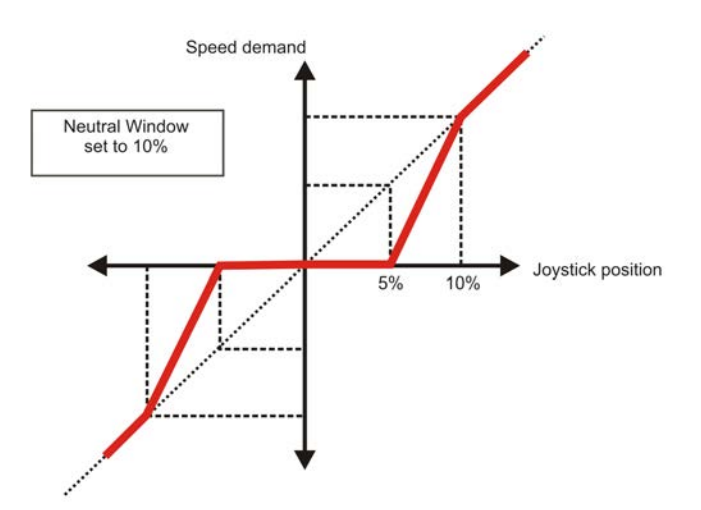

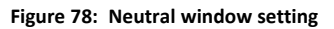

For a joystick deflection greater than the programmed **Neutral Window** setting, the speed demand is proportional to the joystick deflection.

### 8.3.12.2 Joystick Throw

| Edit | View | Live edit | Parameter      | Possible values | Default value |
|------|------|-----------|----------------|-----------------|---------------|
| Dist | Dist | •         | Joystick Throw | 10–100%         | 90%           |

Sets how far the joystick needs to be deflected to reach full speed.

Normally the LiNX LE System controller will drive at full speed only when the joystick is pushed as far as it can mechanically go.

**Joystick Throw** increases the sensitivity of the joystick so that less movement of the joystick is required to generate full speed. This can be useful to allow users with very little hand movement, full proportional control.

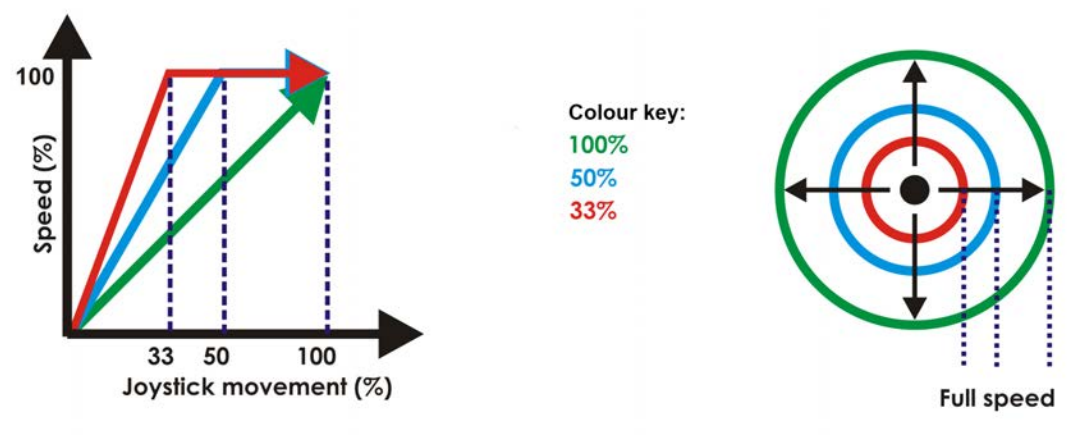

Figure 79: Joystick throw

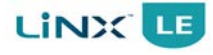

### Warning:

Setting **Joystick Throw** to low values can introduce a safety risk, because the joystick is not mechanically restricted anymore before full forward or turn speeds are achieved. It may be possible to demand full forward speed and full turn speed at the same time. This can be dangerous.

### 8.3.12.3 Tremor Dampening

| Edit | View | Live edit | Parameter        | Possible values | Default value |  |  |
|------|------|-----------|------------------|-----------------|---------------|--|--|
| Dist | Dist | •         | Tremor Dampening | 0-100%          | 0%            |  |  |
|      |      |           |                  |                 |               |  |  |

Sets the amount of tremor that is dampened.

Use this parameter to reduce the effect of hand tremors on the joystick. Low values are suitable for low frequency (slow) tremors; higher values will suit higher frequency (fast) tremors. Setting the parameter value to 0 % results in no tremor dampening.

# 8.3.13 Core features - battery management

### Note:

Different battery makes and types may require parameter adjustment to optimise chair performance and battery gauge accuracy; this section describes these adjustments. It is highly recommended that battery manufacturer's requirements are complied with.

### 8.3.13.1 Low Batt Rollback Start/End

| Edit | View | Live edit | Parameter               | Possible values | Default value |
|------|------|-----------|-------------------------|-----------------|---------------|
| Mnf  | Mnf  |           | Low Batt Rollback Start | 17–26 V         | 21 V          |
| Mnf  | Mnf  |           | Low Batt Rollback End   | 17–26 V         | 19 V          |

### Low Batt Rollback Start

Sets the voltage at which the controller **starts** reducing the speed of the wheelchair to prevent battery damage.

### Low Batt Rollback End

Sets the voltage at which the controller **stops** driving the wheelchair to prevent damage to the battery.

These two parameters are used to protect the battery when the wheelchair is being driven and the battery voltage falls below a level that could damage it.

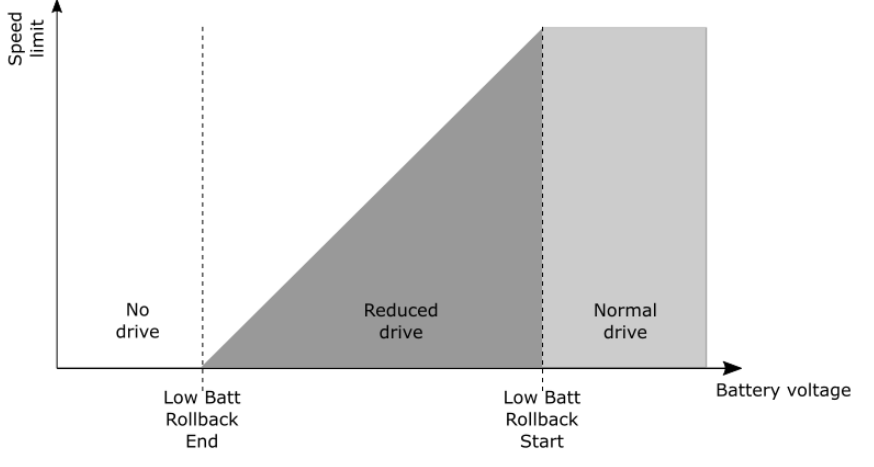

Figure 80: Low Batt Rollback Start/End

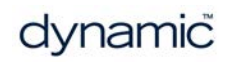

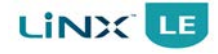

When the battery voltage starts getting too low, as set by **Low Batt Rollback Start** (Figure 80), the voltage applied to the motors is reduced (which reduces the wheelchair's speed) to prevent battery damage. If the battery voltage continues to decrease, the voltage applied to the motors is decreased further. This voltage reduction to the motors continues until the battery voltage reaches the **Low Batt Rollback End** voltage. When the battery voltage reaches the **Low Batt Rollback End** setting, the controller will stop the wheelchair from driving any further.

### Note:

If the wheelchair is not driving and the battery voltage is lower than 18.0 volts, driving will be inhibited and a Flash Code 7 is generated. This value is not configurable.

### 8.3.13.2 High Batt Rollback Start/End

| Edit | View | Live edit | Parameter                | Possible values | Default value |
|------|------|-----------|--------------------------|-----------------|---------------|
| Mnf  | Mnf  |           | High Batt Rollback Start | 26–34 V         | 28 V          |
| Mnf  | Mnf  |           | High Batt Rollback End   | 26–34 V         | 32 V          |

### **High Batt Rollback Start**

Sets the voltage at which the controller **starts** reducing the speed of the wheelchair to prevent battery damage.

### **High Batt Rollback End**

Sets a point from which a midpoint can be calculated where the controller stops driving the wheelchair to prevent damage to the battery.

These two parameters protect the battery when the wheelchair is being driven and the battery voltage rises above a level that could damage it.

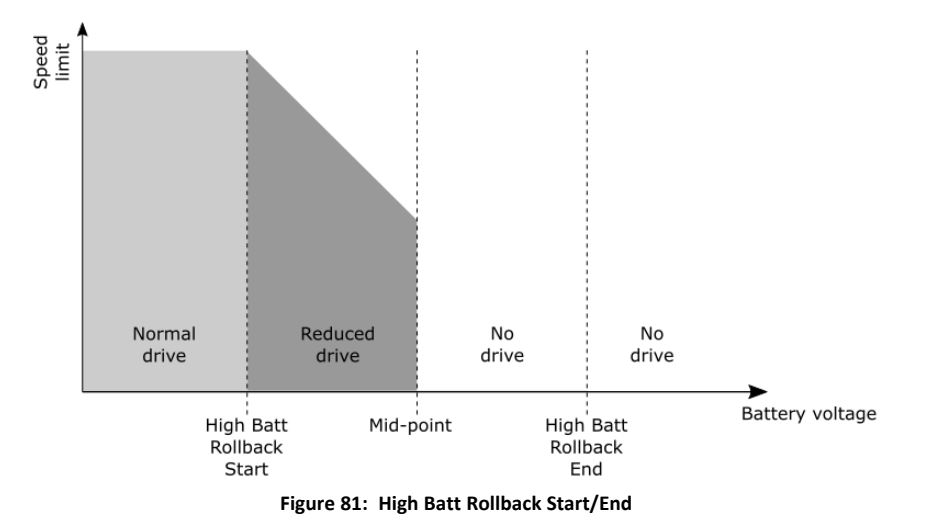

When the battery voltage starts getting too high, as set by **High Batt Rollback Start** (Figure 81), the voltage applied to the motors is reduced (which reduces the wheelchair's speed) to prevent battery damage. If the battery voltage continues to increase, the voltage applied to the motors is decreased further. This voltage reduction to the motors continues until the battery voltage reaches the midpoint between **High Batt Rollback Start** and **High Batt Rollback End** voltage. When the battery voltage reaches this midpoint, the controller will stop the wheelchair from driving any further.

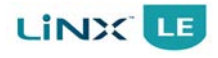

### 8.3.13.3 Batt Gauge Dead Zone

| Edit | View | Live edit | Parameter           | Possible values | Default value |
|------|------|-----------|---------------------|-----------------|---------------|
| Mnf  | Mnf  | Ba        | att Gauge Dead Zone | 0–6 V           | 3.5 V         |

Sets a voltage range (dead zone) to prevent the battery gauge responding to false battery levels.

**Batt Gauge Dead Zone** prevents the battery gauge from increasing when the battery voltage recovers after driving. If the wheelchair is driving, the battery voltage will be lower than when the wheelchair stands still. However, the actual charge of the battery does not increase during standstill, even though the voltage has increased. This can cause the battery gauge to increase as well, showing a charge that is too high during standstill.

**Battery Gauge Dead Zone** makes sure that the battery gauge only shows a higher charge when the battery is actually being charged. Any increase in battery voltage that is lower than the value of **Battery Gauge Dead Zone** is ignored.

### 8.3.13.4 Batt Gauge Minimum

| Edit | View | Live edit | Parameter          | Possible values | Default value |
|------|------|-----------|--------------------|-----------------|---------------|
| Mnf  | Mnf  |           | Batt Gauge Minimum | 20–36 V         | 22.5 V        |

Sets the battery voltage at which the battery gauge displays its lowest level.

The battery gauge displays the voltage range between **Batt Gauge Minimum** and **Batt Gauge Maximum**. **Batt Gauge Minimum** is indicated on the battery gauge with the left-most LED lit and signifies that the battery level is between 0 and 20% of full capacity.

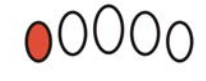

Figure 82: Battery Gauge Minimum

### 8.3.13.5 Batt Gauge Maximum

| Edit | View | Live edit | Parameter         | Possible values | Default value |
|------|------|-----------|-------------------|-----------------|---------------|
| Mnf  | Mnf  | В         | att Gauge Maximum | 20–36 V         | 25.5 V        |

Sets the battery voltage at which the battery gauge displays its highest level.

The battery gauge displays the voltage range between **Batt Gauge Minimum** and **Batt Gauge Maximum**. **Batt Gauge Maximum** is indicated on the battery gauge with all LEDs lit and signifies that the battery level is between 81 and 100% of full capacity.

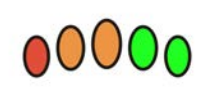

Figure 83: Battery Gauge Maximum

### 8.3.13.6 Batt Gauge Low Voltage Warning

| Edit                                                                                 | View | Live edit | Parameter                      | Possible values | Default value |  |  |
|--------------------------------------------------------------------------------------|------|-----------|--------------------------------|-----------------|---------------|--|--|
| Mnf                                                                                  | Mnf  |           | Batt Gauge Low Voltage Warning | 17–36 V         | 22.5 V        |  |  |
| Cata the better unline at which rejet the sustain will concern a low better unerging |      |           |                                |                 |               |  |  |

Sets the battery voltage at which point the system will generate a low battery warning.

A low battery warning is generated when the battery voltage falls below the **Batt Gauge Low Voltage Warning** set-point. This is indicated on the battery gauge with the red (left-most) LED flashing.

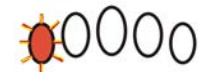

Figure 84: Battery Gauge Low Voltage Warming

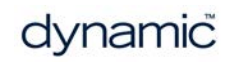

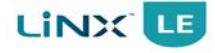

### Note:

**Batt Gauge Low Voltage Warning** is dependent on the value of **Cut-Off Voltage** and the LiNX Access tools will prevent it being set to a value less than, or equal to, **Cut-Off Voltage**. For example, if **Cut-Off Voltage** is set to 21.0 V, then **Batt Gauge Low Voltage Warning** can only be set to 21.1 V or higher.

If **Batt Gauge Low Voltage Warning** needs to be set to a lower value than the LiNX Access tool allows (but still between the voltage range listed under 'Possible Values'), then set **Cut-Off Voltage** to a value below the required **Batt Gauge Low Voltage Warning** (at least 0.1 V lower) before setting **Batt Gauge Low Voltage Warning**.

### 8.3.13.7 Batt Gauge High Voltage Warning

| Edit | View | Live edit | Parameter                            | Possible values | Default value |
|------|------|-----------|--------------------------------------|-----------------|---------------|
| Mnf  | Mnf  |           | Batt Gauge High Voltage Warn-<br>ing | 20–36 V         | 29 V          |

Sets the battery voltage at which point the system will generate a high battery warning.

A high battery warning is generated when the battery voltage goes above the **Batt Gauge High Voltage Warning** set-point. This is indicated on the battery gauge with all LEDs lit and the two green (right-most) LEDs flashing.

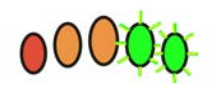

Figure 85: Battery Gauge High Voltage Warning

### 8.3.13.8 Cut Off Voltage

| Edit | View | Live edit | Parameter       | Possible values | Default value |
|------|------|-----------|-----------------|-----------------|---------------|
| Mnf  | Mnf  | (         | Cut Off Voltage | 17–24 V         | 21 V          |

Sets the cut-off voltage, as defined by the battery manufacturer, and generates a deep-discharge warning if the battery voltage falls below this value.

The **Cut-Off Voltage** specifies the voltage at which the battery is empty and battery damage will occur if the battery is discharged any further. If the battery voltage falls below this value, the status indicator will flash (Flash code 2), the horn will beep once every 10 seconds and the left-most, red LED on the battery gauge will flash.

Figure 86: Cutoff Voltage

Set **Cut-Off Voltage** to the value as specified by the battery manufacturer in the battery specifications. The cut-off level for lead-acid batteries is normally 21 V. To avoid false battery warnings during high-load conditions, such as when driving up a slope, the **Cut-Off Voltage** may need to be set slightly lower than the default value.

Check your battery data sheet or contact your battery manufacturer for the best cut-off setting given your application and current requirements.

#### Note:

**Batt Gauge Low Voltage Warning** is dependent on the value of **Cut-Off Voltage** and the LiNX Access tools will prevent it being set to a value less than, or equal to, **Cut-Off Voltage**. For example, if **Cut-Off Voltage** is set to 21.0 V, then **Batt Gauge Low Voltage Warning** can only be set to 21.1 V or higher.

If **Batt Gauge Low Voltage Warning** needs to be set to a lower value than the LiNX Access tool allows (but still between the voltage range listed under 'Possible Values'), then set **Cut-Off Voltage** to a value below the required **Batt Gauge Low Voltage Warning** (at least 0.1 V lower) before setting **Batt Gauge Low Voltage Warning**.

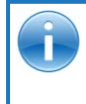

See also: 10 Diagnostics 10.3 Error indication

dynamic

# 8.3.14 Core features - anti-rollaway

### 8.3.14.1 Anti-Rollaway Max Speed

| Edit                                                                                         | View | Live edit | Parameter               | Possible values | Default value |  |  |
|----------------------------------------------------------------------------------------------|------|-----------|-------------------------|-----------------|---------------|--|--|
| Mnf                                                                                          | Mnf  |           | Anti-Rollaway Max Speed | 15-100%         | 50%           |  |  |
| Sets the roll-away speed as a percentage of the chair's maximum speed (not settable with any |      |           |                         |                 |               |  |  |

Sets the roll-away speed as a percentage of the chair's maximum speed (not settable with any parameter), at which the controller will start to apply dynamic braking.

This feature stops the wheelchair if rolling away on a slope when:

- 1. the controller is powered down, and
- 2. the park brakes have been released manually.

If the wheelchair moves at a higher speed than **Anti-Rollaway max speed**, the controller will automatically power-up and then slow the wheelchair down, using dynamic braking, until it stops.

When the wheelchair has come to a stop, the controller can be turned on with the power button and normal driving is possible.

### 8.3.14.2 Anti-Rollaway (No Battery) Max Speed

| Edit | View | Live edit | Parameter                               | Possible values | Default value |
|------|------|-----------|-----------------------------------------|-----------------|---------------|
| Mnf  | Mnf  |           | Anti-Rollaway (No Battery) Max<br>Speed | 50-100%         | 50%           |

Sets the roll-away speed as a percentage of the chair's maximum speed (not settable with any parameter), at which the system will provide dynamic braking if a battery is not present in the system.

This feature limits the wheelchair to a safe speed if rolling away on a slope when:

- 1. the controller is powered down, and
- 2. the park brakes have been released manually, and
- 3. the battery is disconnected.

If the wheelchair moves at a higher speed than **Anti-Rollaway (no battery) max speed**, the controller will automatically power-up and then slow the wheelchair down, using dynamic braking.

# Note:

This feature is intended to limit the speed of the wheelchair to a safe speed only; it cannot stop the wheelchair completely without a battery.

### 8.3.14.3 Anti-Rollaway Holding Current

| Edit | View | Live edit | Parameter                     | Possible values | Default value |
|------|------|-----------|-------------------------------|-----------------|---------------|
| Mnf  | Mnf  |           | Anti-Rollaway Holding Current | See parameter   | 2 A           |

Sets the holding current above which the anti-rollaway electronic braking is maintained.

The **Anti-rollaway holding current** defines the minimum amount of motor current required to hold the wheelchair on a slope using dynamic braking. This value will depend on the wheelchair's specifications and the steepness of the slope, and therefore should be determined through testing.

### Note:

Because of the way in which the anti-rollaway parameters (Anti-Rollaway max speed, Anti-Rollaway (no battery) max speed, and Anti-rollaway holding current) are stored internally, the LiNX system has to be power-cycled twice (that is, powered off and then powered on, two times) for the parameters to become effective after any adjustments are made to them.

# 8.3.15 Core features - firmware

### 8.3.15.1 Firmware Upgrade Source

| Edit | View | Live edit | Parameter               | Possible values | Default value            |
|------|------|-----------|-------------------------|-----------------|--------------------------|
| Mnf  | Mnf  |           | Firmware Upgrade Source | See description | From Dynamic<br>Controls |

Enables firmware upgrade from a known distribution source.

This parameter allows the manufacturer to opt out of Dynamic Controls firmware upgrade feature. By setting the Firmware Upgrade Source parameter, the manufacturer can control how new firmware, when available, is distributed.

If set to *From Chair OEM*, then the manufacturer must decide when and how to distribute new firmware, when it becomes available.

If set to *From Dynamic Controls*, then the option to upgrade a wheelchair's firmware is made available to a LiNX Access tool user, if new firmware is available. The LiNX Access tool user can then choose to update their system with the new firmware, if they so wish.

# 8.3.16 Drive limits - emergency deceleration

### 8.3.16.1 Emergency Deceleration

| Edit | View | Live edit | Parameter              | Possible values | Default value |
|------|------|-----------|------------------------|-----------------|---------------|
| Mnf  | Mnf  |           | Emergency Deceleration | 20–100%         | 50%           |

Sets how quickly the wheelchair will stop when an emergency stop is performed.

The **Emergency Deceleration** sets how quickly the wheelchair comes to a halt when:

- a fault that requires an emergency stop occurs
- the user switches off the system while driving.

The higher the **Emergency Deceleration** is set, the quicker the wheelchair will stop. The optimum value depends on the wheelchair type, the preference of the manufacturer and the regulations that apply in the country of use.

To test this parameter, press the on/off button while driving.

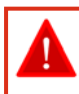

Warning:

If this parameter is set too high, the user can lose balance or fall out of the wheelchair.

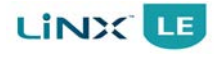

# 8.3.17 Drive limits - forward

### 8.3.17.1 OEM Forward Speed

| Edit                                                                      | View | Live edit | Parameter         | Possible values | Default value |  |  |
|---------------------------------------------------------------------------|------|-----------|-------------------|-----------------|---------------|--|--|
| Mnf                                                                       | Mnf  | •         | OEM Forward Speed | 0-100%          | 95%           |  |  |
| Sate the maximum chair forward speed that a dealer will be able to adjust |      |           |                   |                 |               |  |  |

Sets the maximum chair forward speed that a dealer will be able to adjust.

The **OEM Forward Speed** parameter is used by the OEM to set the **effective range** of the **Max Forward Speed** parameter. Setting **OEM Forward Speed** to any value lower than 100% will scale the **Max Forward Speed** parameter, which reduces the available forward speed.

For example,

- if **OEM Forward Speed** is set to 100%, then the **Max Forward Speed** range (0 100 %) is not limited.
- if OEM Forward Speed is set to, say, 80%, then the Max Forward Speed is scaled so that setting Max Forward Speed to 100 % will only permit the chair to travel at 80 % of the maximum forward speed.

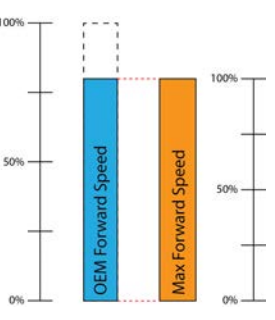

Figure 87: OEM Forward Speed determines Max Forward Speed range

### 8.3.17.2 OEM Forward Acceleration

| Edit | View | Live edit | Parameter                | Possible values | Default value |
|------|------|-----------|--------------------------|-----------------|---------------|
| Mnf  | Mnf  | •         | OEM Forward Acceleration | 0–100%          | 30%           |

Sets the maximum chair forward acceleration that a dealer will be able to adjust.

The **OEM Forward Acceleration** parameter is used by the OEM to set the effective range of the **Forward Acceleration** parameter. Setting **OEM Forward Acceleration** to any value lower than 100% will scale the **Forward Acceleration** parameter, which reduces the available forward acceleration.

- if OEM Forward Acceleration is set to 100%, then the Forward Acceleration range (0 100 %) is not limited.
- if OEM Forward Acceleration is set to, say, 80%, then the Forward Acceleration is scaled so that setting Forward Acceleration to 100 % will only permit 80 % of the maximum forward acceleration.

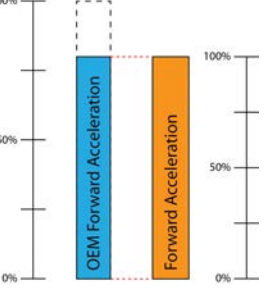

Figure 88: OEM Forward Acceleration determines Forward Acceleration range

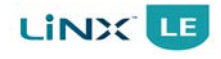

### 8.3.17.3 OEM Maximum Forward Deceleration

| Edit | View | Live edit | Parameter                           | Possible values | Default value |
|------|------|-----------|-------------------------------------|-----------------|---------------|
| Mnf  | Mnf  | •         | OEM Maximum Forward<br>Deceleration | 15-100%         | 40%           |

Sets the maximum chair forward deceleration that a dealer will be able to adjust.

The **OEM Maximum Forward Deceleration** parameter is used by the OEM to set the effective range of the **Forward Deceleration** parameter. Setting **OEM Maximum Forward Deceleration** to any value lower than 100% will scale the **Forward Deceleration** parameter, which reduces the available forward deceleration.

For example,

- if OEM Maximum Forward Deceleration is set to 100%, then the Forward Deceleration range (0 100 %) is not limited.
- if OEM Maximum Forward Deceleration is set to, say, 80%, then the Forward Deceleration is scaled so that setting Forward Deceleration to 100 % will only permit 80 % of the maximum forward deceleration.

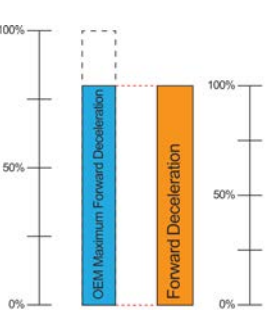

Figure 89: OEM Maximum Forward Deceleration determines Forward Deceleration range

# 8.3.18 Drive limits - reverse

8.3.18.1 OEM Reverse Speed

| Edit | View | Live edit | Parameter         | Possible values | Default value |
|------|------|-----------|-------------------|-----------------|---------------|
| Mnf  | Mnf  | •         | OEM Reverse Speed | 0–100%          | 50%           |

Sets the maximum chair reverse speed that a dealer will be able to adjust.

The **OEM Reverse Speed** parameter is used by the OEM to set the effective range of the **Max Reverse Speed** parameter. Setting **OEM Reverse Speed** to any value lower than 100% will scale the **Max Reverse Speed** parameter, which reduces the available reverse speed.

- if **OEM Reverse Speed** is set to 100%, then the **Max Reverse Speed** range (0 100 %) is not limited.
- if OEM Reverse Speed is set to, say, 80%, then the Max Reverse Speed is scaled so that setting Max Reverse Speed to 100 % will only permit the chair to travel at 80 % of the maximum reverse speed.

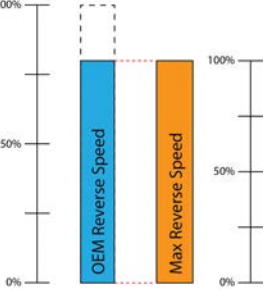

Figure 90: OEM Reverse Speed determines Max Reverse Speed range

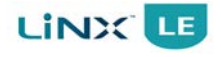

### 8.3.18.2 OEM Reverse Acceleration

| Edit | View | Live edit | Parameter                | Possible values | Default value |
|------|------|-----------|--------------------------|-----------------|---------------|
| Mnf  | Mnf  | •         | OEM Reverse Acceleration | 0-100%          | 40%           |
| a    |      |           | 1                        |                 |               |

Sets the maximum reverse acceleration that a dealer will be able to adjust.

The **OEM Reverse Acceleration** parameter is used by the OEM to set the effective range of the **Reverse Acceleration** parameter. Setting **OEM Reverse Acceleration** to any value lower than 100% will scale the **Reverse Acceleration** parameter, which reduces the available reverse acceleration.

For example,

- if OEM Reverse Acceleration is set to 100%, then the Reverse Acceleration range (0 100 %) is not limited.
- if OEM Reverse Acceleration is set to, say, 80%, then the Reverse Acceleration is scaled so that setting Reverse Acceleration to 100 % will only permit 80 % of the maximum reverse acceleration.

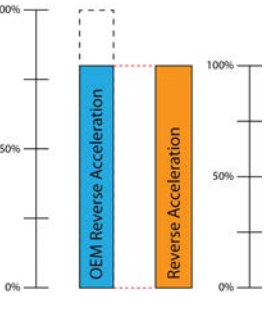

Figure 91: OEM Reverse Acceleration determines Reverse Acceleration range

### 8.3.18.3 OEM Maximum Reverse Deceleration

| Edit | View | Live edit | Parameter                             | Possible values | Default value |
|------|------|-----------|---------------------------------------|-----------------|---------------|
| Mnf  | Mnf  | •         | OEM Maximum Reverse Decel-<br>eration | 15-100%         | 54%           |

Sets the maximum reverse deceleration that a dealer will be able to adjust.

The **OEM Maximum Reverse Deceleration** parameter is used by the OEM to set the effective range of the **Reverse Deceleration** parameter. Setting **OEM Maximum Reverse Deceleration** to any value lower than 100% will scale the **Reverse Deceleration** parameter, which reduces the available reverse deceleration.

- if OEM Maximum Reverse Deceleration is set to 100%, then the Reverse Deceleration range (0 100 %) is not limited.
- if OEM Maximum Reverse Deceleration is set to, say, 80%, then the Reverse Deceleration is scaled so that setting Reverse Deceleration to 100 % will only permit 80 % of the maximum reverse deceleration.

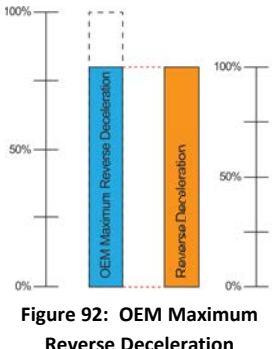

Figure 92: OEM Maximum Reverse Deceleration determines Reverse Deceleration range

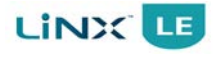

# 8.3.19 Drive limits - turn

| 8. | 3.19.1 0 | EM Turn | Speed     |                |                 |               |
|----|----------|---------|-----------|----------------|-----------------|---------------|
|    | Edit     | View    | Live edit | Parameter      | Possible values | Default value |
|    | Mnf      | Mnf     | •         | OEM Turn Speed | 0-100%          | 30%           |
|    | <b>.</b> |         |           |                |                 |               |

Sets the maximum chair turn speed that a dealer will be able to adjust.

The **OEM Turn Speed** parameter is used by the OEM to set the effective range of the **Max Turn Speed** parameter. Setting **OEM Turn Speed** to any value lower than 100% will scale the **Max Turn Speed** parameter, which reduces the available turn speed.

For example,

- if OEM Turn Speed is set to 100%, then the Max Turn Speed range (0
   - 100 %) is not limited.
- if **OEM Turn Speed** is set to, say, 80%, then the **Max Turn Speed** is scaled so that setting **Max Turn Speed** to 100 % will only permit the chair to travel at 80 % of the maximum turn speed.

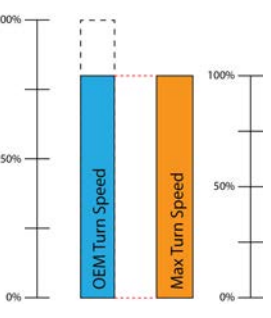

Figure 93: OEM Turn Speed determines Max Turn Speed range

### 8.3.19.2 OEM Turn Acceleration

| Edit | View | Live edit | Parameter             | Possible values | Default value |
|------|------|-----------|-----------------------|-----------------|---------------|
| Mnf  | Mnf  | •         | OEM Turn Acceleration | 0–100%          | 40%           |

Sets the maximum chair turn acceleration that a dealer will be able to adjust.

The **OEM Turn Acceleration** parameter is used by the OEM to set the effective range of the **Turn Acceleration** parameter. Setting **OEM Turn Acceleration** to any value lower than 100% will scale the **Turn Acceleration** parameter, which reduces the available turn acceleration.

- if **OEM Turn Acceleration** is set to 100%, then the **Turn Acceleration** range (0 100 %) is not limited.
- if **OEM Turn Acceleration** is set to, say, 80%, then the **Turn Accel**eration is scaled so that setting **Turn Acceleration** to 100 % will only permit 80 % of the maximum turn acceleration.

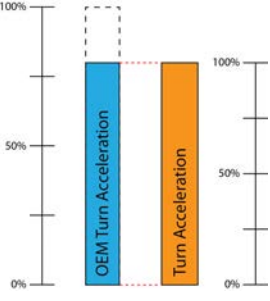

Figure 94: OEM Turn Acceleration determines Turn Acceleration range

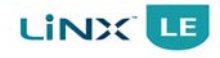

### 8.3.19.3 OEM Maximum Turn Deceleration

| Edit | View | Live edit | Parameter                          | Possible values | Default value |
|------|------|-----------|------------------------------------|-----------------|---------------|
| Mnf  | Mnf  | •         | OEM Maximum Turn Decel-<br>eration | 15-100%         | 53%           |

Sets the maximum chair turn deceleration that a dealer will be able to adjust.

The **OEM Maximum Turn Deceleration** parameter is used by the OEM to set the effective range of the **Turn Deceleration** parameter. Setting **OEM Maximum Turn Deceleration** to any value lower than 100% will scale the **Turn Deceleration** parameter, which reduces the available turn deceleration.

For example,

- if OEM Maximum Turn Deceleration is set to 100%, then the Turn Deceleration range (0 100 %) is not limited.
- if OEM Maximum Turn Deceleration is set to, say, 80%, then the Turn Deceleration is scaled so that setting Turn Deceleration to 100 % will only permit 80 % of the maximum turn deceleration.

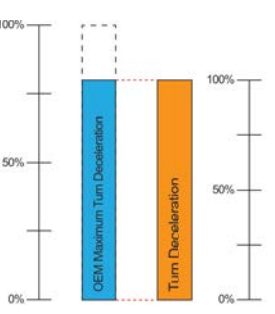

Figure 95: OEM Turn Deceleration determines Turn Deceleration range

# 8.3.20 Drive limits - stability

### 8.3.20.1 Overview of stability settings

The wheelchair's turn response, driving into a turn, or driving out of a turn, depends on many factors, including the chair's forward (or reverse) speed, speed demand, turning speed and turn demand.

Using the stability settings below, the shape of the response (smooth, sharp, fast and slow) can be changed to suit the chair and prospective users.

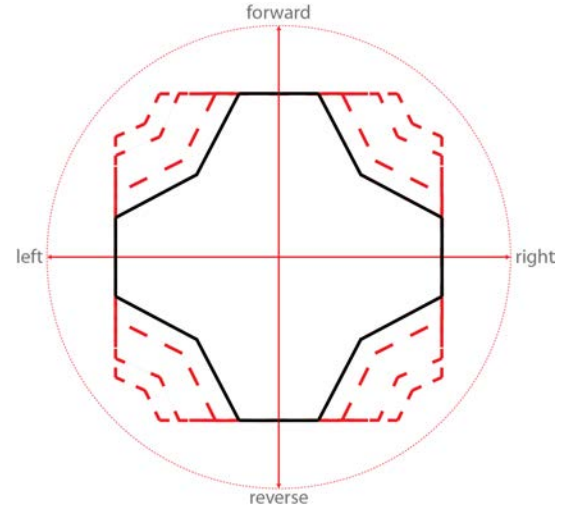

Figure 96: Wheelchair's turn response shape

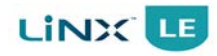

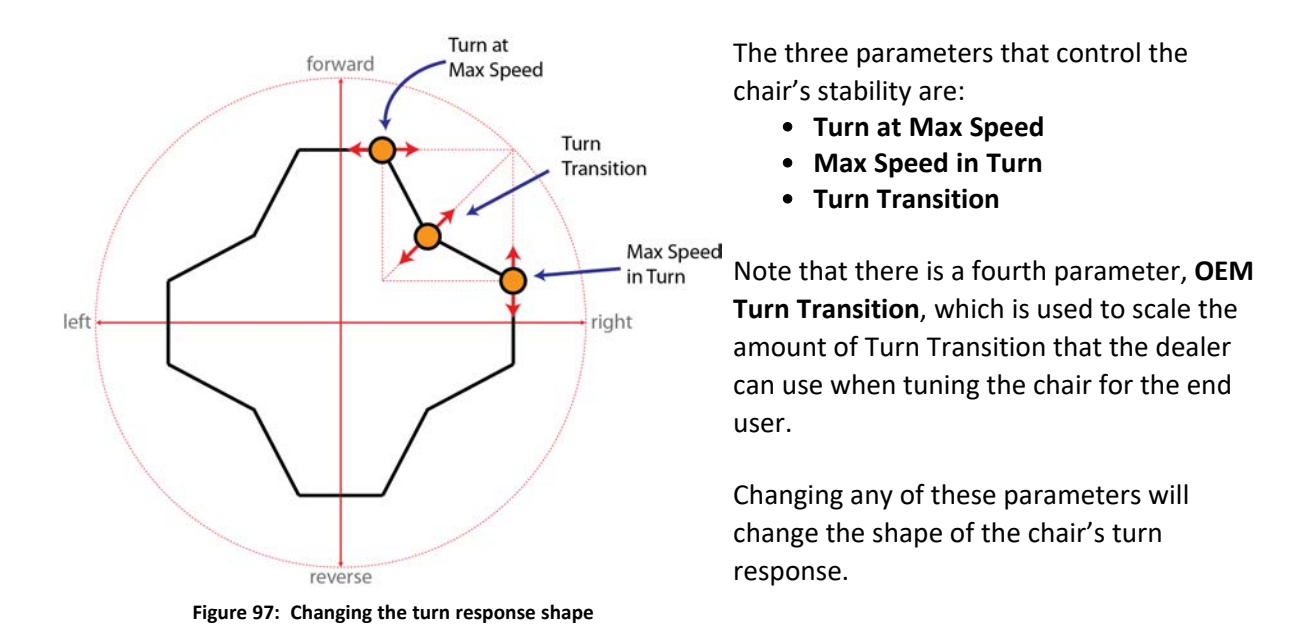

Use **Turn at Max Speed** to limit the speed into the turn when the chair is travelling at maximum speed, forwards or reverse. Higher values result in higher turn speeds at maximum forward speed. Lower values offer greater stability.

Use **Max Speed in Turn** to limit the speed coming out of a turn, forwards or reverse. Higher values result in higher forward speeds at maximum turn speed. Lower values offer greater stability.

Use **Turn Transition** to change the shape of the transition between the points defined by **Turn at Max Speed** and **Max Speed in Turn**. Higher values create faster transitions, while lower values provide slower transitions.

The **Turn at Max Speed** and **Max Speed in Turn** parameters can be set independently from each other, but any change in one or both of these parameters, results in a change to the effect of **Turn Transition**.

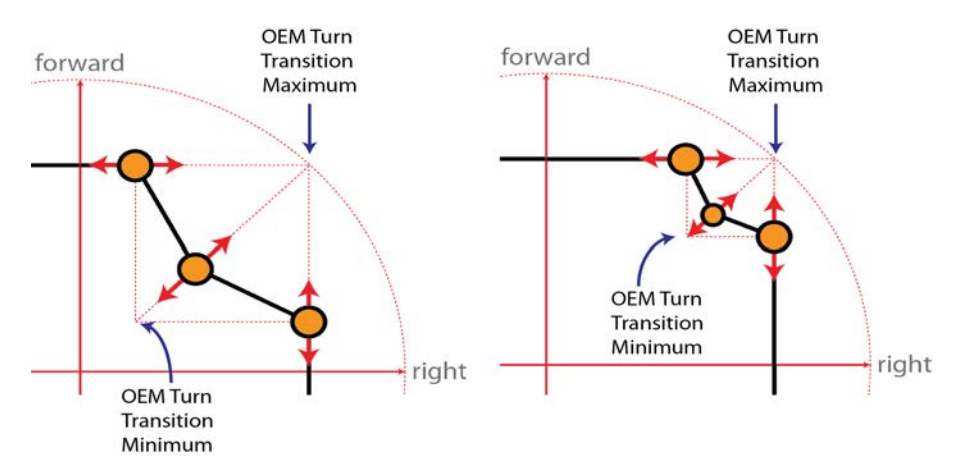

For example, as shown left, increasing the values of both **Turn at Max Speed** and **Max Speed in Turn** decreases the effect of **Turn Transition**.

Figure 98: Turn Transition depends on Turn at Max Speed and Max Speed in Turn

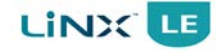

The turn response shape can be further modified by changing the magnitude of the speeds in any of the directions (forward, left, right and reverse) with:

- Max Forward Speed (see 8.3.2.1)
- Max Reverse Speed (see 8.3.3.1)
- Max Turn Speed (see 8.3.4.2)

Because the forward and reverse speeds can be set independently of each other, the forward direction can be configured to have a different response shape to the reverse direction.

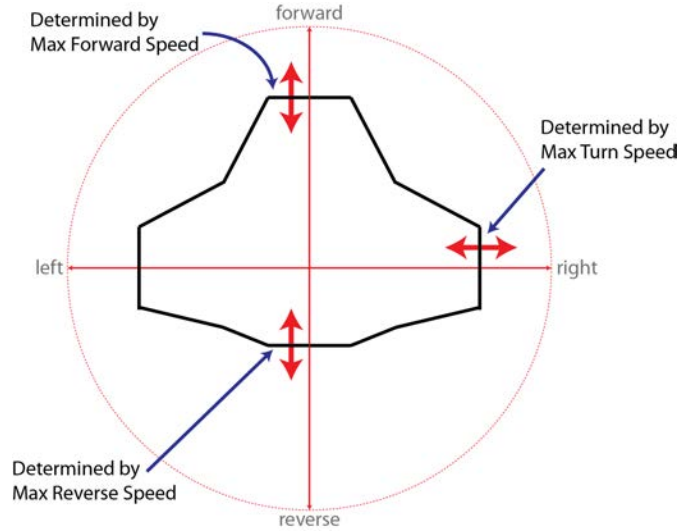

Figure 99: Modifying the turn response with maximum speeds

### 8.3.20.2 Turn at Max Speed

| Edit | View | Live edit | Parameter         | Possible values | Default value |
|------|------|-----------|-------------------|-----------------|---------------|
| Mnf  | Mnf  | •         | Turn at Max Speed | 0–100%          | 15%           |

Maximum turn speed available at the chair's maximum linear speed.

Use **Turn at Max Speed** to limit the speed into the turn when the chair is travelling at maximum speed, forwards or reverse. Higher values result in higher turn speeds at maximum forward speed. Lower values offer greater stability.

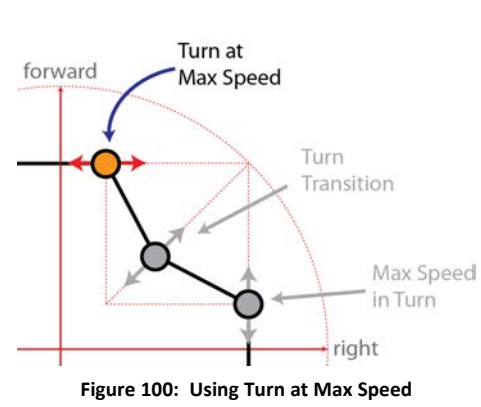

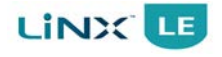

### 8.3.20.3 OEM Turn Transition

| Edit | View | Live edit | Parameter           | Possible values | Default value |
|------|------|-----------|---------------------|-----------------|---------------|
| Mnf  | Mnf  | •         | OEM Turn Transition | 0–100%          | 50%           |

OEM level parameter which sets the maximum forward speed for a given turn, i.e. the shape of the speed transition from **Turn at max speed** to **Max speed out of turn**.

The **OEM Turn Transition** parameter is used by the OEM to set the effective range of the **Turn Transition** parameter. Setting **OEM Turn Transition** to any value lower than 100% will scale the **Turn Transition** parameter, which reduces the available turn transition.

For example,

- if **OEM Turn Transition** is set to 100%, then the **Turn Transition** range (0 100%) is not limited.
- if **OEM Turn Transition** is set to, say, 80%, then the **Turn Transition** is scaled so that setting **Turn Transition** to 100 % will only permit the chair to transition at 80 % of the maximum turn transition.

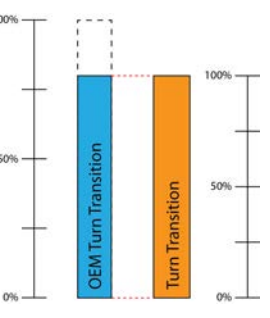

Figure 101: OEM Turn Transition determines Turn Transition range

### 8.3.20.4 Max Speed in Turn

| Edit | View | Live edit | Parameter         | Possible values | Default value |
|------|------|-----------|-------------------|-----------------|---------------|
| Mnf  | Mnf  | •         | Max Speed in Turn | 0-100%          | 50%           |

Maximum linear speed the chair can exhibit coming out of a full turn.

Use **Max Speed in Turn** to limit the speed coming out of a turn, forwards or reverse. Higher values result in higher forward speeds at maximum turn speed. Lower values offer greater stability.

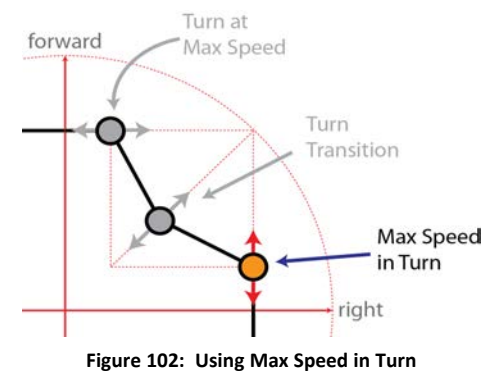

# 8.4 Firmware Upgrade

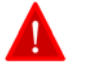

### Warning:

Before powering up in Firmware Upgrade mode, ensure that the battery level is not low, and the wheelchair is in a safe and stable state by, for example, placing it on blocks to elevate it from the ground.

**DO NOT** power up the wheelchair in Firmware Upgrade mode when the wheelchair is on a slope, or when the park brakes are disengaged.

The firmware in the Power Module, Remote and Access Key can be upgraded when new firmware is available, and if the Firmware Upgrade Source parameter is enabled (see section 8.3.15.1 Firmware Upgrade Source).

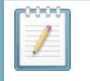

#### Note:

The Firmware Upgrade Source parameter is set by the wheelchair manufacturer, so the firmware upgrade may not be available to all LiNX Access tool users. If this is the case, and one or more modules require firmware upgrading, then the modules should be returned to the manufacturer or a Dynamic Controls' service centre.

The Firmware upgrade function is performed with one of the programming and diagnostic tools:

- The LiNX Access iOS tool (see section 8.1.1 The LiNX Access iOS tool)
- The LiNX Access PC tool (see section 8.1.2 The LiNX Access PC tool)

# 8.4.1 Firmware upgrading with the LiNX Access iOS tool

- 1. Tap the **Application** menu button
- 2. Tap Upgrade.

The screen displays "Entering Firmware Upgrade Mode. Please Wait...".

If the connected modules are up-to-date, the Upgrade screen displays FIRMWARE UP-TO-DATE with a list of connected modules and their respective versions.

Modules that need upgrading display under NEW FIRMWARE AVAILABLE.

- 3. If no modules require updating:
  - Tap the Done button (top-left, navigation bar) to finish.

Otherwise:

- Tap a single module to upgrade it, or
- Tap the Upgrade All button (top-right, navigation bar).
   During a module upgrade, a progress bar displays.
   Once the upgrade has completed, its status displays (succeed or fail).
- Tap Done to finish.

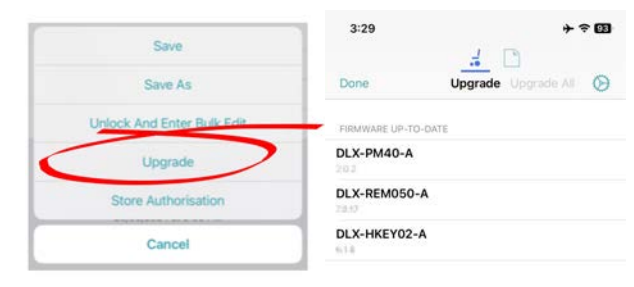

Upgrading the firmware

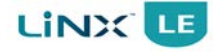

# 8.4.2 Firmware upgrading with the LiNX Access PC tool

### Warning:

Before upgrading firmware, ensure the battery level is not low, and the wheelchair is in a safe and stable state – for example, place it on blocks to elevate it from the ground.

**DO NOT** upgrade firmware when the wheelchair is on a slope, or when the park brakes are disengaged.

To access the module firmware upgrade screen:

- 1. Ensure the system is in connection context.
- 2. Click the Home menu item in the navigation sidebar.
- 3. Click the System Summary button.

The system summary displays each module with its firmware status:

• A white arrow on a blue background indicates the firmware is out-of-date and an upgrade is available

Firmware can be upgraded on modules individually or all at once.

To upgrade individually:

• Select a single module and click the **Update** button.

To update all at once:

• Click Update All.

| Firmware: 2.0.2                                           |
|-----------------------------------------------------------|
| Hardware: 2.21                                            |
| Serial No.: G22152927                                     |
| Firmware: 7.0.17                                          |
| Hardware: 3.20                                            |
| Serial No.: H16155195                                     |
|                                                           |
| Firmware: 6.1.6                                           |
| Firmware: 6.1.6<br>Hardware: 1.4<br>Serial No.: E20203279 |
| Serial No.: E20203279                                     |
|                                                           |
|                                                           |

Figure 103: Firmware status in System Summary

# 8.4.3 Incomplete firmware upgrade recovery sequence

If a firmware upgrade has been interrupted by powering down the system, removing the LiNX Access Key, or via a dropped Bluetooth connection before the upgrade has been completed, then the following recovery sequence will need to be performed.

- 1. Reconnect to the system
- 2. Select Firmware Upgrade
- 3. The current firmware will show as 0.0.0.0
- 4. Select the module to upgrade and click the **OK** button
- 5. Wait 3 seconds and if the upgrade does not begin then **Disconnect** from the system
- 6. Reconnect to the system again (before the system times out after 60 seconds)
- 7. Select Firmware Upgrade, select the module to upgrade and click the OK button

# 8.5 Programming procedure

# 8.5.1 Introduction

This section outlines a "suggested" programming procedure for setting up the LiNX LE System; it is not prescriptive, and should be used as a guideline only. Furthermore, it does not elaborate on all of the parameters available to the OEM, merely those that can provide a good starting point, and can contribute to a safe, stable and comfortable ride for the user.

This section shows the preferred order in which to program these parameters, what effects the parameters have on the wheelchair, and also how the various parameters interact with each other.

# 8.5.2 Suggested programming procedure – overview

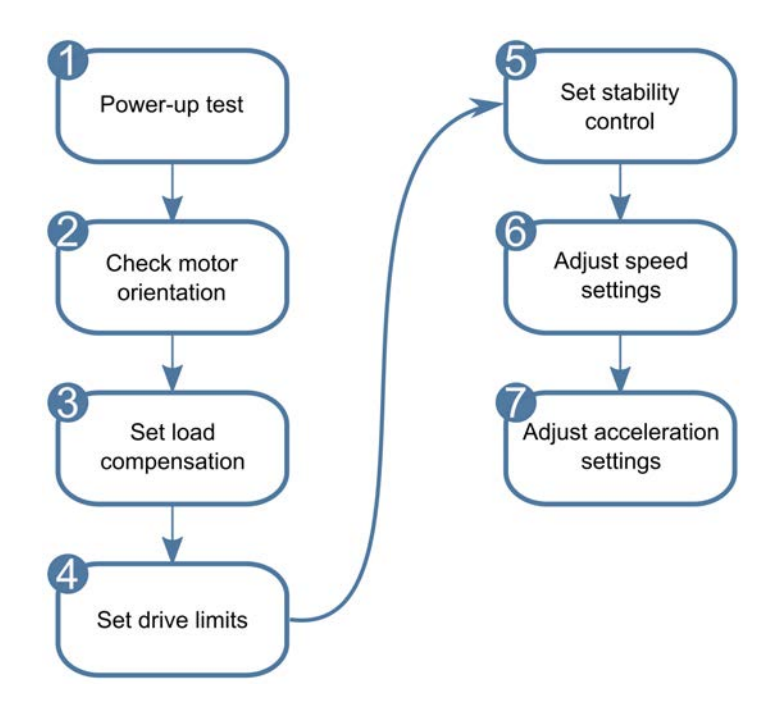

# 8.5.3 Suggested programming procedure – detailed

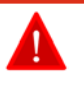

### Warning:

Perform the following procedure in a large open environment, preferably outdoors. Make sure that the wheelchair cannot crash into objects.

Be prepared for unexpected wheelchair movement in the event of a faulty installation.

If the wheelchair becomes uncontrollable, turn the LiNX system off for an emergency stop.

### 8.5.3.1 Step 1 – Power-up test

Before programming, ensure that the system powers up successfully. Press and release the power button on the remote module; the status indicator should light green.

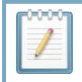

**Note:** If the battery cable or loom has not been correctly connected, the status indicator will not turn on.

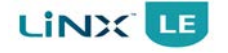

If the status indicator flashes red, check the motors and park brakes as they may not have been connected properly. For more information on errors, see section 10.3 Error indication.

### 8.5.3.2 Step 2 – Check motor orientation

This section ensures that the motors are configured correctly.

### **Check for Motor Inversion**

To detect motor inversion, deflect the joystick slightly forwards.

- If the wheelchair moves backwards instead of forwards, toggle both the left motor invert and right motor invert parameters (see sections 8.3.9.2 Right Invert and 8.3.9.3 Left Invert).
- If the wheelchair turns on the spot, then only one motor is inverted. To begin
  with, just toggle the left motor invert parameter and deflect the joystick forwards again. If the wheelchair moves backwards, the wheelchair now has both
  motors inverted; toggle the left motor invert and right motor invert parameters
  to fix this issue.

Before continuing, make sure that the wheelchair moves forwards when the joystick is deflected forwards, and moves backwards when the joystick is deflected backwards.

#### **Check for Motor Swap**

To detect motor swap, deflect the joystick to the left. If the wheelchair moves to the right, toggle the parameter (see section 8.3.9.3 Left Invert).

Before continuing, ensure the wheelchair moves correctly forwards, backwards, left and right.

### 8.5.3.3 Step 3 – Set load compensation

Load compensation relies on accurate motor resistance values to work effectively. The motor resistance values can be calculated manually (from observation) as described next.

The Motor Resistance parameter is responsible for how much load compensation the wheelchair will apply; the optimum setting is directly related to the resistance of the motors and the motors' cables. A conservative value of 100 m $\Omega$  is recommended to begin with.

#### Note:

The LiNX system features **Dynamic Load Compensation**, a patented drive technology that adjusts load compensation relative to current (Ampere) demand. For Dynamic Load Compensation to work effectively, it is important that you set up the Motor Resistance parameter accurately.

To tune the load compensation, find a ramp with a slope of at least 5°. Ideally carry out this tuning on the steepest slope the wheelchair will be used on.

- 1. Set the wheelchair's speed dial to the lowest setting.
- 2. Drive up the ramp at a steady speed and then release the joystick.

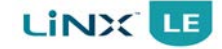

- 3. Observe the amount of rollback that is, the distance the wheelchair travels back down the slope after coming to a halt. The goal is to have zero rollback on a moderate slope, and minimal rollback on the steepest slope.
- 4. From a parked position on the ramp, and facing up the ramp, slightly deflect the joystick forwards, just enough to disengage the park brakes.
- 5. Observe whether the wheelchair holds its position, creeps forwards, or creeps backwards. The goal is to have the wheelchair creep forwards on a moderate slope, hold on a steep slope, and only just creep backwards on the very steepest slopes.
- 6. If the wheelchair rolls backwards on the slope, increment the Motor Resistance parameter by 50 m $\Omega$  and repeat steps 2 5 until the wheelchair no longer shows any rollback on the ramp.
- Drive the wheelchair on a flat surface at the slowest steady speed possible. Observe whether the wheelchair surges at all. Surging indicates that the Motor Resistance parameter is set too high. If the wheelchair surges, reduce the Motor Resistance parameter further.
- 8. These tests can cause the motors and controller to become hot. Allow the motors and the controller to cool down before repeating the tests.

The wheelchair should now be capable of slow and controlled driving on thick carpet.

### 8.5.3.4 Step 4 – Set drive limits

The following manufacturer-only parameters set the absolute maximum, effective range of the corresponding "distributor" version parameters (see list in note box below). These manufacturer-only parameters ensure that a distributor cannot set up a wheelchair outside the limits of what a manufacturer considers safe for the wheelchair.

### Note:

Before proceeding, ensure that the "distributor" version of these parameters (as listed below) are all set to their maximum value. If they are not set to their maximum, then this step will be invalidated. The "distributor" values are set in steps 6 and 7 after the other steps have been completed.

Max Forward Speed Forward Acceleration Forward Deceleration Max Reverse Speed Reverse Acceleration Reverse Deceleration Max Turn Speed Turn Acceleration Turn Deceleration

### **Adjust OEM Forward Speed**

Drive the wheelchair forward with the speed dial at maximum, adjusting the parameter OEM Forward Speed until satisfied with the speed reached.

### Note:

To adjust the direction of the wheelchair, the LiNX system increases the speed of the outside wheel and reduces the speed of the inside wheel, simultaneously, by an equal amount. The result of this is that the **average speed** of the two wheels is **maintained**, making sure that the wheelchair does not slow down when it changes direction. However, the LiNX system can only increase the speed of the outside wheel if that wheel is not turning at maximum speed already. If both wheels are turning at maximum speed when entering a turn, the LiNX system's only option is to reduce the speed of the inside wheel to change direction. This slows the wheelchair down during the turn since the **average speed** of both wheels is now **reduced**.

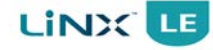

**motor speed headroom** by reducing the **OEM Forward Speed** parameter, reserving a percentage of maximum wheel speed to be used during turns. For example, instead of setting this parameter to 100%, a lower value of, say, 95%, will provide a 5% headroom. At this reduced setting, however, the maximum achievable speed during normal driving is lowered, but it ensures that the wheelchair can maintain its speed during turns without slowing down.

### **Adjust OEM Reverse Speed**

Drive the wheelchair in reverse with the speed dial at maximum, and use the parameter OEM Reverse Speed to adjust how fast the wheelchair will reverse for a comfortable and safe ride.

### Adjust OEM Turn Speed

Set the speed dial to maximum, and then deflect the joystick either left or right to turn the wheelchair on the spot. Wait until the wheelchair reaches a steady turning speed. This maximum rotation speed is controlled by the OEM Turn Speed parameter. Adjust until the turn speed seems like a comfortable maximum.

### **Adjust OEM Turn Acceleration**

Set the speed dial to maximum, and then deflect the joystick either left or right to turn the wheelchair on the spot. Wait until the wheelchair reaches a steady turning speed. Adjust the OEM Turn Acceleration parameter if the wheelchair gets up to the steady turning speed too quickly or too slowly.

### **Adjust OEM Turn Deceleration**

To set the deceleration rate when turning, release the joystick to the neutral position once the wheelchair has reached a steady turning speed. Adjust the OEM Maximum Turn Deceleration parameter if the wheelchair slows down too quickly or too slowly.

### **Adjust OEM Forward Acceleration**

Set the speed dial to maximum, and then deflect the joystick fully forward and wait until the wheelchair reaches a steady speed. Adjust the OEM Forward Acceleration parameter if the wheelchair gets up to the steady speed too quickly or too slowly.

### **Adjust OEM Forward Deceleration**

To set the deceleration rate in the forwards direction, release the joystick to the neutral position once the wheelchair has reached a steady forwards speed. Adjust the OEM Maximum Forward Deceleration parameter if the wheelchair slows down too quickly or too slowly.

### **Adjust OEM Reverse Acceleration**

Set the speed dial to maximum, and then deflect the joystick fully reverse and wait until the wheelchair reaches a steady speed. Adjust the OEM Reverse Acceleration parameter if the wheelchair gets up to the steady speed too quickly or too slowly.

### Adjust OEM Reverse Deceleration

To set the deceleration rate in the reverse direction, release the joystick to the neutral position once the wheelchair has reached a steady reverse speed. Adjust the OEM Maximum Reverse Deceleration parameter if the wheelchair slows down too quickly or too slowly.

### 8.5.3.5 Step 5 – Set stability control

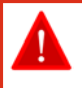

Warning:

The following procedures may cause the wheelchair to spin out of control. Proceed with caution.

### Adjust Max Speed in Turn

On a smooth surface, make the wheelchair turn on the spot at full speed by deflecting the joystick fully left or right. When the wheelchair is up to full turning speed, move the joystick to the full forward position. If the wheelchair fails to move forwards successfully (it may spin out at this point), adjust the value of Max Speed in Turn, as appropriate: the lower the value, the greater the traction and stability.

### Adjust Turn at Max Speed

On a smooth surface, drive the wheelchair at full speed, and then deflect the joystick towards the left or right (note: be careful at this point. If you deflect the joystick fully left or fully right (that is 90°) then it may cause the wheelchair to become unstable, or lose balance. Try turning the wheelchair at a smaller angle for the first few tests, say 30°, or 45°). If the wheelchair becomes unstable during this test, reduce the value of Turn at Max Speed.

# Note:

Consider tuning OEM Turn Transition when changing the values of Turn at Max Speed and Max Speed in Turn. Turn Transition changes the shape of the transition between the points defined by Turn at Max Speed and Max Speed in Turn. Higher values create faster transitions, while lower values provide slower transitions.

### Adjust Turn Boost at Max Speed

This parameter adjusts the overall response of the joystick when turning at speed and is particularly useful on rear wheel drive chairs where it can be used to overcome the inherent stability of that configuration. You may have noticed that this parameter belongs in the Drive/Turn group of parameters, but to get maximum benefit from this parameter, it needs to be set after Max Speed in Turn and Turn at Max Speed have been set. Note, also, that this parameter has very little effect if Max Speed in Turn is set too low.

When a wheelchair is travelling slowly, it is normal for the wheelchair to respond quickly to a joystick turn demand. Similarly, when a wheelchair is moving quickly, it is normal for the wheelchair to respond less quickly to the joystick turn demand, thus helping the wheelchair maintain its course. However, when the wheelchair is moving in a straight line quickly, and a quick turn response is required (to avoid an obstacle, for instance), increasing the value of Turn Boost at Max Speed can improve the response of the joystick.

To set this parameter for optimal performance, you will need a long straight test track, and a few markers — we recommend using something small and light so that if the wheelchair hits the marker, the wheelchair and its user will remain safe and unhurt. Place the markers in a straight line, spaced out as far as possible. Drive the wheelchair, at full speed, towards the markers. When the wheelchair approaches a marker, steer around the marker as quickly and safely as possible, repeating this for as many markers

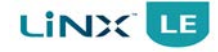

as you have laid out. As you steer around the markers, you will get a feel of the joystick's response at speed. Adjust the value of Turn Boost at Max Speed to either speed up or slow down the response of the joystick as necessary.

### 8.5.3.6 Step 6 – Adjust speed settings

These parameters, which were set to their maximum in step 4, can be reset by the manufacturer in this step. To provide the distributor with the ability to adjust these parameters, set them to values that are less than 100%.

### **Adjust Turn Speed**

Set the speed dial to maximum, and then deflect the joystick either left or right to turn the wheelchair on the spot. Wait until the wheelchair reaches a steady turning speed. This rotation is controlled by the Max Turn Speed parameter. Adjust until the turn speed seems like a comfortable maximum.

Set the speed dial to the minimum position and adjust the Min Turn Speed.

### **Adjust Reverse Speed**

There is nothing physically preventing the motors from driving at the same speed in reverse as forward, so use the parameter Max Reverse Speed to adjust how fast the wheelchair will reverse for a comfortable and safe ride. The default is 50% of the maximum forward speed.

### **Adjust Forward Speed**

The top speed of the wheelchair can be reduced if desired. Drive the wheelchair forward with the speed dial at maximum, adjusting the parameter Max Forward Speed until satisfied with the speed reached.

### **Adjust Minimum Drive Speeds**

Adjust Min Forward Speed until the desired minimum forward speed is reached. Adjust this parameter with the joystick fully deflected and the speed dial set at its lowest setting.

Adjust Min Reverse Speed until the desired minimum reversing speed is reached. Adjust this parameter with the joystick fully deflected and the speed dial set at its lowest setting.

### **Adjust Veer Compensation**

If the wheelchair's motors do not perform exactly the same as each other, then the wheelchair will not drive in a straight line. To compensate for the differences between the motors, you can adjust the Veer Compensation parameter.

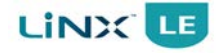

### 8.5.3.7 Step 7 – Adjust acceleration settings

These parameters, which were set to their maximum in step 4, can be reset by the manufacturer in this step. To provide the distributor with the ability to adjust these parameters, set them to values that are less than 100%.

### **Adjust Turn Acceleration**

Set the speed dial to maximum, and then deflect the joystick either left or right to turn the wheelchair on the spot. Wait until the wheelchair reaches a steady turning speed. Adjust the Turn Acceleration parameter if the wheelchair gets up to the steady turning speed too quickly or too slowly. Repeat the above until the acceleration feels comfortable and safe.

### **Adjust Turn Deceleration**

To set the deceleration rate when turning, release the joystick to the neutral position once the wheelchair has reached a steady turning speed. Adjust the Turn Deceleration parameter if the wheelchair slows down too quickly or too slowly. Repeat the above until the deceleration feels comfortable and safe.

### **Adjust Forward Acceleration**

Set the speed dial to maximum, and then deflect the joystick fully forward and wait until the wheelchair reaches a steady speed. Adjust the Forward Acceleration parameter if the wheelchair gets up to the steady speed too quickly or too slowly. Repeat the above until the acceleration feels comfortable and safe.

### **Adjust Forward Deceleration**

To set the deceleration rate in the forwards direction, release the joystick to the neutral position once the wheelchair has reached a steady forwards speed. Adjust the Forward Deceleration parameter if the wheelchair slows down too quickly or too slowly. Repeat the above until the deceleration feels comfortable and safe.

### **Adjust Reverse Acceleration**

Set the speed dial to maximum, and then deflect the joystick fully reverse and wait until the wheelchair reaches a steady speed. Adjust the Reverse Acceleration parameter if the wheelchair gets up to the steady speed too quickly or too slowly. Repeat the above until the acceleration feels comfortable and safe.

### **Adjust Reverse Deceleration**

To set the deceleration rate in the reverse direction, release the joystick to the neutral position once the wheelchair has reached a steady reverse speed. Adjust the Reverse Deceleration parameter if the wheelchair slows down too quickly or too slowly. Repeat the above until the deceleration feels comfortable and safe.

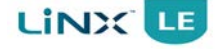

# 8.6 DX-HHP Programmer

The LiNX LE System can also be programmed using the legacy DX-HHP programmer. The DX-HHP (Hand-Held Programmer) has been used successfully on previous Dynamic Controls' products, and can be used with the LiNX LE System for programming a number of useful parameters.

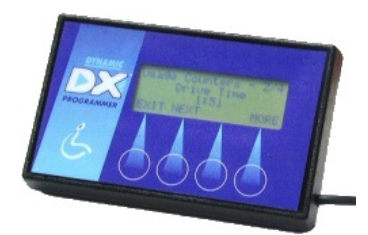

Figure 104: The DX-HHP

### Notes:

1. The DX-HHP can only program a subset of the available parameters, of which the access level is set to 'dealer'. To access all the parameters, use the LiNX Access iOS or the LiNX Access PC tool with the appropriate LiNX Access Key - see section 8.1 Programmers for more details.

2. If you intend to connect to either a LiNX Access iOS or a LiNX Access PC tool after using the DX-HHP, you will need to ensure that you save your changes, or power-cycle the wheelchair system, otherwise you will not be able to connect to theses programmers.

The following sections detail how to connect the DX-HHP to the LiNX LE System, which parameters are available (section 8.6.2 Available parameters), their display name (if different from the parameter list in section 8.2 Parameter list), a link to the relevant parameter description within this manual, and a screen map for navigating the DX-HHP screens (see section 8.6.3 Navigating the DX-HHP screens).

# 8.6.1 Connecting the DX-HHP to the LiNX LE System

Use the Dynamic Wizard Programming Adaptor (order part number: DWIZ-ADAPT) to connect the DX-HHP to the LiNX LE System. Fit the programming adaptor to the DX-HHP connector, and then plug the programming adaptor into the Remote's XLR connector, as shown below.

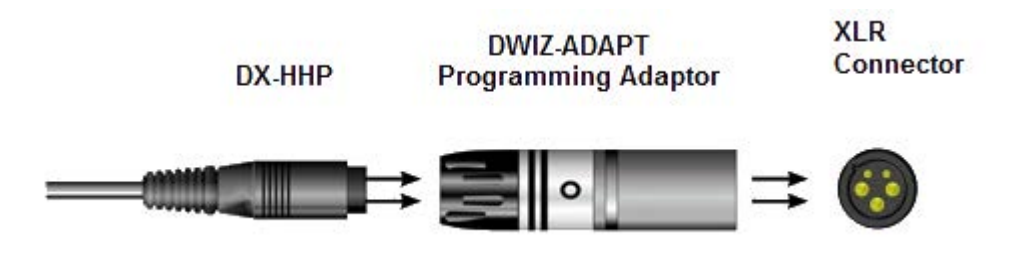

Figure 105: Connecting the DX-HHP

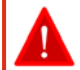

### Warning:

1. Do not use the SHARK programming adaptor (DK-ADAPT) to connect the DX-HHP to the LiNX LE System.

2. Do not use the DX-HHP if your LiNX LE modules (Power Module and Remote) have software version 1.1 or lower; the programmer will not operate, and the wheelchair system may go into drive inhibit. This will not cause any damage to the programmer or LiNX LE system, but you will need to unplug the DX-HHP and switch the system off and on to remove the drive inhibit.

| Parameter              | Name in manual          | Reference in manual             |  |  |  |  |  |
|------------------------|-------------------------|---------------------------------|--|--|--|--|--|
| Drive Settings         |                         |                                 |  |  |  |  |  |
| Forward Speed          | Max Forward Speed       | 8.3.2.1 Max Forward Speed       |  |  |  |  |  |
| Forward Acceleration   | Forward Acceleration    | 8.3.2.3 Forward Acceleration    |  |  |  |  |  |
| Forward Deceleration   | Forward Deceleration    | 8.3.2.4 Forward Deceleration    |  |  |  |  |  |
| Reverse Speed          | Max Reverse Speed       | 8.3.3.1 Max Reverse Speed       |  |  |  |  |  |
| Reverse Acceleration   | Reverse Acceleration    | 8.3.3.3 Reverse Acceleration    |  |  |  |  |  |
| Reverse Deceleration   | Reverse Deceleration    | 8.3.3.4 Reverse Deceleration    |  |  |  |  |  |
| Turn Speed             | Max Turn Speed          | 8.3.4.2 Max Turn Speed          |  |  |  |  |  |
| Turn Acceleration      | Turn Acceleration       | 8.3.4.4 Turn Acceleration       |  |  |  |  |  |
| Turn Deceleration      | Turn Deceleration       | 8.3.4.5 Turn Deceleration       |  |  |  |  |  |
| Turn Boost at MaxSpeed | Turn Boost at Max Speed | 8.3.4.1 Turn Boost at Max Speed |  |  |  |  |  |
|                        | Inputs                  |                                 |  |  |  |  |  |
| Joystick Throw         | Joystick Throw          | 8.3.12.2 Joystick Throw         |  |  |  |  |  |
| Core Settings          |                         |                                 |  |  |  |  |  |
| Veer Compensation      | Veer Compensation       | 8.3.9.1 Veer Compensation       |  |  |  |  |  |
| Resistance             | Motor Resistance        | 8.3.10.2 Motor Resistance       |  |  |  |  |  |
| Diagnostics            |                         |                                 |  |  |  |  |  |
| Battery State          | [info                   | rmation only]                   |  |  |  |  |  |
| Fault                  | [information only]      |                                 |  |  |  |  |  |
| Software Version       | [information only]      |                                 |  |  |  |  |  |
| Hardware Version       | [information only]      |                                 |  |  |  |  |  |

# 8.6.2 Available parameters

# 8.6.3 Navigating the DX-HHP screens

### 8.6.3.1 The group screen

This is the top-level display, showing the **group** screens. Use the **Next** and **Prev** (previous) buttons to navigate through this list. Use the **Edit** button to select the group, and the **Back** button to return to this list.

Select a group to drill-down to the next set of menu options. As outlined above, use the **Next** and **Prev** buttons to navigate through the available options, and the **Edit** button to drill-down further.

The menu map for each group is shown in the sections following.

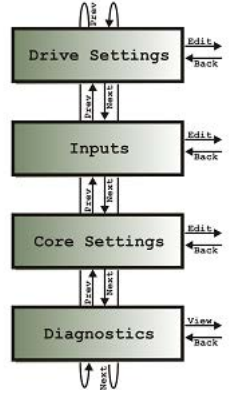

Figure 106: The group screens

Save

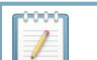

Notes:

- 1. The **Save** option, which is displayed at the end of each menu level, only becomes visible when a parameter has been changed.
- 2. The **Save** option saves **ALL** parameter changes that you have made, not just the parameter from the menu level.
- 3. When you change a parameter, the effect will be implemented immediately, but will only be retained by the module if you save your changes. If you power-cycle the wheelchair system before saving your changes, you will lose your changes and the previous parameter values will be used.

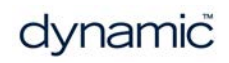

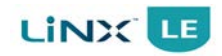

8.6.3.2 Drive settings

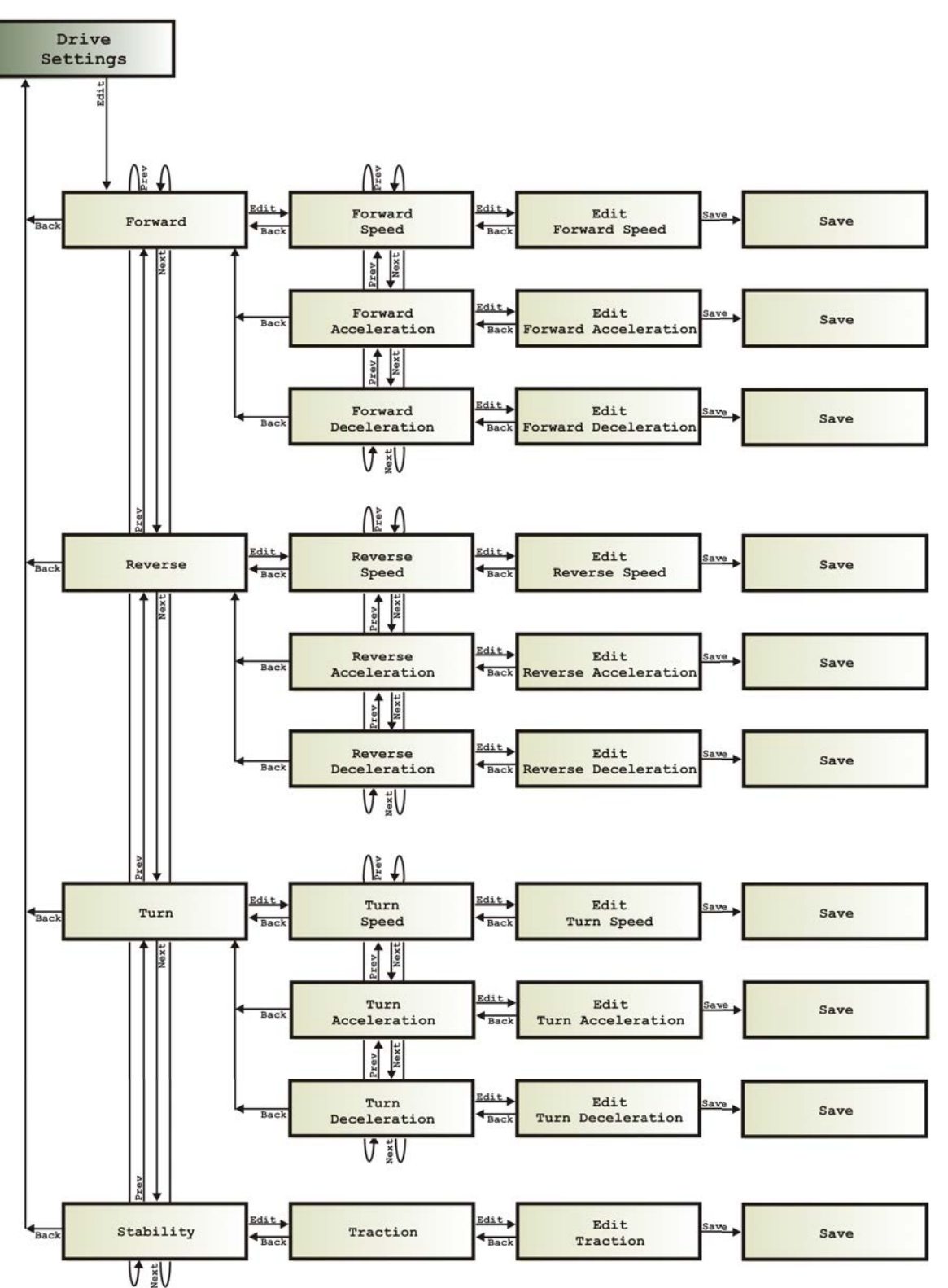

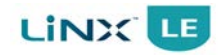

8.6.3.3 Inputs

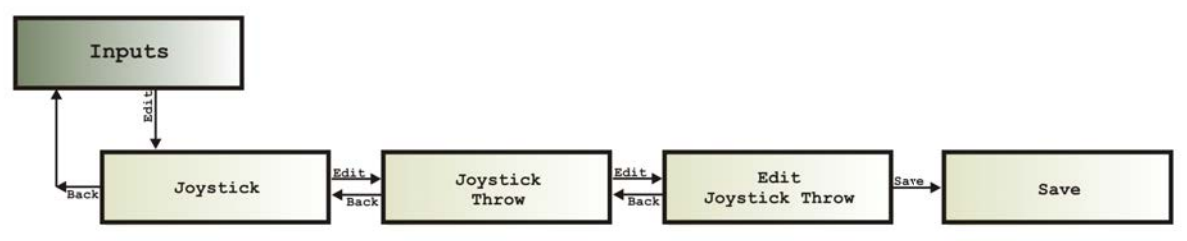

### 8.6.3.4 Core settings

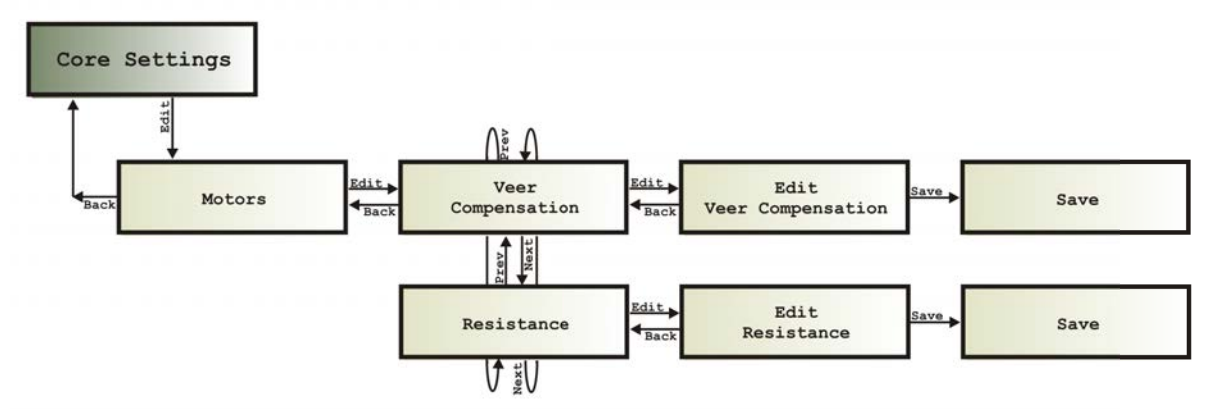

### 8.6.3.5 Diagnostics

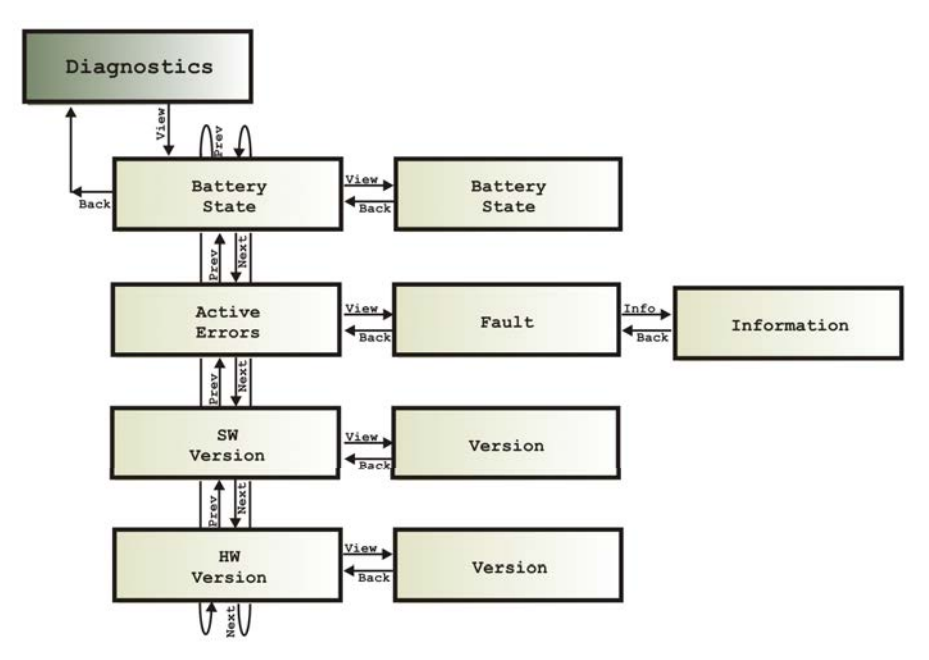

# 9 Testing procedure

| 9.1 Before testing    | 107   |
|-----------------------|-------|
| 9.2 Testing procedure | . 107 |

Perform the testing procedure to make sure that the wheelchair meets a minimum level of safety.

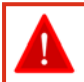

### Warning:

Do not connect the Battery Positive (B+) terminal of the battery to the LiNX LE System until the wheelchair is lifted off the ground.

To prevent the risk of injury, Dynamic Controls recommends the use of a lifting device when lifting the wheelchair off the ground.

# 9.1 Before testing

- Check that all cables are connected correctly. Check especially that the polarities of the batteries, the motors and the park brakes are connected correctly and that the polarities are not swapped.
- To make sure that the wheelchair does not suddenly start to drive away when you turn it on, put blocks under the frame to lift the wheels off the ground. Check that the wheels can turn freely.
- Make the final connection to the Battery Positive (B+) terminal and close the circuit breakers.
- Turn on the LiNX LE System with the Power button on the Remote and program the LiNX LE System for the appropriate wheelchair application.
- Turn off the LiNX LE System with the Power button.

### Warning:

Ensure that the appropriate motors and power module are selected for the intended load, and the power module is correctly configured. Systems that are incorrectly configured may current limit when driving under normal conditions, including driving up slopes, which will lead to longer stopping distances.

# 9.2 Testing procedure

- 1. Turn on the LiNX LE System with the Power button. Make sure that the controller turns on correctly. Check that all battery gauge LEDs turn on one by one and that, after the LiNX LE System has started up successfully, the battery gauge indicates the charge of the battery.
- 2. Press the Power button again to turn the LiNX LE System off. Check that it turns off correctly. Press the Power button again to turn the controller on again.
- 3. Press the Horn button. Check that the horn operates correctly.
- 4. Turn the LiNX LE System ON and OFF several times and listen. Check that the park brakes do not click. Leave the LiNX LE System ON.
- 5. Try to turn each drive wheel by hand to check that the park brakes are applied. It must not be possible to turn the wheels.
- 6. Push the joystick slightly out of the centre position. Check that the park brakes disengage (they will click when they disengage).
- 7. Move the joystick in all directions. Check that the wheels move smoothly in the correct direction.
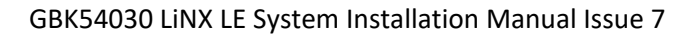

- 8. Release the joystick back into the centre position. Check that the park brakes engage again (they will click when they engage).
- 9. Turn off the LiNX LE System and remove the blocks from under the chair.

LINX LE

Perform the following procedure in a large open environment, preferably outdoors. Make sure that the wheelchair cannot crash into objects.

*Be prepared for unexpected chair movement in the event of a faulty installation. If the chair becomes uncontrollable, turn the LiNX LE System off for an emergency stop.* 

- 10. Turn on the LiNX LE System. Select the slowest speed with the Speed Dial.
- 11. Sit in the wheelchair and drive it SLOWLY (small joystick deflection) in all directions. Check for precise, smooth and progressive control.
- 12. Drive the chair QUICKLY (large joystick deflection) in all directions. Check for smooth and progressive control.
- 13. Select the highest speed with the Speed Dial and repeat steps 11 and 12.
- 14. Drive the chair at full speed, FORWARD. Check that the chair drives forward in a straight line (the chair does not veer to the left or to the right).
- 15. Drive the chair at full speed in REVERSE and check that the chair drives backwards in a straight line.

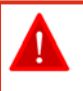

#### Warning:

Rear wheel drive chairs often are unstable in reverse, which can cause the chair to drive in circles even when the joystick is central, reverse.

- 16. Drive at full speed, FORWARD, and move the joystick from left to right along the front edge of the joystick restrictor plate, to check that you can still steer the chair.
- 17. Drive at full speed, FORWARD, and then release the joystick to the centre. Check that the chair decelerates smoothly and in a straight line. Check that the park brakes switch on when the chair stops.
- 18. Drive at full speed in REVERSE, and then release the joystick into the centre. Check that the chair decelerates smoothly and in a straight line. Check that the park brakes switch on when the chair stops.
- 19. Drive at full speed, FORWARD, and move the joystick into full reverse. Check that the chair decelerates smoothly and in a straight line before it moves in reverse.
- 20. Drive full speed in REVERSE, and move the joystick into the straight, forward position. Check that the chair decelerates smoothly and in a straight line before it moves in a forward direction. Note: Deceleration in reverse is slower.
- 21. Drive forward SLOWLY and switch the LiNX LE System OFF. Check that the chair stops quickly.
- 22. Push the joystick a little bit forward, and switch the LiNX LE System ON. Check that the chair does not drive and OONAPU is indicated. Release the joystick to the centre. Check that the chair drives normally.
- 23. Move the joystick forward just enough to release the park brake and check the creep speed. Repeat in reverse.
- 24. Drive the wheelchair up a 1 : 6 ramp. Check for normal power, smoothness and parking.
- 25. Reverse down the ramp and release the joystick when you are still on the ramp. Check that there is no rollback and that the park brakes switch on.
- 26. Accelerate up the ramp again, and reverse down the ramp to test for good control.

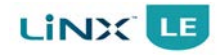

- 27. Repeat testing and programming of the LiNX LE System until the performance of the chair is as expected.
- 28. Park the chair in a safe location and turn off the LiNX LE System controller.

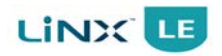

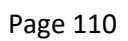

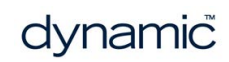

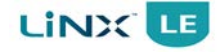

# **10 Diagnostics**

| 10.1 The LiNX Access iOS tool           |     |
|-----------------------------------------|-----|
| 10.1.1 Chair log                        | 111 |
| 10.1.2 Live diagnostics                 | 112 |
| 10.1.3 System summary                   | 113 |
| 10.2 The LiNX Access PC tool            |     |
| 10.2.1 Viewing system information       |     |
| 10.2.2 Viewing the system summary       |     |
| 10.2.3 Viewing the error and event logs |     |
| 10.3 Error indication                   |     |

Standard system and diagnostic information for LiNX wheelchair systems is obtained using the LiNX Access iOS tool or the LiNX Access PC tool.

The methods for viewing system and diagnostic information are described next.

### 10.1 The LiNX Access iOS tool

The LiNX Access iOS tool provides access to system and diagnostic information from the home screen.

This information is accessed by tapping on one of the following:

- No/Active errors chair log
- Live Diagnostics real-time diagnostics (only visible when connected to a wheelchair)
- System summary chair and tools

### 10.1.1 Chair log

Tap on **No active errors** or **Active errors** to access and view the Chair Log. The Chair Log will open showing:

- a list of active errors
- a list of previous errors in the event log

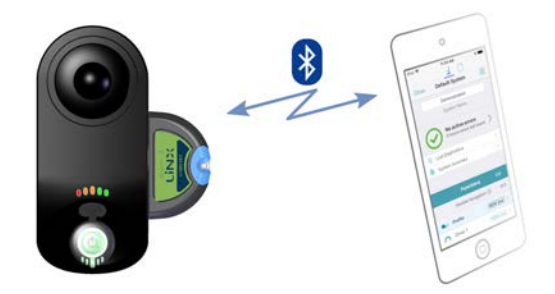

Figure 107: LiNX Access iOS diagnostics

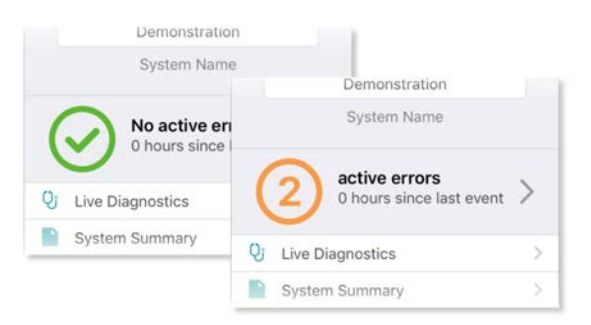

Figure 108: Selecting Active Errors

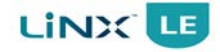

Each entry in the log displays the error, its flash code (e.g. FC:6), and the component where the error occurred.

Tap an error entry to view further information on the error.

Scroll to the bottom of the list and tap **Clear Event Log** to clear all entries in the Event Log.

Tap on the **Back** button to exit the Chair Log.

| Chair Log                            | Statistics                           |
|--------------------------------------|--------------------------------------|
| ACTIVE ERRORS                        |                                      |
| Right Park Brake Error<br>DLX-PM40-A | FC 6:1                               |
| Right Park Brake Error<br>DLX-PM40-A | FC 6:3                               |
| EVENT LOG                            |                                      |
| Right Park Brake Error               | FC 6:1                               |
| DLX-PM40-A                           | 64 min, 23 secs since<br>clock reset |
| Right Park Brake Error               | FC 6:3                               |
| DLX-PM40-A                           | 64 min, 22 secs since<br>clock reset |
| The system detected that the park    | brake was not released.              |
| 1 Check if nark brake is release     | ed. If not. check the loom.          |

### 10.1.2 Live diagnostics

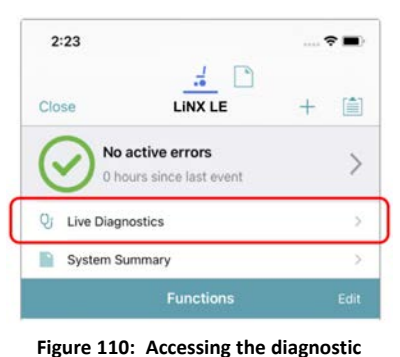

screens

The diagnostics screen is accessed by tapping on the **Live Diagnostics** button on the **Home** screen (Figure 110), and then tapping on **Drive**.

In Drive diagnostics, you will find real-time graphs and data for:

- Speed Demand (%)
- Turn Demand (%)
- Left Motor
  - Voltage (V)
  - Current (A)
  - Resistance (mΩ)
- Right Motor
  - Voltage (V)
  - Current (A)
  - Resistance (mΩ)
- Battery Voltage (V)
- Speed Dial (%)

Tap **Back** to exit Drive diagnostics.

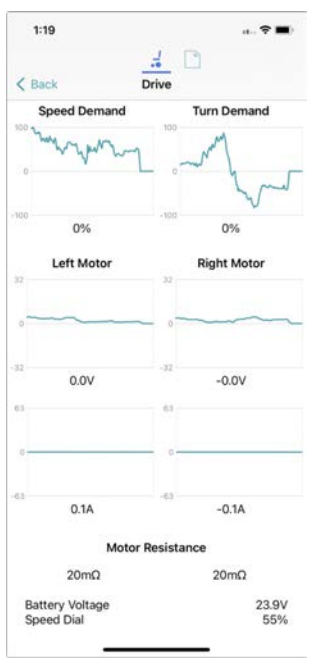

Figure 111: Drive screen

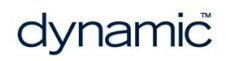

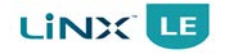

### 10.1.3 System summary

| Chair                      |                                                                          | Chair modules                                                |
|----------------------------|--------------------------------------------------------------------------|--------------------------------------------------------------|
| Power Module<br>DLX-PM40-A | Firmware: 2.0.2<br>App: 2.0.2<br>Hardware: 2.21<br>Serial No.: 622152927 | <ul> <li>Versions</li> <li>✓ Module serial number</li> </ul> |
| Remote<br>DLX-REM050-A     | Firmware: 7.0.1 $ \smallsetminus $                                       |                                                              |
| Tools                      |                                                                          | ← Tools                                                      |
| Access Key<br>DLX-HKEY02-A | Firmware: 6.1.6 $ \smallsetminus$                                        |                                                              |
| Access Level:              | Manufacturer                                                             | -                                                            |
| WDE Version:               | 2024.03.27                                                               | Versions                                                     |
| OEM Version:               | 2024.03.11                                                               | Versions                                                     |
| App Version:               | 2024.2.0 (417)                                                           |                                                              |
| www.dynam                  | iccontrols.com                                                           |                                                              |
| Privad                     | cy Policy                                                                |                                                              |

Figure 112: System summary

Tap on the **System Summary** button to view the System Summary screen.

The System Summary screen displays key information about the system, such as:

- connected modules
- module software versions
- module serial numbers
- access level of LiNX Access Key

A link to the Dynamic Controls website is at the bottom of this screen.

Tap on the **Back** button to exit the System Summary.

### 10.2 The LiNX Access PC tool

System and diagnostic information can be found on the PC tool's Home screen (see Figure 114), from the System Summary, and the Chair Logs.

Available information includes:

- Program information
- Program modification details
- System modules
- Logs
  - ° Active errors
  - ° Event logs

### 10.2.1 Viewing system information

Click on the **Home** menu item in the primary navigation side bar to display an overview of the connected system—see Figure 114.

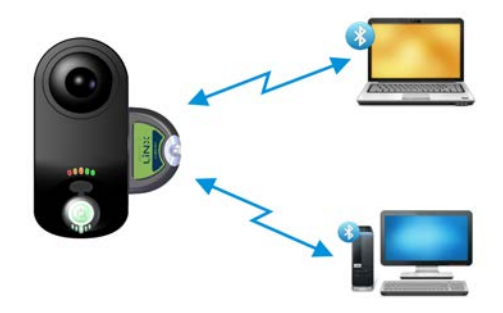

Figure 113: LiNX Access PC diagnostics

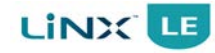

| 17                   |                        | LINX LE               |     |
|----------------------|------------------------|-----------------------|-----|
| hours driving        | hours driving / day    | Line Li               | -   |
| (                    |                        | PROGRAM NAME          | (4) |
|                      |                        | LINK LE FWD           |     |
| - +                  |                        | CONFIGURATION SUMMARY | S   |
| total obtiery cycle. | a Hours charging 7 buy | 1 Drive Functions 5   |     |
|                      |                        | . Farmerster          |     |
| 0                    | 2                      | System Summary        |     |
| No active            | errors                 | 0                     |     |
| DADATE               |                        |                       |     |
| System Available     |                        |                       |     |
| Programming Changed  |                        |                       |     |
|                      |                        |                       |     |
| System Available     |                        |                       |     |
| System Available     |                        |                       |     |
| System Available     |                        |                       |     |
| System Available     |                        |                       |     |
| System Available     |                        |                       |     |
| System Available     |                        |                       |     |

Figure 114: Viewing system information

The Home screen displays the following information:

| 1 | Driving / battery information | Time statistics for driving and battery use                                  |
|---|-------------------------------|------------------------------------------------------------------------------|
| 2 | Events                        | An overview of events                                                        |
| 3 | File information              | Time stamps for when the configuration was created and last modified         |
| 4 | System and program name       | The system and program names. These are editable.                            |
| 5 | Configuration summary         | Configuration summary of the connected system                                |
| 6 | System summary                | Click to view version information about the modules in the connected system. |
| 7 | LiNX Access information       | LAK and application details                                                  |

### 10.2.2 Viewing the system summary

The system summary displays version information about the modules in the connected system. To view the system summary, click on the System Summary button (see item 6 in Figure 114) located lower, right of the home screen.

| Chair        |                         |
|--------------|-------------------------|
| Power Module | Firmware: 2.0.2         |
| DLX-PM40-A   | Hardware: 2.21          |
|              | Serial No.: G22152927   |
| Remote       | Firmware: 7.0.17        |
| DLX-REM050-A | Hardware: 3.20          |
|              | Serial No.: H16155195   |
| Tools        |                         |
| Access Key   | Firmware: 6.1.6         |
| DLX-HKEY02-A | Hardware: 1.4           |
|              | Serial No.: E20203279   |
|              |                         |
|              | Update Update All Close |

Figure 115: Viewing system summary

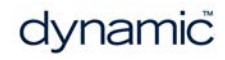

### 10.2.3 Viewing the error and event logs

LINX LE

To view the wheelchair's event log, select Chair Log from the primary navigation side bar. The event log is displayed on the left-hand side of the main content area and shows both active errors and historical events.

Active errors are shown at the top of the events panel. Active errors display which faults, if any, are current on the connected LiNX system, or, if in file context, were current when the file was read from the wheelchair.

For all errors, the following information is recorded:

- event name describes the active error;
- module displays the location of the error;
- event code displays the flash code.

| Events                        | O Reset Log |  |
|-------------------------------|-------------|--|
| 79 events recorded            | 0           |  |
| C Filter events               | ×           |  |
| ACTIVE ERRORS                 |             |  |
| Parameter Error               | FC: 2       |  |
| DLX-REM216-A                  |             |  |
| Missing Input                 | FC: 2       |  |
| DLX-PM60AL-B                  |             |  |
| Programming Error             | FC: 2       |  |
| DLX-PM60AL-B                  |             |  |
| User Input Missing Parameters | FC: 2       |  |
| DLX-REM216-A                  |             |  |
| TODAY                         |             |  |
| System Clock Set              |             |  |
| DLX-PM60AL-B                  |             |  |
| Fri Dec 16 09:54:00 2016      |             |  |

Figure 116: Section of the event log panel

To view more information about an error, click on the error and a description of the error will be displayed below the module name.

System events are shown below the active errors. For all events, the following information is recorded:

- event name describes the event;
- module displays the location of the event;
- event code displays an event code, if any for errors, this will be the flash code;
- time stamp date and time that event occurred.

To view more information about an event displayed in the event log, click on the event, and a description of the event will be displayed in the local help panel.

To reset the events log, click on the Reset Log button at the top of the logs.

| Events   | • Reset Log    |
|----------|----------------|
| Figure 1 | 17: Reset logs |

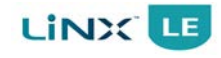

### 10.3 Error indication

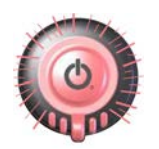

Figure 118: The status

indicator

If there is an error with the system when it is powered up, then the status indicator will flash red; the number of flashes will indicate the type of error.

The table below describes the error indication, and a few possible actions that can be taken to rectify the problem. The actions listed are not in any particular order and are suggestions only; the intention is that one of the suggestions may help you clear the problem. If in doubt, consult your supplier.

| Flash code | Error description                   | Possible action                                                                                                    |
|------------|-------------------------------------|----------------------------------------------------------------------------------------------------|
| 1          | Remote / joystick error             | Check cables and connectors<br>Replace Remote                                                                                                    |
| 2          | Network or configuration<br>error   | Check cables and connectors<br>Check Bluetooth pairing<br>Reconfigure the system<br>Recharge the battery<br>Check charger<br>Replace modules<br>Contact supplier                                                                               |
| 3          | Left motor error                    | Check cables and connectors<br>Replace Power Module<br>Check and/or replace left motor                                                                                                    |
| 4          | Right motor error                   | Check cables and connectors<br>Replace Power Module<br>Check and/or replace right motor                                                                                                    |
| 5          | Left park brake error               | Check cables and connectors<br>Check left park brake is released                                                                                                    |
| 6          | Right park brake error              | Check cables and connectors<br>Check right park brake is released                                                                                                    |
| 7          | Module error (other than<br>Remote) | Check cables and connectors<br>Check modules<br>Replace LiNX Access Key<br>Replace Power Module<br>Recharge battery<br>If the chair stalled, reverse away or remove obstacles, or if<br>the chair was moved while turned off, cycle the power. |

The error indicator may continue to flash after an error has been rectified. To clear the error indication, cycle the system's power.

For more information about the error, and what to do about it, open the logs within one of the programming and diagnostic tools (see 10.1 The LiNX Access iOS tool and 10.2 The LiNX Access PC tool).

# 11 Appendices

| 11.1 Accessories and parts list                               |  |
|---------------------------------------------------------------|--|
| 11.1.1 Systems                                                |  |
| 11.1.2 Programming                                            |  |
| 11.1.3 Connectors - kit                                       |  |
| 11.1.4 Connectors - general                                   |  |
| 11.1.5 Miscellaneous                                          |  |
| 11.2 Intended use and regulatory statement                    |  |
| 11.2.1 Intended use                                           |  |
| 11.2.2 Device classification                                  |  |
| 11.2.3 Compliance and conformance with standards              |  |
| 11.2.4 LiNX Access Key                                        |  |
| 11.3 Service life                                             |  |
| 11.4 Maintenance                                              |  |
| 11.5 Warranty                                                 |  |
| 11.6 Safety and misuse warnings                               |  |
| 11.6.1 Warnings and notices to be included in the user manual |  |
| 11.6.2 Service and configuration warnings                     |  |
| 11.7 Electromagnetic compatibility                            |  |
| 11.7.1 Minimising emissions                                   |  |
| 11.8 Environmental statement                                  |  |
| 11.9 Cybersecurity                                            |  |
| 11.9.1 Cybersecurity controls                                 |  |
| 11.9.2 User actions                                           |  |
| 11.10 Symbols and labelling                                   |  |
| 11.10.1 Product label - power modules                         |  |
| 11.10.2 Product label - Remote modules                        |  |
| 11.10.3 Product label - LiNX Access Keys                      |  |
| 11.10.4 Hardware and application firmware version label       |  |
| 11.10.5 Tamper evident seal                                   |  |
| 11.10.6 Other symbols and labels found on LiNX modules        |  |
| 11.10.7 Serial number and date of manufacture                 |  |
|                                                               |  |

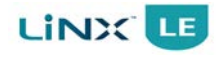

### 11.1 Accessories and parts list

The LiNX LE System is available to order under the following system part numbers:

### 11.1.1 Systems

| Description                                                                                                    | Part number     | Modulos included                                           |
|----------------------------------------------------------------------------------------------------|-----------------|------------------------------------------------------------|
| Description                                                                                                    | Part number     | wodules included                                           |
| LiNX LE System with REM050 Remote, 40 A Power Module<br>and 1 m Communications Bus cable                          | DLX050-40-10    | DLX-REM050-A<br>DLX-PM40-A<br>GLM-BUS100-A                 |
| LiNX LE System with REM050 Remote, 40 A Power Module and 1.5 m Communications Bus cable                           | DLX050-40-15    | DLX-REM050-A<br>DLX-PM40-A<br>GLM-BUS150-A                 |
| LiNX LE System with REM050 Remote, 40 A Power Module,<br>1 m Communications Bus cable, and 0.9 m extension cable  | DLX050-40-10-09 | DLX-REM050-A<br>DLX-PM40-A<br>GLM-BUS100-A<br>GLM-EXT090-A |
| LiNX LE System with REM050 Remote, 40 A Power Module,<br>1 m Communications Bus cable, and 0.64 m extension cable | DLX050-40-10-06 | DLX-REM050-A<br>DLX-PM40-A<br>GLM-BUS100-A<br>GLM-EXT064-A |
| LiNX LE System with REM050 Remote, 50 A Power Module, and 1 m Communications Bus cable                            | DLX050-50-10    | DLX-REM050-A<br>DLX-PM50-A<br>GLM-BUS100-A                 |
| LiNX LE System with REM050 Remote, 50 A Power Module, and 1.5 m Communications Bus cable                          | DLX050-50-15    | DLX-REM050-A<br>DLX-PM50-A<br>GLM-BUS150-A                 |
| LiNX LE System with REM060 Remote, 40 A Power Module, and 1 m Communications Bus cable                            | DLX060-40-10    | DLX-REM060-A<br>DLX-PM40-A<br>GLM-BUS100-A                 |
| LiNX LE System with REM060 Remote, 40 A Power Module, and 1.5 m Communications Bus cable                          | DLX060-40-15    | DLX-REM060-A<br>DLX-PM40-A<br>GLM-BUS150-A                 |
| LiNX LE System with REM060 Remote, 50 A Power Module, and 1 m Communications Bus cable                            | DLX060-50-10    | DLX-REM060-A<br>DLX-PM50-A<br>GLM-BUS100-A                 |
| LiNX LE System with REM060 Remote, 50 A Power Module, and 1.5 m Communications Bus cable                          | DLX060-50-15    | DLX-REM060-A<br>DLX-PM50-A<br>GLM-BLIS150-A                |

# 11.1.2 Programming

| Description                      | Part number  | Qty/Unit |
|----------------------------------|--------------|----------|
| LiNX Access Key (Dealer version) | DLX-HKEY01-A | 1        |
| LiNX Access Key (OEM version)    | DLX-HKEY02-A | 1        |

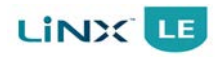

### 11.1.3 Connectors - kit

| Description                                   | Part number   | Qty/Unit |
|-----------------------------------------------|---------------|----------|
| Connector kit                                 | DLX-PMLECON-A | -        |
| Motor crimps/pins                             | GCN1781       | 4        |
| <ul> <li>Park brake crimps/pins</li> </ul>    | GCN0794       | 4        |
| <ul> <li>Motor connector housing</li> </ul>   | GCN60325      | 2        |
| Connector key                                 | GCN60323      | 2        |
| Battery/motor boot                            | GCN65129      | 3        |
| Battery crimps/pins                           | GCN8002       | 2        |
| <ul> <li>Battery connector housing</li> </ul> | GME65146      | 1        |

# 11.1.4 Connectors - general

| Module   | Part number                                                                         | Description                 |
|----------|-------------------------------------------------------------------------------------|-----------------------------|
|          | GME65146                                                                            | Connector housing           |
| Battery  | GCN8002                                                                             | Crimps/pins                 |
|          | GCN65129                                                                            | Boot                        |
|          | GCN60325                                                                            | Connector housing (no key)  |
| M1 motor | GCN60326 Connector hou<br>(key)                                                     | Connector housing<br>(key)  |
| MITINOTO | GCN1781                                                                             | Crimps/pins (motor)         |
|          | GCN0794                                                                             | Crimps/pins (park<br>brake) |
|          | GCN65129                                                                            | Boot                        |
|          | GCN60325<br>GCN60327<br>Connector housing (no<br>key)<br>Connector housing<br>(key) |                             |
| M2 motor |                                                                                     |                             |
|          | GCN1781                                                                             | Crimps/pins (motor)         |
|          | GCN0794 Crimps/pins (<br>brake)                                                     | Crimps/pins (park<br>brake) |
|          | GCN65129                                                                            | Boot                        |

### 11.1.5 Miscellaneous

| Description                        | Part number | Qty/Unit |
|------------------------------------|-------------|----------|
| Extension Loom Panel Mounting Clip | GME80151    | 1        |
| LiNX REM Mounting Adapter          | GME53642    | 1        |

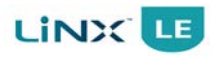

## 11.2 Intended use and regulatory statement

### 11.2.1 Intended use

The LiNX LE System is a microprocessor based system, intended for drive control of powered wheelchairs.

The LiNX LE System typically comprises a Power Module and an interconnected user Remote.

The LiNX LE System is intended to drive powered wheelchairs fitted with 24 V motors with integrated park brakes.

### 11.2.2 Device classification

#### Europe

The LiNX LE System is a component of a Class I medical device as detailed in Regulation (EU) 2017/745 on Medical Devices.

#### USA

The LiNX LE System is a component of a Class II medical device (Powered Wheelchair) as detailed in 21 CFR § 890.3860.

### 11.2.3 Compliance and conformance with standards

The LiNX LE System has been designed such that the combination of the wheelchair and controller, along with accessories as applicable, complies with the General Safety and Performance Requirements of EU Regulation 2017/745 (and amendments) by adopting relevant clauses of standard EN 12184, and relevant parts of the FDA Recognized Consensus standard ANSI / RESNA WC-2 and ISO 7176-14 for performance.

### 11.2.4 LiNX Access Key

The LiNX DLX-HKEYxx-A is a physical adaptor for use with the LiNX Remote family. It is used in conjunction with the LiNX Programming and Diagnostic Tools and is intended to allow the configuration, programming or diagnosis of LiNX wheelchair or scooter controller systems. Access level is controlled by the variant used (indicated by the value of 'xx').

The intended environment is indoors or outdoors in dry conditions.

### 11.3 Service life

If the product has not been abused and all maintenance instructions as described in the maintenance section have been properly followed, the expected service life (i.e. minimum serviceable life expectancy) of the product is five (5) years. After this period, product reliability can no longer be guaranteed and Dynamic Controls recommends the product be replaced for safety reasons. Dynamic Controls accepts no responsibility/liability for product failure if the product is continued to be used after the expected service life period has expired.

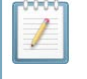

#### Note:

It is the manufacturer's responsibility to state the expected service life, as well as the inspection and maintenance schedules for all cables including the LiNX communications bus loom.

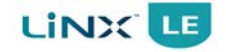

### 11.4 Maintenance

The following instructions must be passed on to the operator before use of the product:

- Keep all Dynamic Controls electronic components free of dust, dirt and liquids. To clean the product, use a cloth dampened with warm soapy water. Do not use chemicals, solvents or abrasive cleaners, as this may cause damage to the product.
- Once a month, check all vehicle components for loose, damaged or corroded components, such as connectors, terminals or cables. Ensure that all connectors are fully mated. Restrain all cables to protect them from damage. Replace damaged components. Check for and remove any foreign objects or material.
- Every 6 months, test all switchable functions on the Dynamic Controls electronics system to ensure they function correctly.
- There are no user-serviceable parts in any Dynamic Controls electronic component. Do not attempt to open any case or undertake any repairs, else warranty will be voided and the safety of the system may be compromised.
- Where any doubt exists, consult your nearest service centre or agent.

#### Warning:

It is the responsibility of the end user to maintain the unit in a state of good repair at all times. If any component is damaged in any way, or if internal damage may have occurred (for example by being dropped), have it checked by qualified personnel before operating.

### 11.5 Warranty

All equipment supplied by Dynamic Controls is warranted by the company to be free from faulty workmanship or materials. If any defect is found within the warranty period, the company will repair or, at its discretion, replace the equipment without charge for materials or labour.

This warranty is subject to the provisions that the equipment:

- has been correctly installed.
- has been thoroughly checked upon completion of installation, and all programmable options correctly adjusted for safe operation prior to use.
- has been used solely in accordance with this manual and all other manuals of the Dynamic Controls electronic components that are used on the wheelchair.
- has been properly connected to a suitable power supply in accordance with this manual.
- has not been subjected to misuse or accident, or been modified or repaired by any unauthorised personnel.
- has been used solely for the driving of electrically powered mobility wheelchairs in accordance with the intended use and the recommendations of the wheelchair manufacturer.
- has not been connected to third party devices without the specific approval of Dynamic Controls.

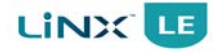

### 11.6 Safety and misuse warnings

### 11.6.1 Warnings and notices to be included in the user manual

The user manual, which must be provided by the manufacturer with each wheelchair, must provide information necessary to verify whether the wheelchair is properly set up and can operate correctly and safely, including adjustments that affect stability, and details of the nature and frequency of maintenance needed to ensure that the wheelchair continues to operate correctly and safely. Additional copies of this information shall also be made available for any subsequent user of the wheelchair. The information provided, where appropriate, will include, but not limited to, the following:

- date of issue of the instructions for use or, if they have been revised, date of issue and identifier of the latest revision of the instructions for use
- a statement defining the wheelchair class, Class A or B, as defined in EN 12184, and the wheelchair's intended environment (indoor, indoor/outdoor, outdoor)
- instructions for who can safely perform specified set up procedures
- the battery type and nominal voltage
- instructions for operating the battery charger, including warnings regarding any potential safety hazards (e.g. a possibility of gas accumulating in the charging area, use of the wrong type of battery charger)
- the expected service life of the wheelchair
- a statement on the inspection and maintenance schedules for all cables including the LiNX communications bus loom
- an instruction to have the wheelchair serviced at specified intervals
- a statement that only specified products, that are correctly wired and compatible with the LiNX system, are to be used with the wheelchair

The following warnings and notices are applicable to the installer and must be passed on to the end user before use of the product.

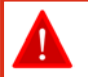

#### Warning:

Do not install, maintain, or operate this equipment before you have read and understood all the instructions and all the manuals for this product and all the other products that you use or install together with this product. Follow the instructions of the manuals. If you do not follow all instructions, injury or damage can be the result.

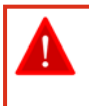

#### Warning:

The operator has the responsibility to keep the vehicle in a good safe operating condition. To protect all the components (for example the cables) from damage, the operator must fasten them in optimum positions.

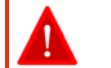

#### Warning:

Immediately turn the controller off and consult your service agent if the vehicle:

- Is damaged
- $\circ$   $\;$  Does not behave the same every time  $\;$
- $\circ$   $\,$  Does not respond normally, the way you expect it to
- Becomes hotter than normal
- Smokes
- Arcs
- $\circ$   $\,$  Does not change its speed when you adjust the speed dial  $\,$
- Displays a fault on its fault indicator and the controller does not perform normally.

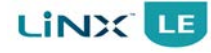

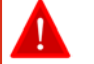

Turn the controller off:

- When you do not use it
- $\circ$   $\,$  Before you get in or get out of the vehicle  $\,$
- Before you use a mobile phone or a portable communications device near the vehicle
- If your vehicle drives by itself or against your will. When you turn the controller off the vehicle will halt.

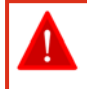

#### Warning:

Do not drive the vehicle if the controller indicates that the battery is low, since the wheelchair may stop operating and the user may become stranded. If the battery becomes completely empty, the vehicle will stop suddenly and the battery may be damaged.

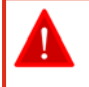

#### Warning:

Make sure that the battery charger that is used with the vehicle has a drive inhibit function that is correctly connected for use with the controller. The maximum voltage on the inhibit pin must not exceed 3 V if a battery voltage is to be detected when the battery charger is connected. If you are not sure, ask your dealer or vehicle manufacturer.

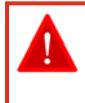

#### Warning:

Specify the maximum current of any battery chargers to be used with the controller and warn against using battery chargers of higher current ratings.

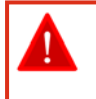

#### Warning:

Protect the wheelchair wiring from over-currents while charging the batteries, by ensuring chargers have the ability to reduce their current output when electrically shorted.

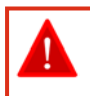

#### Warning:

The battery charger must have over-current protection in the form of a non-resettable fuse, which does not self-reset until the fault is cleared.

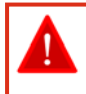

#### Warning:

Do not touch the connector pins. If you touch the pins, they can become dirty or they can be damaged by electrostatic discharge.

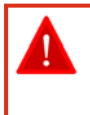

#### Warning:

If operators of the vehicle are left with limited or no mobility for any reason (for example, because the vehicle loses electric power or breaks down), it is important that they can still call for assistance from wherever they may be.

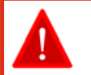

#### Warning:

Go downhill slowly. When the vehicle drives downhill, the motors act as a dynamo and generate energy. The controller sends the generated energy from the motor to the battery. This charges the battery. However, if the battery is fully charged, it cannot accept the generated energy any more. When this happens, there is a risk of damage to the battery or an explosion. To prevent this risk, the controller forces the vehicle to slow down until the battery can accept more energy. After this, it allows the vehicle to speed up again. The result of this will be sudden speed changes of the vehicle. To prevent these speed changes with fully charged batteries, decrease the speed of the vehicle when going downhill.

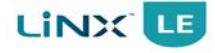

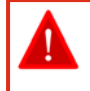

The controller can cause the vehicle to come to a sudden stop. If this can be dangerous to the operator, the installer must install a seat belt, and the operator must wear this seat belt.

#### Warning:

Operation of a vehicle on steep slopes can be dangerous. Before you drive up or down a slope, make sure that the slope does not exceed the capability of the vehicle.

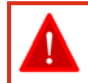

#### Warning:

Do not use the park brake release on a slope.

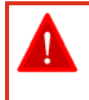

#### Warning:

Make sure that the controller does not become colder or hotter than the minimum and maximum temperatures specified in this manual.

#### Warning:

Most electronic equipment is influenced by Radio Frequency Interference (RFI). Be careful when portable communications equipment is used in the area around such equipment. Dynamic Controls has made every effort to make sure that RFI does not change the behaviour of the controller, but very strong signals could still cause a problem. The vehicle manufacturer has the responsibility to make sure that the vehicle is tested according to local EMC regulations.

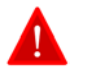

#### Warning:

Performance adjustments must only be made by healthcare professionals, or by persons who completely understand the programming parameters, the adjustment process, the configuration of the vehicle, and the capabilities of the driver.

Only trained personnel are allowed to install, maintain, operate or program the system. All instructions and manuals for the LiNX system have to be read, understood, and followed.

Wrong settings can make the vehicle uncontrollable or unstable. An uncontrollable or unstable vehicle can cause an unsafe situation such as a crash, with the risk of serious injury to the driver or bystanders, or damage to the vehicle or surrounding property.

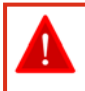

#### Warning:

Performance adjustments must only be made indoors or outdoors in dry conditions.

| _ |
|---|

#### Warning:

If the wheelchair has not been fitted with a hand guard for the Remote, the user should be made aware that their hand will not be protected from crushing, when, for example, manoeuvring towards a table.

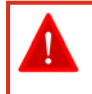

#### Warning:

Users should be aware that the surface of the Remote can potentially get hot when exposed to strong sunlight for long periods.

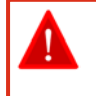

#### Warning:

The XLR connector on the Remote is to be used exclusively for the intended purpose. Warranty will be voided if any unauthorised device is connected to this port.

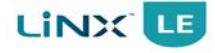

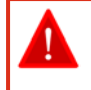

Depending on the installation, controls may be intended for the wheelchair occupant, attendant, or both. The manufacturer must state the intended user.

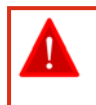

#### Warning:

It is the responsibility of the wheelchair manufacturer to inform the wheelchair user about the wheelchair's stopping distances.

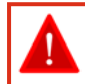

#### Warning:

to reduce the speed of the wheelchair.

If a fault is indicated on the wheelchair, the battery should be isolated before transporting to service.

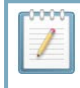

#### Note:

If a serious incident occurs involving this device with a user within the European Union (EU), the user should report the incident to the manufacturer and to the competent authority of the EU state in which the user resides.

If there is a risk of collision with a person or object in close proximity, use the Joystick and/or speed dial or slider

|       | - |   |
|-------|---|---|
|       |   | н |
| -//   |   | ш |
| 1     |   |   |
|       |   | 1 |
| <br>- | - | Ð |
|       |   |   |
|       |   |   |

# Note:

Note:

The wheelchair manufacturer should consider providing a hand guard at the front of the remote module to protect the user's hand against crushing, such as when manoeuvring under a table.

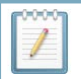

#### Note:

Do not try to open or disassemble any case — there are no user-serviceable parts inside.

|       | 9- | - 1 |  |
|-------|----|-----|--|
| -11   |    | - 1 |  |
| g.    |    |     |  |
| <br>- |    | - 1 |  |
|       | _  |     |  |

#### Note:

In the case of an emergency, while the vehicle is driving, press the On/Off button to perform an emergency stop and turn the controller off.

The following safety information shall also be provided to all wheelchair operators:

- instructions on the interpretation of the battery gauge;
- any special environmental storage conditions;
- the causes of electromagnetic interference and possible effects on the wheelchair.

### 11.6.2 Service and configuration warnings

The following warnings and notices are applicable to the installation technician and the dealer or the therapist who supplies the vehicle to the end user.

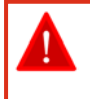

#### Warning:

It is the responsibility of the installer to make sure that accessories that are connected to the wires of the vehicle do not interfere with the operation of the controller.

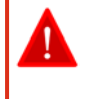

#### Warning:

Do not use the vehicle frame as the earth return. Any electrical low-resistance connection to the frame is a safety risk and is not allowed by international safety standards.

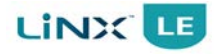

If the vehicle loses electric power, it is important that an attendant is able to move the vehicle easily.

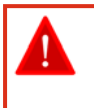

#### Warning:

After you have completed the installation, check it thoroughly. Correctly adjust all programmable options before the vehicle is used.

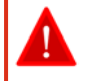

#### Warning:

After you have configured the vehicle, check to make sure that the vehicle performs to the specifications entered in the programming procedure. If the vehicle does not perform to specifications, reprogram it. Repeat this procedure until the vehicle performs to specifications. If the desired operation cannot be reached, contact your service agent.

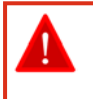

#### Warning:

The distributor, therapist or other agent who supplies the vehicle to the end user has the responsibility to make sure that the vehicle is correctly configured for the needs of that user.

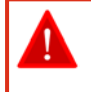

#### Warning:

For each individual user, the vehicle set up and configuration should take into consideration his or her: • technical knowledge, experience and education, and

• medical and physical condition, including the level of disability and capability (where applicable).

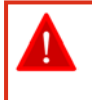

#### Warning:

It is the responsibility of the OEM and installer to make sure that the maximum driving speed of the vehicle is limited as appropriate when the vehicle is in a mechanically unstable position, for example when the seat is raised.

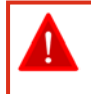

#### Warning:

It is the responsibility of the therapist/installer to minimise any risk of use error, including those arising from ergonomic features and/or the environment in which the device is intended to be used.

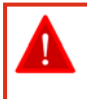

#### Warning:

Prior to handing over the vehicle, make sure that users are fully able to operate the product by giving them appropriate training on functionality and safety features, and having them test-drive the vehicle in a safe area in the presence of their agent.

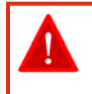

#### Warning:

The controller can cause the vehicle to come to a sudden stop. If this can be dangerous to the operator, the installer must install a seat belt and the operator must wear this belt.

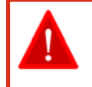

#### Warning:

Where any inconsistencies about chair status occur between the LiNX LE System and that reported by a programming tool, the user should take the status as reported by the LiNX LE System as correct.

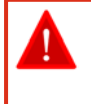

#### Warning:

A LiNX Access Key is an intentional radio frequency (RF) transmitter. Before entering an RF-sensitive environment (e.g. a hospital), unplug the LiNX Access Key from the Remote. Do not plug in the LiNX Access Key when in an RF-sensitive environment.

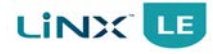

#### Note:

It is the responsibility of the manufacturer, distributor, therapist, or other suitably trained personnel, to determine the most appropriate installation suitable for any single user. This includes, but is not limited to, the placement of the remote module for long-term, comfortable use.

### 11.7 Electromagnetic compatibility

Dynamic Controls Electronic Controllers have been tested on typical, representative vehicles to confirm compliance with the following appropriate EMC standards:

USA: ANSI/RESNA WC-2:2009 Sec 21 Europe: EN 12184:2022, ISO 7176 - 21:2009

National and international directives require confirmation of compliance on particular vehicles. Since EMC is dependent on a particular installation, each variation must be tested. The guidelines in this section are written to assist with meeting EMC requirements in general.

### 11.7.1 Minimising emissions

To minimise emissions and to maximise the immunity to radiated fields and ESD, follow the wiring recommendations in section 6.2 Wiring of this manual.

### 11.8 Environmental statement

Dynamic Controls confirms that the product variants specified in this manual, as sub-assemblies of electronic and electrical equipment supplied for further integration by a medical device manufacturer, conform to applicable requirements of Directive 2011/65/EU (and amendments), recast of Directive 2002/95/EC - Restriction of the use of certain Hazardous Substances in electrical and electronic equipment.

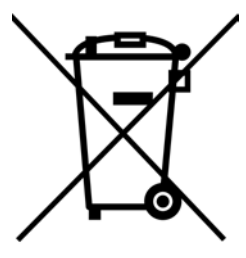

This product has been supplied from an environmentally aware manufacturer.

Please be environmentally responsible and recycle this product at the end of its life through your local recycling facility.

This product may contain substances that could be harmful to the environment if disposed of into a landfill.

Do not dispose of this product in fire.

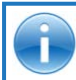

See also:

http://www.dynamiccontrols.com/designers-and-manufacturers/compliance

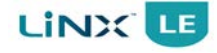

### 11.9 Cybersecurity

The LiNX product range has been designed with cybersecurity in mind to assure device functionality and safety. The cybersecurity measures taken were to address risks associated with the embedded software.

### 11.9.1 Cybersecurity controls

A number of controls are in place to assure that the LiNX system software maintains its integrity from the point of origin to the point at which a system leaves the control of the manufacturer, and during product use.

These are summarised below:

- Devices leaving the point of origin are fitted with a tamper evident seal, which allows for the detection that a product's case has been opened and thus potentially compromised. The Factory Test Interface is not accessible without opening the case of any given module.
- The system will only run valid software. File integrity checks are conducted on the software before it is executed.

### 11.9.2 User actions

Users are not required to take any specific actions in order to assure cybersecurity of the LiNX system.

### 11.10 Symbols and labelling

The following sections highlight the symbols and labels that can be found on the LiNX modules.

### 11.10.1 Product label - power modules

This label can be found on the underside of the Power Module.

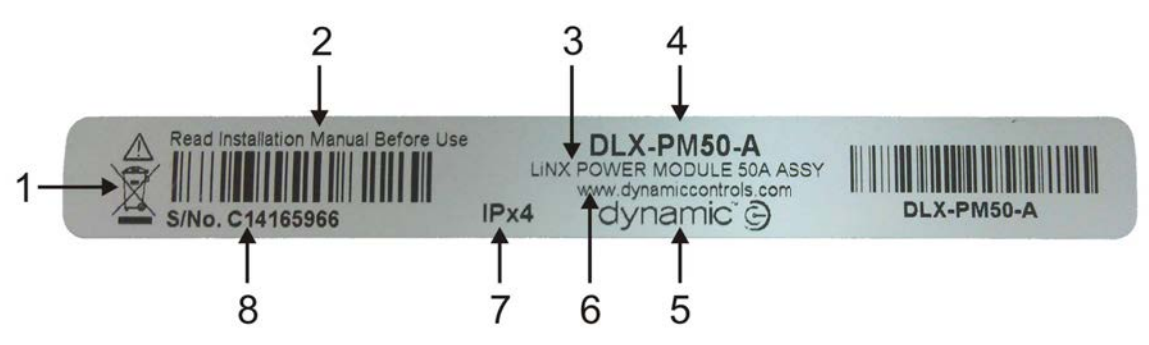

Figure 119: Product label - Power Module

#### Key:

- 1. WEEE symbol
- 3. Part description
- 4. Part number

- 5. Dynamic Controls logo
- 2. Warning "Read Installation Manual before use" 6. Dynamic Controls website
  - 7. The module's IP rating
  - 8. Serial number

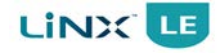

### 11.10.2 Product label - Remote modules

This label can be found on the underside of the Remotes.

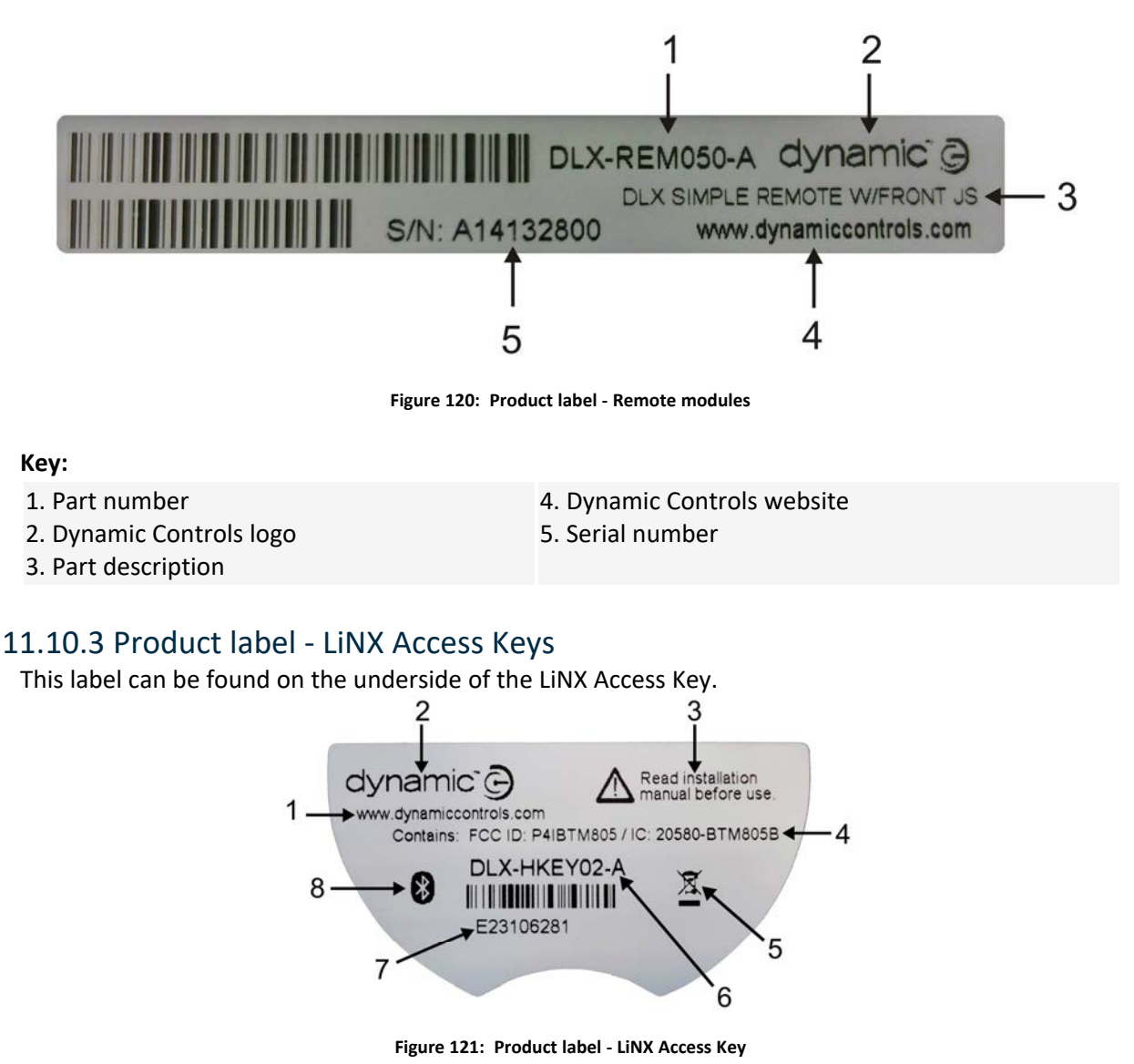

#### Key:

- 1. Dynamic Controls website
- 2. Dynamic Controls logo
- 3. Warning "Read instruction manual before use"
- 4. Contains FCC ID/IC

- 5. WEEE symbol
- 6. Part number
- 7. Serial number
- 8. Bluetooth

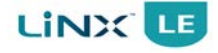

### 11.10.4 Hardware and application firmware version label

This label can be found on the underside of a module and details the hardware and firmware versions at the time the module was manufactured. Any revision to the version label following a hardware or firmware upgrade by a third party (service centre/ customer/ manufacturer) is the responsibility of that third party.

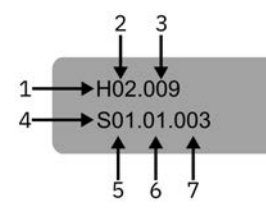

Figure 122: Hardware and application firmware version label

5. Application major version

6. Application minor version

7. Application revision identifier

#### Key:

- 1. Hardware version
- 2. Hardware major version
- 3. Hardware minor version
- 4. Application version
- 11.10.5 Tamper evident seal

This label can be found on the underside of a module.

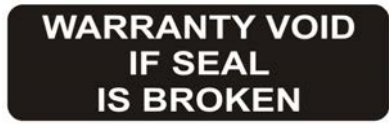

Figure 123: Tamper evident seal

### 11.10.6 Other symbols and labels found on LiNX modules

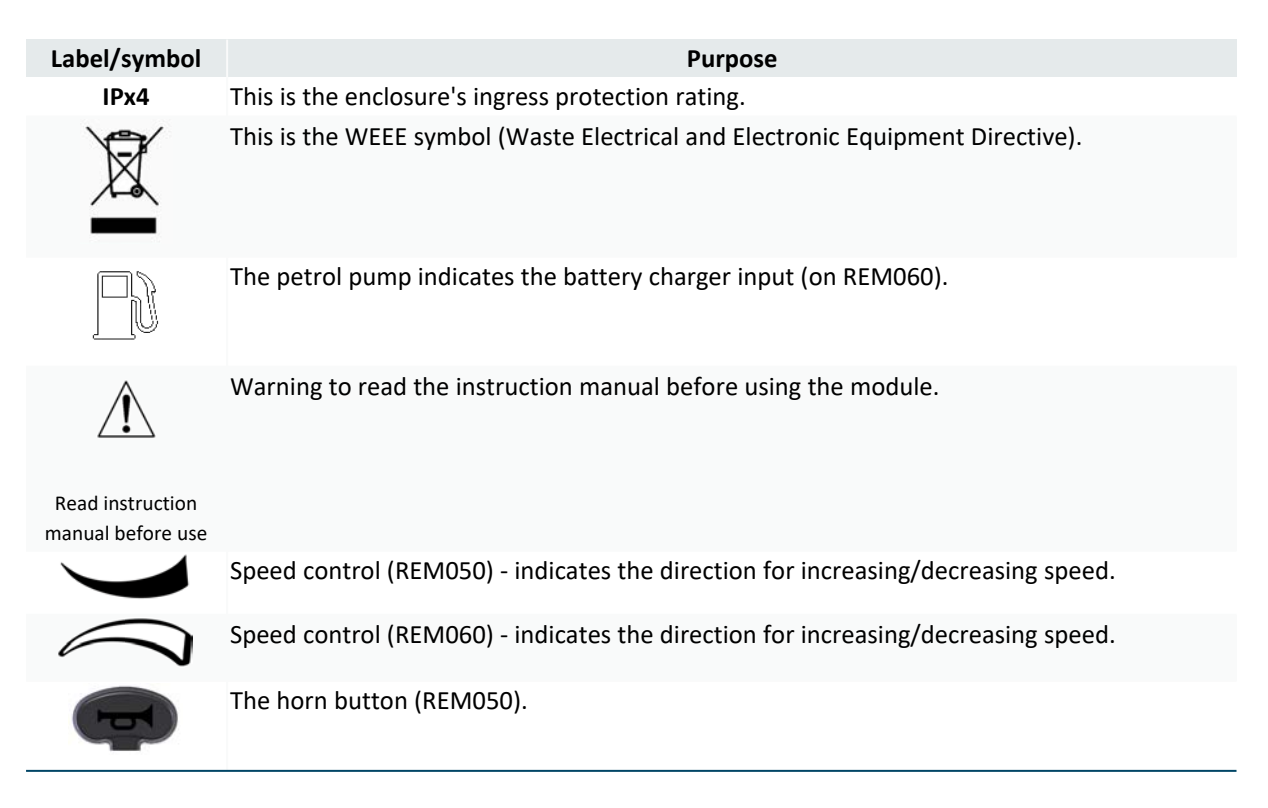

# dynamič

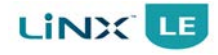

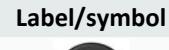

The horn button (REM060).

Purpose

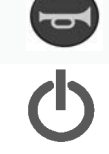

Power button / emergency stop.

### 11.10.7 Serial number and date of manufacture

The serial number on a LiNX product provides both the date of manufacture as well as a unique serial number for the particular module.

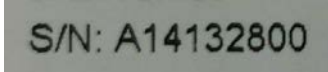

Figure 124: Serial number example

The format, as shown in Figure 124, is MYYnnnnn, where:

**M** is the month of manufacture, using the letters A to L (A = Jan, B = Feb, C = Mar, etc.), **YY** is the year of manufacture, **nnnnnn** is a unique 6 digit sequential number.

For example, the module's serial number, as shown in Figure 124, begins with A14 indicating that it was manufactured in January 2014, and its unique, sequential value is 132800.

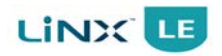

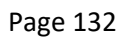

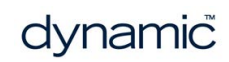

# 12 Index

### A

Anti-Rollaway 61, 84 Anti-Rollaway (No Battery) Max Speed 61, 84 Anti-Rollaway Holding Current 61, 84 Anti-Rollaway Max Speed 61, 84 Application major version 130 Application minor version 130 Application revision identifier 130 Application version 130

### В

B- 29-30, 39 B+ 29-30.39 Base Plate 36 Batt Gauge Dead Zone 61, 82 Batt Gauge High Voltage Warning 61, 83 Batt Gauge Low Voltage Warning 61, 82 Batt Gauge Maximum 61, 82 Batt Gauge Minimum 61, 82 Battery Charging 50 Battery Connector 29-30 Battery Gauge 44, 48 Battery Negative 29-30, 39 Battery Positive 29-30, 39, 107 Battery Status 44 Battery Voltage 112 Boost Current 60, 74 Boost Time 60, 74

### С

Cable Bend Radius 22 Capacitor 24 Chair log 111 Charging Current 20-21 Circuit Breaker 31, 107 Class I Medical Device 120 Class II Medical Device 120 Communications Bus 22, 39-40 Communications Bus High 30, 39 Communications Bus Low 30, 39 Compatible Battery Supply 20-21 Compatible Motor 20-21 Compatible Park Brake 20-21 Configuration Summary 114 Connector Latch Holding Force 22 Connector Pin-outs 29 Current Limit 60, 73

Current Rating 20-21 Cut Off Voltage 61, 83 Cut-Off Voltage 49

### D

Device Classification 120 Drive Delay At Startup 60, 70 Drive Inhibit 39, 45 Driving / Battery Information 114 Dynamic 60, 76, 113

### Ε

Electromagnetic Compatibility (EMC) 24, 127 Emergency Deceleration 45, 61, 85 Emergency Stop 45 Enable Lock 60, 71 Enable Sleep Timeout 60, 71 Enable User Input Wakeup 60, 71 Environment 127 Error And Event Logs 115 ESD 24 Events 114 Event Code 115 Event Name 115

### F

Fault Indicator 49, 116 Female Connectors 26 FET Thermal Rollback End 60, 75 FET Thermal Rollback Start 60, 75 File Information 114 Firmware Upgrade 94 Firmware Upgrade Source 61, 85 Flex Radii 41 Forward 59 Forward Acceleration 59, 64, 98, 102, 104 Forward Deceleration 59, 64, 98, 102, 104 Forward Speed 59, 63, 104

### G

Gel Cell 30

### Η

Hardware major version 130 Hardware minor version 130 Hardware version 130 Headroom 99 High Batt Rollback End 61, 81 High Batt Rollback Start 61, 81

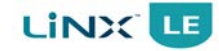

High voltage warning 48 Home 95 Horn 46 Horn Button 46

#### I

Idle current 20 Installation Procedure 23

### J

Joystick 45 Joystick Throw 61, 79, 104

#### L

Lead-Acid 20-21, 30 LED 107 Left Invert 60, 72 Left Motor 112 LiNX Access Information 114 Live Diagnostics 112 Battery Voltage 112 Left Motor 112 Right Motor 112 Speed Demand 112 Speed Dial 112 Turn Demand 112 Load Compensation 14, 60, 76, 97 Configuring 56 Load Compensation Profile 60, 76 Lock 60, 71 Lock Function 47 Locking 47 Loom Resistance 22 Low Batt Rollback End 61, 80 Low Batt Rollback Start 61, 80 Low Voltage Warning 49

### Μ

Maintenance 121 Manual Park Brake Release Switch 34 Max Forward Speed 59, 63, 98, 101 Max No Load Voltage 60, 73 Max Reverse Speed 59, 67, 98, 101 Max Speed in Turn 62, 93, 100 Max Turn Speed 60, 68, 98, 101 Maximum Cable Strain 22 Mechanical Park Brake Release 35 Min Forward Speed 59, 64, 101 Min Reverse Speed 59, 67, 101 Min Turn Speed 60, 68, 101 Motor 60, 97 Motor Inversion 97 Motor Swap 97 Resistance 97 Motor A 30 Motor B 30 Motor Connections 32 Motor Connector 30 Motor Output 20-21 Motor Resistance 60, 76-77, 97-98 Motor speed headroom 98 Motors 60 Mounting 26, 36 Mounting Orientation 26

### Ν

Neutral Window 61, 79

### 0

OEM Forward Acceleration 61, 86, 99 OEM Forward Speed 61, 86, 98 OEM Maximum Forward Deceleration 61, 87, 99 OEM Maximum Reverse Deceleration 62, 88, 99 OEM Maximum Turn Deceleration 62, 90, 99 OEM Reverse Acceleration 62, 88, 99 OEM Reverse Speed 62, 87, 99 OEM Turn Acceleration 62, 89, 99 OEM Turn Speed 62, 89, 99 OEM Turn Transition 62, 93, 100 **OONAPU 45** Open Circuit Test 60, 75 **Operating Forces 17-18 Operating Humidity Range 17-19 Operating Temperature 22** Operating Temperature Range 17-19 Operating Voltage 20-21 Operating Voltage Range 20

### Ρ

Park Brake Negative 30 Park Brake Output 20-21 Park Brake Positive 30 Park Brake Test 61, 78 Park Brakes 33, 107 Park Brakes, 12V 34 Park Brakes, 24V 33

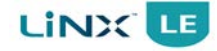

#### PB- 30

PB+ 30 Power Button 44, 107 Power Module 26 Power OFF 44 Power ON 44 Program Name 59, 63 Protection Rating 17-19

### Q

Quiescent current 20 Quiescent Current (Idle) 21 Quiescent Current (Power Off) 20-21

### R

Ramp 108 Recycle 127 Release Delay 61, 78 Remote 36, 43, 107 Remote Dimensions 17-18 Reverse 59 Reverse Acceleration 59, 67, 98, 102, 104 Reverse Deceleration 59, 67, 98, 102, 104 Reverse Speed 59, 67, 104 Reverse Supply Voltage 20-21 Right Invert 60, 72 Right Motor 112

### S

Safety & Misuse Warnings 122 Service and Configuration Warnings 125 Service Life 120 Shipping Weight 17-19 Short Circuit Test 60, 76 Sleep 60, 71 Sleep Timeout 60, 71 Sleep Timeout Duration 60, 71 Soft Finish Acceleration 59, 65 Soft Finish Deceleration 59, 66 Soft Finish Turn 60, 69 Soft Start Acceleration 59, 65 Soft Start Deceleration 59, 66 Soft Start Turn 60, 69 Speed Demand 112 Speed Dial 46, 108, 112 Speed Symbol 46 Stall Timeout 60, 70 Status Indicator 44, 49 Storage Temperature Range 17-19

Suppression Device 34 Swap 60, 73, 97 System Information 113 System Name 59, 63 System Name and Program Name 114 System Summary 95, 114

### т

Thermal Rollback End 60, 74 Thermal Rollback Start 60, 74 Tremor Dampening 61, 80 Turn Demand 112 Turn Acceleration 60, 68, 98, 102, 104 Turn at Max Speed 62, 92, 100 Turn Boost at Max Speed 60, 68, 100-101 Turn Deceleration 60, 69, 98, 102, 104 Turn Speed 60, 68, 104 Turn Transition 60, 70

### U

Unlocking 47 Update 95 Update All 95 Upgrade 94 Upgrade All 94

### V

Veer 101 Veer Compensation 60, 72, 101 Versions 130

### W

Warranty 121

### Х

XLR Charger Connector 39

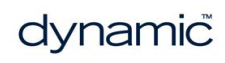

#### **Dynamic Controls HQ**

39 Princess Street Riccarton Christchurch 8041 New Zealand

PO Box 1866 Christchurch 8140 New Zealand

Phone: +64 3 962 2519

#### **Dynamic Europe Limited**

Unit 7, Finepoint Way Kidderminster Worcestershire DY11 7FB United Kingdom

GB VAT No. 487 3377 02, Registered in England No. 2385287

Phone: +44 1562 826 600

All enquiries: eusales@dynamiccontrols.com North America Phone: 1-855-207-9942

All enquiries: sales@dynamiccontrols.com

#### Dynamic Controls Asia (Taiwan)

Floor 4-2, No. 59, Tien Hsiang Road Chung Shan District Taipei 10452 Taiwan R.O.C.

Phone: +886 955 335 243

All enquiries: asiasales@dynamiccontrols.com

Dynamic Controls Asia (China) Phone: +86 512 6289 2847

All enquiries: asiasales@dynamiccontrols.com

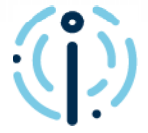

#### We are Dynamic

Dynamic is a world-leading designer and manufacturer of electronic controls for power wheelchairs and scooters.

Find out about us

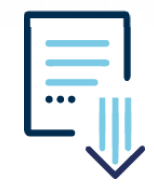

#### **Resource Hub**

Find product information and downloads relating to all our current products.

Need a resource? We have you covered.

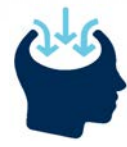

#### LiNX Knowledge Base

A collection of task-based 'how to...' articles, concepts, application notes and videos.

> LiNX Knowledge Base

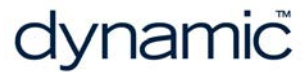

www.dynamiccontrols.com